# TAREA ONLINE UNIDAD 5 .- INSTALACIÓN Y CONFIGURACIÓN DE LOS EQUIPOS DE LA RED

IES CASTILLO DE LUNA, ROTA (CÁDIZ) GRADO MEDIO SEMIPRESENCIAL SISTEMA MICROINFORMÁTICOS Y REDES MODULO: REDES LOCALES CURSO ACADEMICO: 2021/2022 ALUMNO: ANTONIO NAVAS BERNAL MAYO 2022

MAN

# **INDICE**

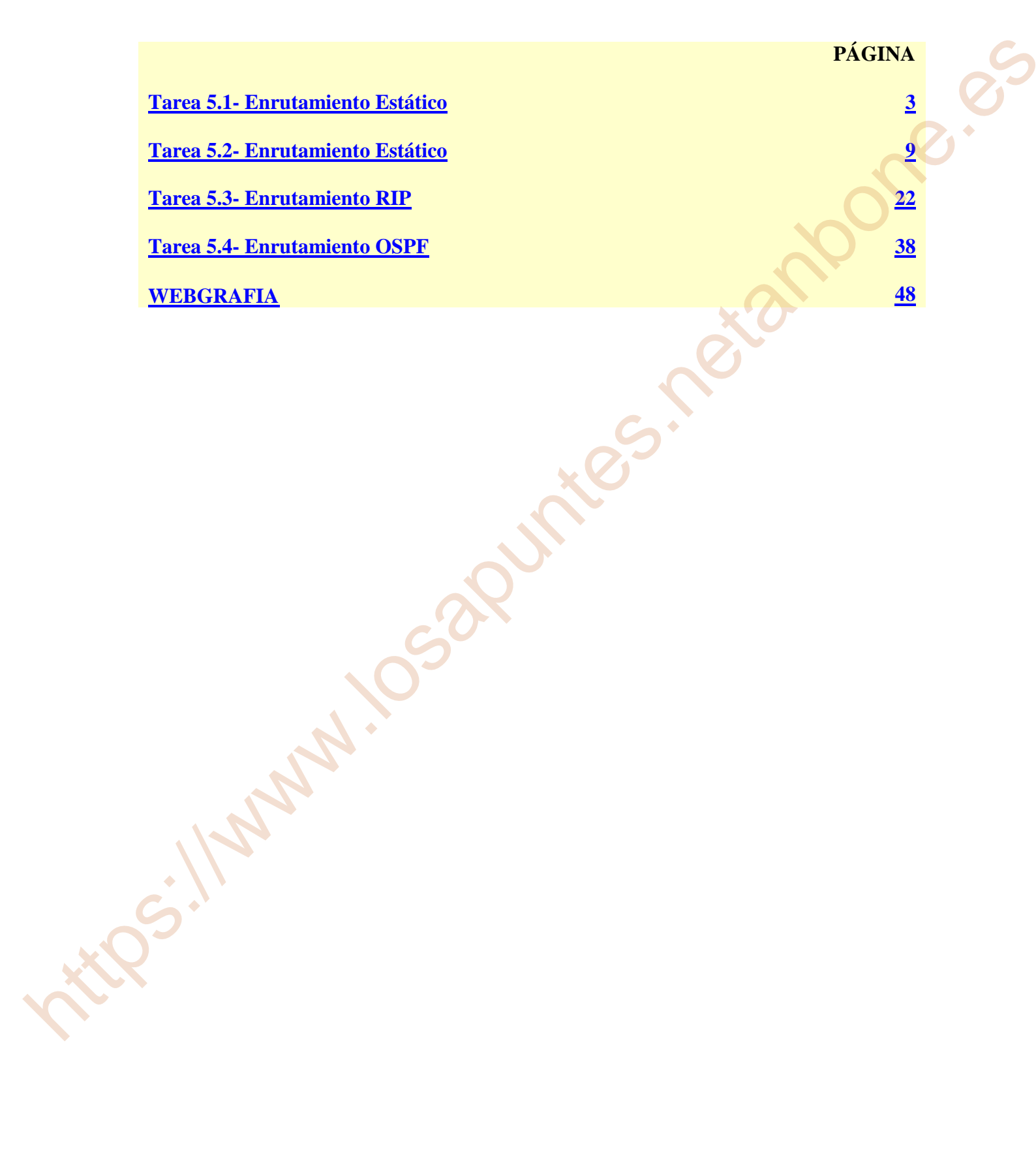

# Tarea 5.1-Entutamiento Estático

1) Utilizando el Packet Tracer monta la arquitectura de red que se muestra en la siguiente imagen.

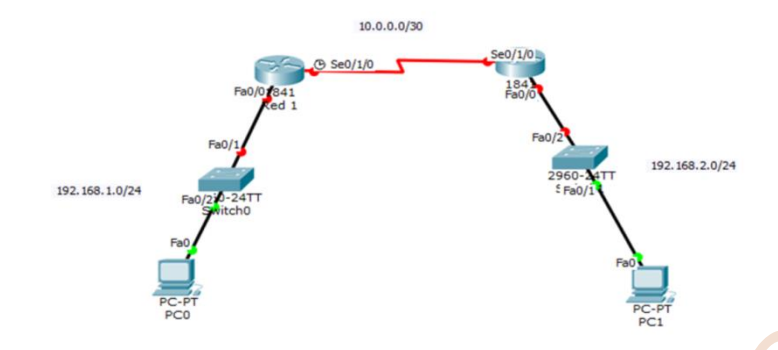

2) Configura el direccionamiento ip como aparece en la arquitectura anterior.

3) Configura los enlaces seriales que aparecen en la imagen

4) Explica y haz captura de pantalla de la configuración de los routers y de los Switches, y haz captura de pantalla y explica la tabla de enrutamiento de cada router, utiliza el comando ip route para configurar el enrutamiento estático.

5) Comprueba si hay conectividad entre los dos Pcs ¿Hay conectividad? ¿Si, No y por qué?. Haz captura de pantalla de los ping de cada uno de los pcs para comprobar si funciona.

# 1) Utilizando el packet tracer monta la siguiente arquitectura de red:

Monto la siguiente arquitectura en el packet Tracer teniendo en cuenta el apartado 3) configura los enlaces seriales del router (red1) y del router (red2);

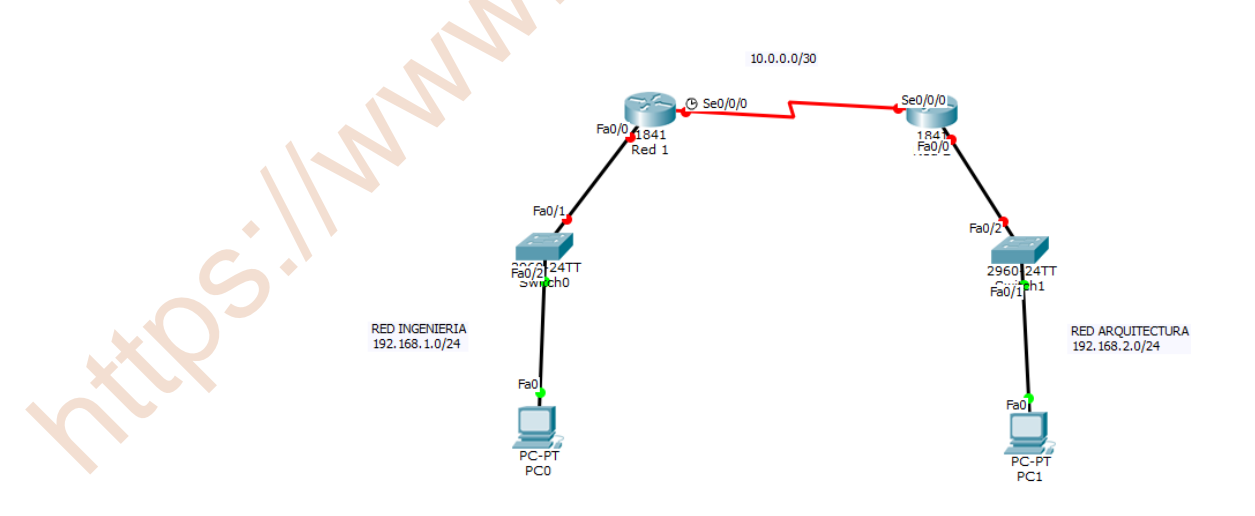

#### 2) Configura el direccionamiento ip como aparece en la arquitectura anterior.

| Nombre red        | Necesario                                                              | Asignad        | Address red | Mask         | Direcc. Mask       | Rango asignado              | Broadcast     |  |  |  |
|-------------------|------------------------------------------------------------------------|----------------|-------------|--------------|--------------------|-----------------------------|---------------|--|--|--|
| INGENIERIA        | 1                                                                      | 254            | 192.168.1.0 | /24          | 255.255.255.0      | 192.168.1.1 - 192.168.1.254 | 192.168.1.255 |  |  |  |
| ARQUITECTURA      | 1                                                                      | 254            | 192.168.2.0 | /24          | 255.255.255.0      | 192.168.2.1 - 192.168.2.254 | 192.168.2.255 |  |  |  |
| Enlace I-A        | 2                                                                      | 2              | 10.0.0.0    | /30          | 255.255.255.252    | 10.0.0.1 - 10.0.0.2         | 10.0.0.3      |  |  |  |
| Enlace I-A: INGEN | IERA -ARQU                                                             | UITECTUF       | RA          |              |                    |                             |               |  |  |  |
|                   |                                                                        |                |             | RED routers: | 10.0.0/30          |                             |               |  |  |  |
|                   |                                                                        |                | 10.0        | .0.1/30      | 10.0.0.2/30        |                             |               |  |  |  |
|                   |                                                                        | 60             |             |              |                    |                             |               |  |  |  |
|                   | fs0/0: 192.168.1.1/24 dB41 18-2 fs0/0: 192.168.2.1/24<br>Red 2 l Red 2 |                |             |              |                    |                             |               |  |  |  |
|                   |                                                                        |                |             |              | $\backslash$       |                             |               |  |  |  |
|                   |                                                                        |                |             |              |                    |                             |               |  |  |  |
|                   |                                                                        | RED INGENIERIA | 2960-24TT   |              | 2960-24TT          |                             |               |  |  |  |
|                   |                                                                        | 192.168.1.0/24 | T           |              | Switch1 RED<br>192 | ARQUITECTURA<br>168.2.0/24  |               |  |  |  |
|                   |                                                                        |                |             |              |                    |                             |               |  |  |  |

#### 3) Configura los enlaces seriales que aparecen en la imagen

IP: 192.168.1.2/24 GW: 192.168.1.1/24

Para poder hacer la conexión de los routers con las redes Red 1 y Red 2 tengo que añadirle la tarjeta WIC-1T a cada uno de ellos y podremos conectar el cable serial 0/0/0;

Router (red 1) apago el router y le añado Una vez añadido vuelvo a conectar o la tarjeta WIC-1T

| Red 1               |         |                    |          |
|---------------------|---------|--------------------|----------|
| Physical Config CLI |         |                    |          |
| MODULES ^           | P       | hysical Device Vie | w        |
| HWIC-2T             | Zoom In | Original Size      | Zoom Out |
| HWIC-4ESW           |         |                    |          |
| HWIC-8A             | · · ·   |                    |          |
| HWIC-AP-AG-B        |         |                    |          |
| WIC-1AM             |         |                    |          |
| WIC-1ENET           |         |                    |          |
| WIC-1T              |         |                    |          |
| WIC-2AM             |         |                    |          |
| WIC-2T              |         |                    |          |
| WIC-Cover           |         |                    |          |

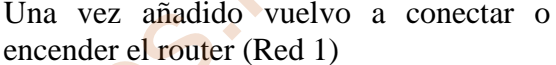

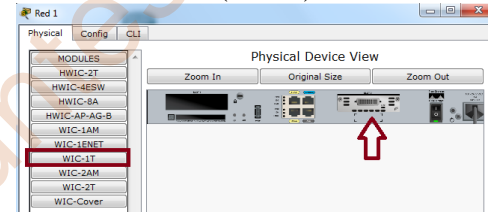

Router (red 2) apago el router y le añado la tarjeta WIC-1T

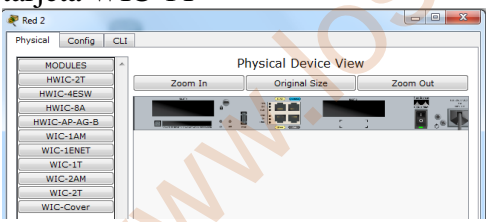

Una vez añadido vuelvo a conectar o encender el router (Red 2)

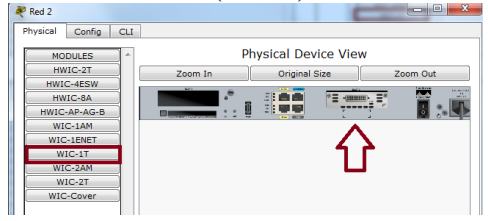

La tarjeta WIC-1T está preparada para hacer una conexión serial por router. Se ha configurado con su dirección IP en el apartado 2) de esta tarea 5.1 de enrutamiento estático.

En esta arquitectura se muestra la configuración de los seriales asignados a cada uno de los routers asignado, Se/0/0/0;

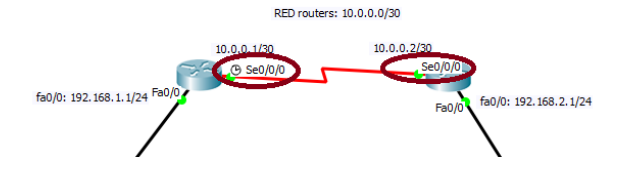

4) Explica y haz captura de pantalla de la configuración de los routers y de los Switches, y haz captura de pantalla y explica la tabla de enrutamiento de cada router, utiliza el comando ip route para configurar el enrutamiento estático.

### **ROUTERS**

Pasamos a configurar Router (red 1) en línea de comando del Packet Tracer para levantar el interface fa 0/0;

| Red 1                                                  |                     |
|--------------------------------------------------------|---------------------|
| Physical Config CLI                                    |                     |
| IOS Command Line Interface                             |                     |
| Copyright (C) 1900 2007 by Cisco Systems, Inc.         |                     |
| Router>enable                                          |                     |
| Router#configure terminal                              | 10.0.0/30           |
| Router(config)#interface fa0/0                         |                     |
| Router(config-if)#ip address 192.168.1.1 255.255.255.0 | C Se0/0/0           |
| Router(config-if)#no shutdown                          | Fa0/0 1841<br>Red 1 |
| Router(config-if)#exit                                 |                     |
| Router(config)#                                        | _                   |
|                                                        |                     |

Ahora configuramos el serial 0/0/0 y lo levantamos dicho puerto e interfaz. Tenemos un red 10.0.0/30 con la máscara 255.255.255.252 que solo nos permite dos conexiones con los IP 10.0.0.1 y la IP 10.0.0.2, ya que la IP 10.0.0.0 es la de red y la IP 10.0.0.3 es la de broadcast. En este caso utilizaré la IP 10.0.0.1;

Router(config)#interface serial 0/0/0 Router(config-if)#ip address 10.0.0.1 255.255.255.252 Router(config-if)#no shutdown Router(config-if)#exit Router(config)#exit Router(config)#exit Router#

Pasamos a configurar Router (red 2) en línea de comando del Packet Tracer para levantar el interface fa 0/0;

| Red 2                                                    |              |         |
|----------------------------------------------------------|--------------|---------|
| Physical Config CLI                                      |              |         |
| IOS Command Line Interfa                                 | ice          |         |
| Ithird-nartu suthoritu to import evnort distribute or us | e encruption |         |
| Router>enable                                            | 10.0.0/30    |         |
| Router#configure terminal                                |              |         |
| Router(config)#interface fa0/0                           | )            | Se0/0/0 |
| Router(config-if)#ip address 192.168.2.1 255.255.255.0   |              | 184     |
| Router(config-if)#no shutdown                            |              | Fa0/0   |
| Router(config-if)#exit                                   |              |         |
| Router(config)#                                          |              | ,       |
|                                                          |              |         |

Ahora configuramos el serial 0/0/0 y lo levantamos dicho puerto e interfaz. Tenemos una red 10.0.0.0/30 con la máscara 255.255.255.252 que solo nos permite dos conexiones con los IP 10.0.0.1 y la IP 10.0.0.2, ya que la IP 10.0.0.0 es la de red y la IP 10.0.0.3 es la de broadcast. En este caso utilizaré la IP 10.0.0.2;

Router(config)#interface serial 0/0/0 Router(config-if)#ip address 10.0.0.2 255.255.255.252 Router(config-if)#no shutdown Router(config-if)#exit Router(config)#exit

# **CONFIGURAR PCs**

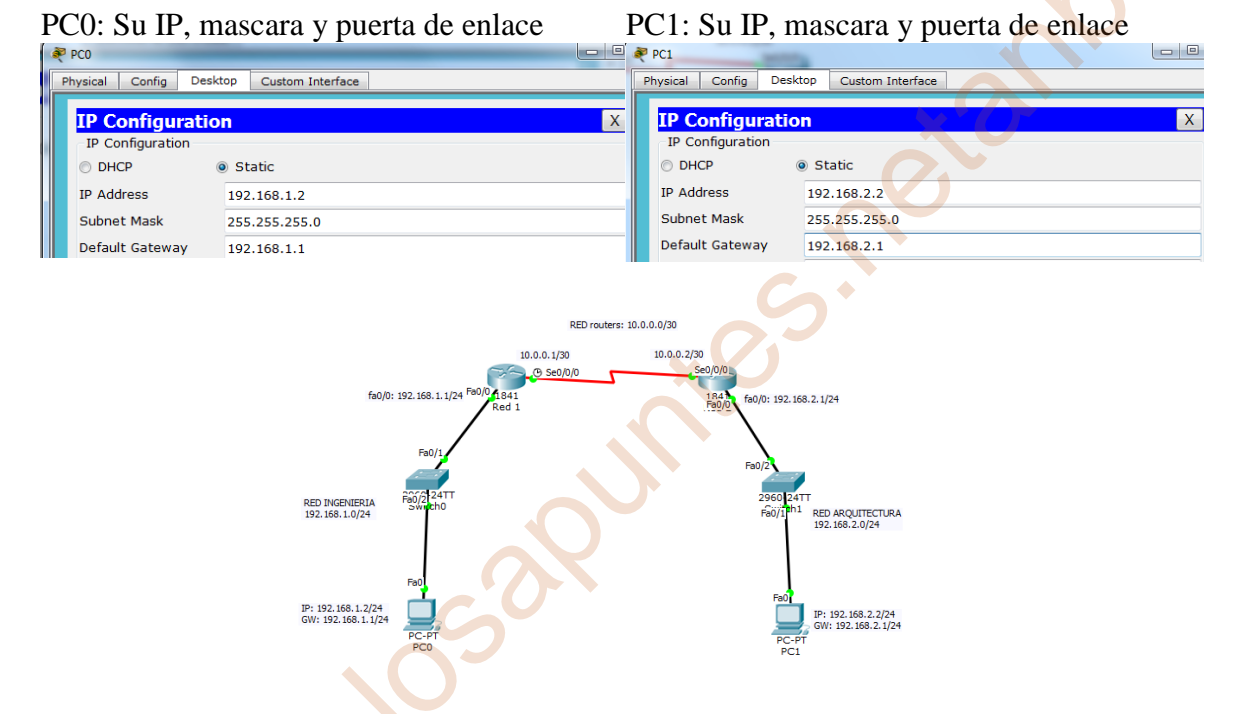

Ya tienen conexión o están levantados los dos router (led verde) y configuración los PCs. Tal como están ahora la configuración no puede tener conexiones estos PCs. Haciendo ping se comprueba que no tienen conexión:

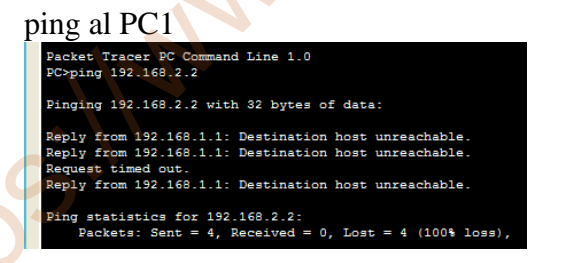

ping al PCO; Packet Tracer PC Command Line 1.0 PC>ping 192.168.1.2 Pinging 192.168.1.2 with 32 bytes of data: Reply from 192.168.2.1: Destination host unreachable. Reply from 192.168.2.1: Destination host unreachable. Reply from 192.168.2.1: Destination host unreachable. Reply from 192.168.2.1: Destination host unreachable. Ping statistics for 192.168.1.2: Packets: Sent = 4, Received = 0, Lost = 4 (100% loss),

# Para que tengan comunicación hay que hacer un ruteo, que puede ser estático o dinámico. En este ejercicio vamos hacer el ruteo estático;

Entrando de nuevo a cada uno de los Router para la configuración del ruteo estático;

Router (red1)

El router (red 1) conoce la red 192.168.1.0 y la red 10.0.0.0, pero no conoce la red 192.168.2.0, entonces configuramos el router (red1) para que pueda reconocer dicho red 192.168.2.0. Con el comando ip route ponemos la dirección IP que no conoce 192.168.2.0 con su máscara y el IP que si conoce la red 192.168.2.0 que es la 10.0.0.2;

| Red 1                                          |  |
|------------------------------------------------|--|
| Physical Config CLI                            |  |
| IOS Command Line Interface                     |  |
| Copyright (c) 1900 2007 by Cisco Systems, Inc. |  |

Router>enable

Router#configure terminal Router(config)#ip route 192.168.2.0 255.255.255.0 10.0.0.2 Router(config)#exit

Router (red2)

El router (red 2) conoce la red 192.168.2.0 y la red 10.0.0.0, pero no conoce la red 192.168.1.0, entonces configuramos el router (red2) para que pueda reconocer dicho red 192.168.1.0. Con el comando ip route ponemos la dirección IP que no conoce 192.168.1.0 con su máscara y el IP que si conoce la red 192.168.1.0 que es la 10.0.0.1;

| Red 2                      |                                              |  |
|----------------------------|----------------------------------------------|--|
| Physical Config CLI        |                                              |  |
|                            | IOS Command Line Interface                   |  |
| Router>enable              | to import event distribute or use engruption |  |
| Router#configure terminal  |                                              |  |
| Router(config)#ip route 19 | 2.168.1.0 255.255.255.0 10.0.0.1             |  |
| Router(config)#exit        |                                              |  |
| Router#                    | ▼                                            |  |

En la siguiente página se agrupa en una tabla la configuración de los dos routers con su arquitectura en modo de resumen;

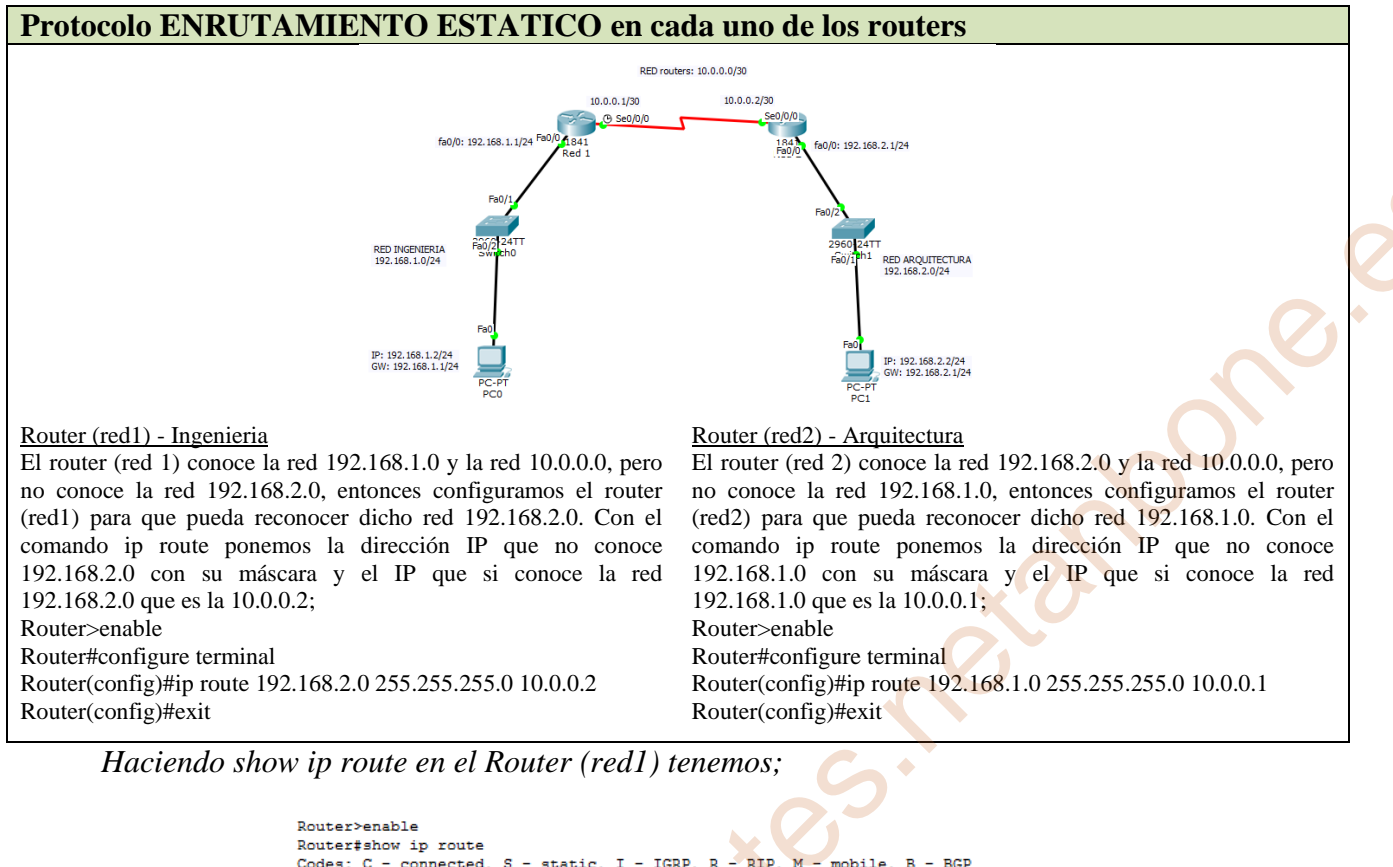

```
Router#show ip route
Codes: C - connected, S - static, I - IGRP, R - RIP, M - mobile, B - BGP
D - EIGRP, EX - EIGRP external, 0 - OSPF, IA - OSPF inter area
N1 - OSPF NSSA external type 1, N2 - OSPF NSSA external type 2
E1 - OSPF external type 1, L2 - OSPF external type 2, E - EGP
i - IS-IS, L1 - IS-IS level-1, L2 - IS-IS level-2, ia - IS-IS inter area
* - candidate default, U - per-user static route, o - ODR
P - periodic downloaded static route
Gateway of last resort is not set
10.0.0.0/30 is subnetted, 1 subnets
C 10.0.0.0 is directly connected, Serial0/0/0
C 192.168.1.0/24 is directly connected, FastEthernet0/0
S 192.168.2.0/24 [1/0] via 10.0.0.2
Router#
```

Esto quiere decir que el router (red1) pertenece a la red que está conectado (C) 10.0.0.0 mediante el cable serial y la red 192.168.1.0/24, y mediante tabla de enrutamiento conoce también a la red (S) 192.168.2.0/24 mediante la vía 10.0.0.2.

Haciendo show ip route en el Router (red2) tenemos;

```
Router>enable
Router#show ip route
Codes: C - connected, S - static, I - IGRP, R - RIP, M - mobile, B - BGP
       D - EIGRP, EX - EIGRP external, O - OSPF, IA - OSPF inter area
N1 - OSPF NSSA external type 1, N2 - OSPF NSSA external type 2
       E1 - OSPF external type 1, E2 - OSPF external type 2, E - EGP
           IS-IS, L1 - IS-IS level-1, L2 - IS-IS level-2, ia - IS-IS inter area
           candidate default, U - per-user static route, o - ODR
       Р
         - periodic downloaded static route
Gateway of last resort is not set
     10.0.0/30 is subnetted, 1 subnets
С
        10.0.0.0 is directly connected, Serial0/0/0
s
     192.168.1.0/24 [1/0] via 10.0.0.1
С
     192.168.2.0/24 is directly connected, FastEthernet0/0
Router#
```

Esto quiere decir que el router (red2) pertenece a la red que está conectado (C) 10.0.0.0 mediante el cable serial y la red 192.168.2.0/24, y mediante tabla de enrutamiento conoce también a la red (S) 192.168.1.0/24 mediante la vía 10.0.0.1.

5) Comprueba si hay conectividad entre los dos Pcs ¿Hay conectividad? ¿Si, No y por qué?. Haz captura de pantalla de los ping de cada uno de los pcs para comprobar si funciona.

Si tenemos conectividad a través del enrutamiento de los dos routers. Si no se hubiera configurado el enrutamiento estático en dichos router los PC no tendría conectividad.

| ping al PC1                                                                                                    | ping al PC0;                                                                                                    |          |
|----------------------------------------------------------------------------------------------------|----------------------------------------------------------------------------------------------------|----------|
| PC>ping 192.168.2.2<br>Pinging 192.168.2.2 with 32 bytes of data:                                                                                           | PC>ping 192.168.1.2<br>Pinging 192.168.1.2 with 32 bytes of data:                                                                                           |          |
| Reply from 192.168.2.2: bytes=32 time=1ms TTL=126<br>Reply from 192.168.2.2: bytes=32 time=4ms TTL=126<br>Reply from 192.168.2.2: bytes=32 time=4ms TTL=126 | Reply from 192.168.1.2: bytes=32 time=2ms TTL=126<br>Reply from 192.168.1.2: bytes=32 time=1ms TTL=126<br>Reply from 192.168.1.2: bytes=32 time=8ms TTL=126 |          |
| <pre>Reply from 192.168.2.2: Dytes=32 time=2ms 11L=126 Ping statistics for 192.168.2.2: Packets: Sent = 4, Received = 4, Lost = 0 (0% loss),</pre>          | <pre>Reply from 192.168.1.2: Dytes=32 time=ims fil=126 Ping statistics for 192.168.1.2:     Packets: Sent = 4, Received = 4, Lost = 0 (0%)</pre>            | · loss), |
| Approximate round trip times in milli-seconds:<br>Minimum = 1ms, Maximum = 4ms, Average = 2ms                                                               | Approximate round trip times in milli-seconds:<br>Minimum = 1ms, Maximum = 8ms, Average = 3ms                                                               |          |
|                                                                                                    |                                                                                                    |          |
|                                                                                                    | X.O.                                                                                                    |          |
|                                                                                                    |                                                                                                    |          |
|                                                                                                    |                                                                                                    |          |
|                                                                                                    | S                                                                                                    |          |
|                                                                                                    | XO                                                                                                    |          |
|                                                                                                    |                                                                                                    |          |
|                                                                                                    |                                                                                                    |          |
|                                                                                                    |                                                                                                    |          |
| c'or                                                                                                    |                                                                                                    |          |
|                                                                                                    |                                                                                                    |          |
|                                                                                                    |                                                                                                    |          |
|                                                                                                    |                                                                                                    |          |
|                                                                                                    |                                                                                                    |          |
|                                                                                                    |                                                                                                    |          |
|                                                                                                    |                                                                                                    |          |
| Ci.                                                                                                    |                                                                                                    |          |
|                                                                                                    |                                                                                                    |          |
|                                                                                                    |                                                                                                    |          |
|                                                                                                    |                                                                                                    |          |
|                                                                                                    |                                                                                                    |          |
|                                                                                                    |                                                                                                    |          |

# Tarea 5.2-Enrutamiento Estático

1) Utilizando el Packet Tracer monta la arquitectura de red que se muestra en la siguiente imagen:

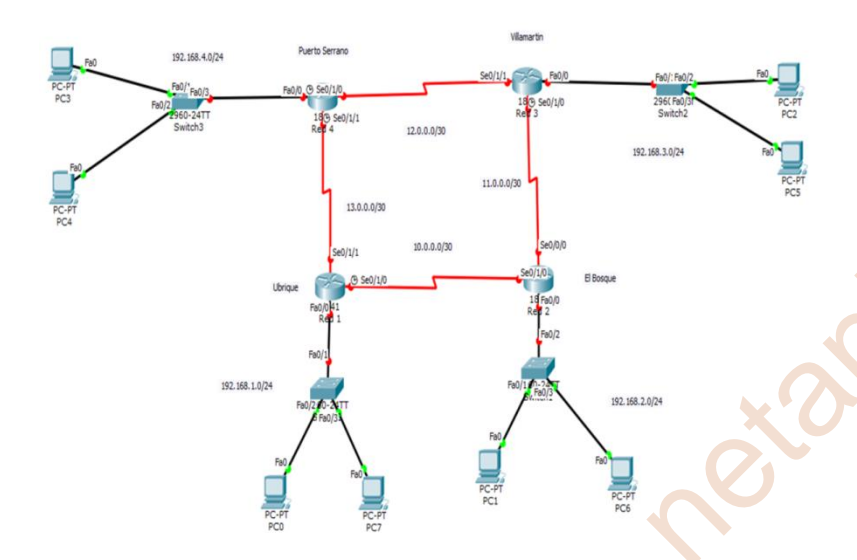

2) Configura el direccionamiento ip como aparece en la arquitectura anterior.

3) Configura los enlaces seriales que aparecen en la imagen.

4) Explica y haz captura de pantalla de la configuración de los routers y de los Switches, y haz captura de pantalla y explica la tabla de enrutamiento de cada router.

5) Comprueba si hay conectividad entre los dos Pcs. ¿Hay conectividad? ¿Si, No y por qué?. Haz captura de pantalla de los ping de cada uno de los pcs para comprobar si funciona.

1) Utilizando el Packet Tracer monta la arquitectura de red que se muestra en la siguiente imagen:

Monto la siguiente arquitectura en el packet Tracer teniendo en cuenta el apartado 3) configura los enlaces seriales del router (red1), router (red2), router (red3) y router (red4)

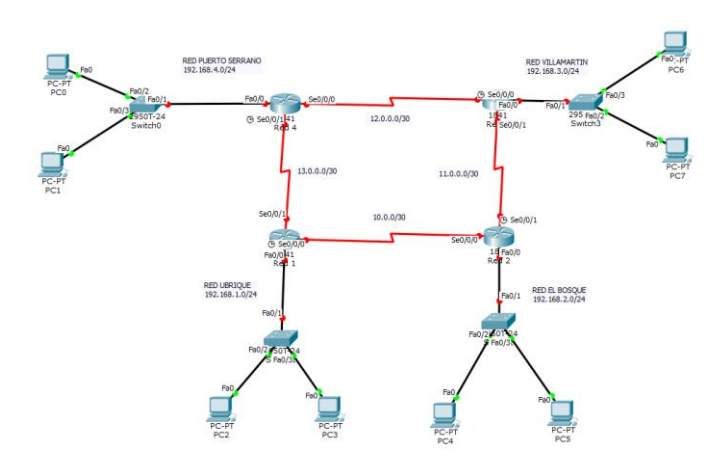

#### 2) Configura el direccionamiento ip como aparece en la arquitectura anterior.

| Nombre red                               | Necesario     | Asignado | Address red | Mask | Direcc. Mask    | Rango asignado              | Broadcast     |  |
|------------------------------------------|---------------|----------|-------------|------|-----------------|-----------------------------|---------------|--|
| Ubrique                                  | 2             | 254      | 192.168.1.0 | /24  | 255.255.255.0   | 192.168.1.1 - 192.168.1.254 | 192.168.1.255 |  |
| El Bosque                                | 2             | 254      | 192.168.2.0 | /24  | 255.255.255.0   | 192.168.2.1 - 192.168.2.254 | 192.168.2.255 |  |
| Villamartin                              | 2             | 254      | 192.168.3.0 | /24  | 255.255.255.0   | 192.168.3.1 - 192.168.3.254 | 192.168.3.255 |  |
| Puerto Serrano                           | 2             | 254      | 192.168.4.0 | /24  | 255.255.255.0   | 192.168.4.1 - 192.168.4.254 | 192.168.4.255 |  |
| Enlace U-B                               | 2             | 2        | 10.0.0.0    | /30  | 255.255.255.252 | 10.0.0.1 - 10.0.0.2         | 10.0.0.3      |  |
| Enlace B-V                               | 2             | 2        | 11.0.0.0    | /30  | 255.255.255.252 | 11.0.0.1 - 11.0.0.2         | 11.0.0.3      |  |
| Enlace V-P                               | 2             | 2        | 12.0.0.0    | /30  | 255.255.255.252 | 12.0.0.1 - 12.0.0.2         | 12.0.0.3      |  |
| Enlace P-U                               | 2             | 2        | 13.0.0.0    | /30  | 255.255.255.252 | 13.0.0.1 - 13.0.0.2         | 13.0.0.3      |  |
| Enlace U-B: Ub                           | rique – El bo | osque    |             |      |                 |                             |               |  |
| Enlace B-V: El Bosque – Villamartin      |               |          |             |      |                 |                             |               |  |
| Enlace V-P: Villamartín – Puerto Serrano |               |          |             |      |                 |                             |               |  |
| Enlace P-U: Puerto Serrano - Ubrique     |               |          |             |      |                 |                             |               |  |
|                                          |               |          |             |      |                 |                             |               |  |
|                                          |               |          |             |      |                 |                             |               |  |
|                                          |               |          |             |      |                 |                             |               |  |

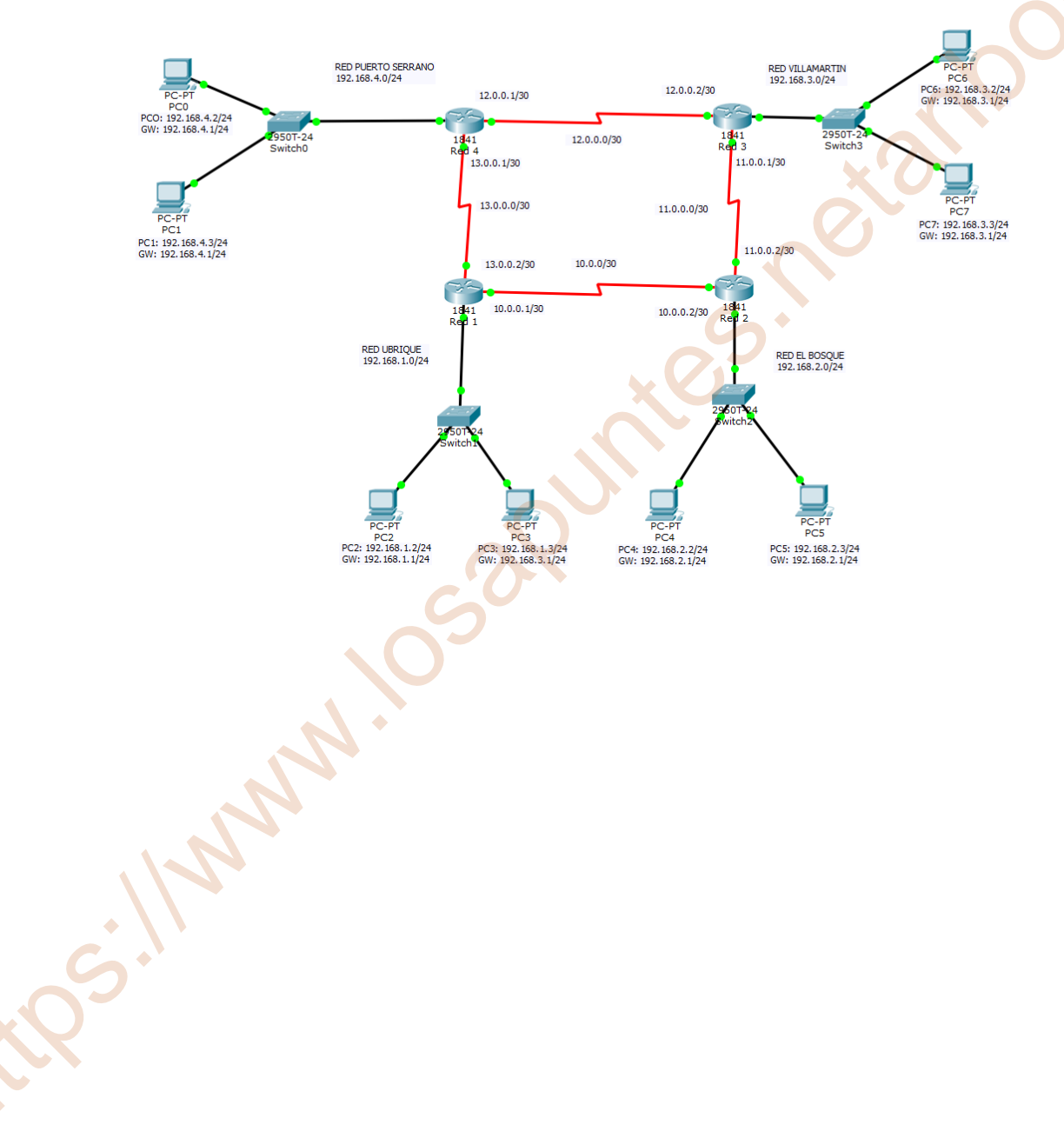

### 3) Configura los enlaces seriales que aparecen en la imagen

Para poder hacer la conexión de los routers con las redes Red 1, Red 2, Red 3 y Red 4 tengo que añadirle la tarjeta WIC-2T a cada uno de ellos y podremos conectar el cable serial;

Router (red 1) apago el router y le añado Una vez añadido vuelvo a conectar o la tarjeta WIC-2T

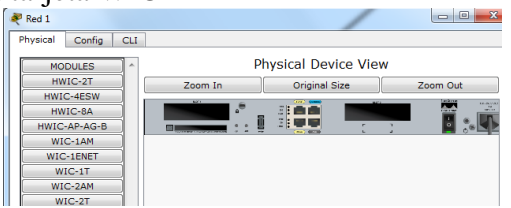

Router (red 2) apago el router y le añado la tarjeta WIC-2T

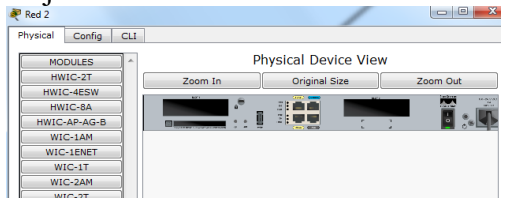

Router (red 3) apago el router y le añado la tarjeta WIC-2T

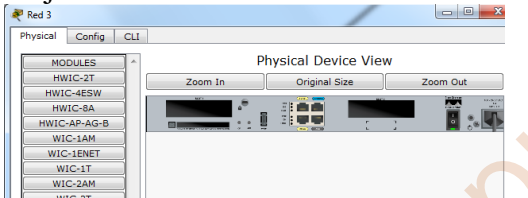

Router (red 4) apago el router y le añado la tarjeta WIC-2T

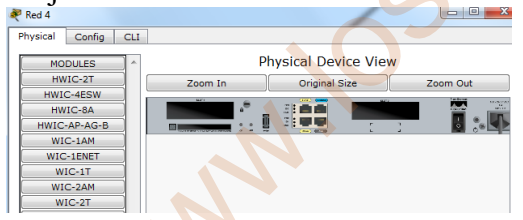

encender el router (Red 1)

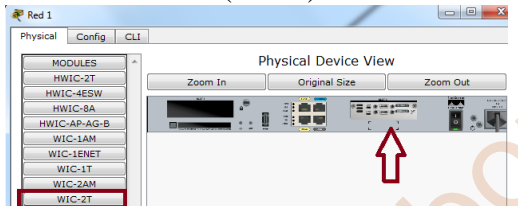

Una vez añadido vuelvo a conectar o encender el router (Red 2)

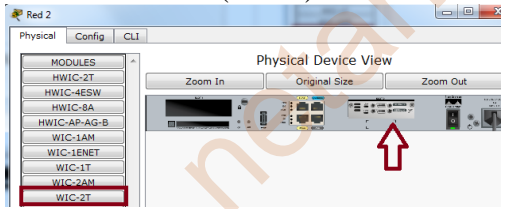

Una vez añadido vuelvo a conectar o encender el router (Red 3)

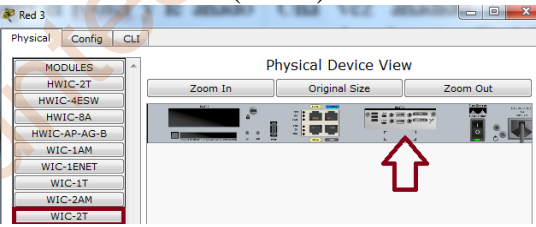

Una vez añadido vuelvo a conectar o encender el router (Red 4)

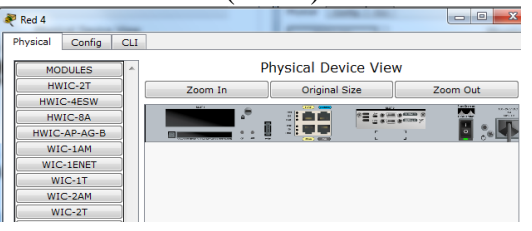

La tarjeta WIC-2T está preparada para hacer dos conexiones seriales por router.

En esta arquitectura se muestra la configuración de los seriales asignados a cada uno de los routers asignado, Se/0/0/0, Se0/0/1;

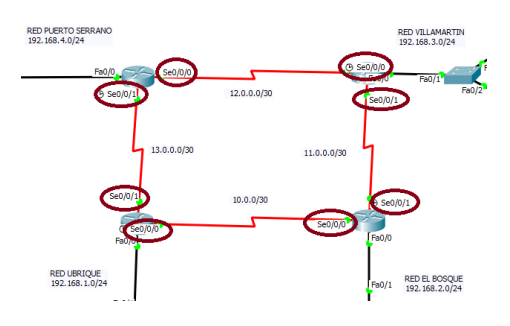

4) Explica y haz captura de pantalla de la configuración de los routers y de los Switches, y haz captura de pantalla y explica la tabla de enrutamiento de cada router.

# **ROUTERS**

Pasamos a configurar Router (red 1) en línea de comando del Packet Tracer para levantar el interface fa 0/0;

| Red 1                                                                                     |  |  |  |  |  |  |  |  |  |
|-------------------------------------------------------------------------------------------|--|--|--|--|--|--|--|--|--|
| Physical Config CLI                                                                       |  |  |  |  |  |  |  |  |  |
| IOS Command Line Interface                                                                |  |  |  |  |  |  |  |  |  |
| Boutars anabla                                                                            |  |  |  |  |  |  |  |  |  |
| Router#configure terminal                                                                 |  |  |  |  |  |  |  |  |  |
| Router(config)#interface fa0/0                                                            |  |  |  |  |  |  |  |  |  |
| Router(config-if)#ip address 192.168.1.1 255.255.255.0                                    |  |  |  |  |  |  |  |  |  |
| Router(config-if)#no shutdown                                                             |  |  |  |  |  |  |  |  |  |
| Router(config-if)#exit                                                                    |  |  |  |  |  |  |  |  |  |
| Router(config)#                                                                           |  |  |  |  |  |  |  |  |  |
| Above configurations of social $0/0/0$ is social $0/0/1$ is to leventeness dishes must be |  |  |  |  |  |  |  |  |  |
| interfaces:                                                                               |  |  |  |  |  |  |  |  |  |
| interfaces,                                                                               |  |  |  |  |  |  |  |  |  |
| Router(config)#interface serial 0/0/0                                                     |  |  |  |  |  |  |  |  |  |
| Router(config-if)#ip address 10.0.0.1 255.255.255.252                                     |  |  |  |  |  |  |  |  |  |
| Router(config-if)#no shutdown                                                             |  |  |  |  |  |  |  |  |  |
| Router(config-if)#exit                                                                    |  |  |  |  |  |  |  |  |  |
|                                                                                           |  |  |  |  |  |  |  |  |  |
| Router(config)#interface serial 0/0/1                                                     |  |  |  |  |  |  |  |  |  |
| Router(config-if)#ip address 13.0.0.2 255.255.255.252                                     |  |  |  |  |  |  |  |  |  |
| Router(config-11)#no shuldown                                                             |  |  |  |  |  |  |  |  |  |
| Kotter(coning-ii)#exit                                                                    |  |  |  |  |  |  |  |  |  |
| Pasamos a configurar Router (red 2) en línea de comando del Packet Tracer para            |  |  |  |  |  |  |  |  |  |
| levantar el interface fa 0/0;                                                             |  |  |  |  |  |  |  |  |  |
|                                                                                           |  |  |  |  |  |  |  |  |  |
| Red 2                                                                                     |  |  |  |  |  |  |  |  |  |
| Physical Config CLI                                                                       |  |  |  |  |  |  |  |  |  |
| IOS Command Line Interface                                                                |  |  |  |  |  |  |  |  |  |
| Third-nerty suthority to import export distribute or use encruption                       |  |  |  |  |  |  |  |  |  |
|                                                                                           |  |  |  |  |  |  |  |  |  |
| Router>enable 11.0.0.2/30                                                                 |  |  |  |  |  |  |  |  |  |

Router>enable Router#configure terminal Router(config)#interface fa0/0 Router(config-if)#ip address 192.168.2.1 255.255.255.0 Router(config-if)#no shutdown Router(config-if)#exit Router(config)# 5

Ahora configuramos el serial 0/0/0 y serial 0/0/1 y lo levantamos dichos puertos e interfaces;

Router(config)#interface serial 0/0/0 Router(config-if)#ip address 10.0.0.2 255.255.255.252 Router(config-if)#no shutdown Router(config-if)#exit

Router(config-if)#interface serial 0/0/1 Router(config-if)#ip address 11.0.0.2 255.255.255 Router(config-if)#no shutdown Router(config-if)#exit Router(config)#

Pasamos a configurar Router (red 3) en línea de comando del Packet Tracer para levantar el interface fa 0/0;

| 4 | ₹ Red 3  |        |     |                            | 3 |  | X |
|---|----------|--------|-----|----------------------------|---|--|---|
|   | Physical | Config | CLI |                            |   |  |   |
|   |          |        |     | IOS Command Line Interface |   |  |   |
|   |          |        |     |                            |   |  |   |

Router>enable RED VILLAMARTIN Router#configure terminal 192.168.3.0/24 12.0.0.2/30 Router(config)#interface fa0/0 (P) Se0/0/0 Router(config-if)#ip address 192.168.3.1 255.255.255.0 Fa0/0 Fa0/1 295 Fa( Router(config-if)#no shutdown 1841 Se0/0/1 Switch Router(config-if)#exit 11.0.0.1/30 Router(config)#

Ahora configuramos el serial 0/0/0 y serial 0/0/1 y lo levantamos dichos puertos e interfaces;

Router(config)#interface serial 0/0/0 Router(config-if)#ip address 12.0.0.2 255.255.255.252 Router(config-if)#no shutdown Router(config-if)#exit

Router(config-if)#interface serial 0/0/1 Router(config-if)#ip address 11.0.0.1 255.255.255.252 Router(config-if)#no shutdown Router(config-if)#exit Router(config)# Router(config)# Pasamos a configurar Router (red 4) en línea de comando del Packet Tracer para levantar el interface fa 0/0;

| Red 4                                                                                                    |                                                                                                    |
|----------------------------------------------------------------------------------------------------|----------------------------------------------------------------------------------------------------|
| Physical Config CLI                                                                                                    |                                                                                                    |
| IOS Command Line Interfa                                                                                                    | ce 🦷                                                                                                  |
| Router>enable<br>Router#configure terminal<br>Router(config)#interface fa0/0<br>Router(config-if)#ip address 192.168.4.1 255.255.255.0<br>Router(config-if)#no shutdown<br>Router(config-if)#exit<br>Router(config)# | RED PUERTO SERRANO<br>192. 168. 4.0/24<br>12.0.0. 1/30<br>Fa0/0<br>© Se0/0/1/41<br>Red + 13.0.0. 1/30 |
| Ahora configuramos el serial 0/0/0 y serial 0/0/1 y lo interfaces;                                                                                                    | levantamos dichos puertos e                                                                           |
| Router(config)#interface serial 0/0/0<br>Router(config-if)#ip address 12.0.0.1 255.255.255.252<br>Router(config-if)#no shutdown<br>Router(config-if)#exit                                                            | s.e.                                                                                                  |
| Router(config)#interface serial 0/0/1<br>Router(config-if)#ip address 13.0.0.1 255.255.252<br>Router(config-if)#no shutdown<br>Router(config-if)#exit<br>Router(config)#                                             |                                                                                                    |
| Se observa en la imagen que todos los interfaces están leva                                                                                                    | antados;                                                                                              |

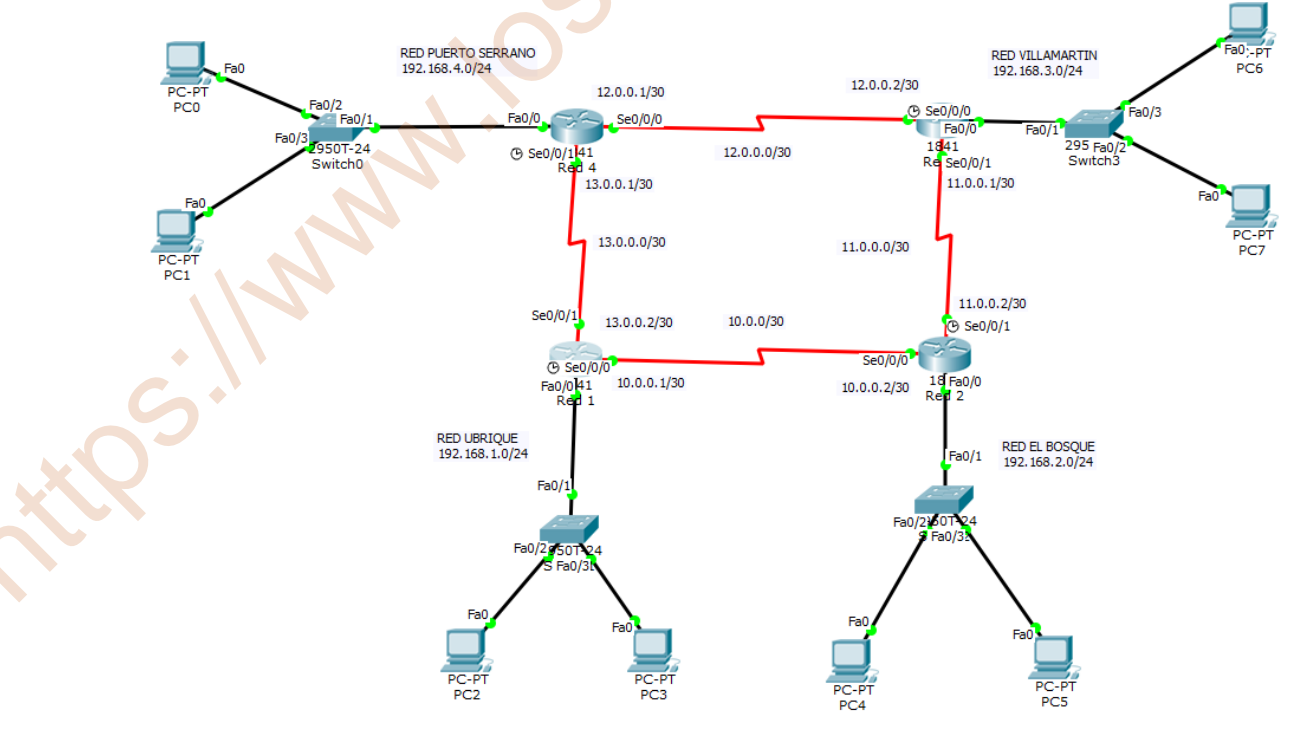

# **CONFIGURAR PCs**

# Red Ubrique 192.168.1.0

PC2: Su IP, mascara y puerta de enlace

| < | PCZ     |             |         |                  |   |  |  |  |  |
|---|---------|-------------|---------|------------------|---|--|--|--|--|
| P | hysical | Config      | Desktop | Custom Interface |   |  |  |  |  |
|   | IP C    | onfigu      | ration  |                  | x |  |  |  |  |
|   | IP Co   | onfiguratio | n       |                  |   |  |  |  |  |
|   | O DH    | СР          | St      | atic             |   |  |  |  |  |
|   | IP Add  | dress       | 192     | 192.168.1.2      |   |  |  |  |  |
|   | Subne   | t Mask      | 255     | 255.255.255.0    |   |  |  |  |  |
|   | Defau   | lt Gatewa   | iy 192  | .168.1.1         |   |  |  |  |  |

# Red El Bosque 192.168.2.0

PC4: Su IP, mascara y puerta de enlace

| R                       | PC4                 |                       |        |                  |   |
|-------------------------|---------------------|-----------------------|--------|------------------|---|
| Physical Config Desktop |                     |                       |        | Custom Interface |   |
|                         | IP C                | onfigu<br>onfiguratio | ration |                  | X |
|                         | O DH                | СР                    | St     | atic             |   |
|                         | IP Address 192      |                       |        | .168.2.2         |   |
|                         | Subnet Mask 25      |                       |        | .255.255.0       |   |
|                         | Default Gateway 192 |                       |        | .168.2.1         |   |

# <u>Red Villamartín 192.168.3.0</u> PC6: Su IP, mascara y puerta de enlace

|   | PC6                  |                       |   |  |  |  |  |  |
|---|----------------------|-----------------------|---|--|--|--|--|--|
|   | Physical Config Desl | ctop Custom Interface |   |  |  |  |  |  |
| I | IP Configuration     | on                    | X |  |  |  |  |  |
|   | IP Configuration     |                       |   |  |  |  |  |  |
|   | DHCP     O Static    |                       |   |  |  |  |  |  |
| l | IP Address           | 192.168.3.2           |   |  |  |  |  |  |
|   | Subnet Mask          | 255.255.255.0         |   |  |  |  |  |  |
|   | Default Gateway      | 192.168.3.1           |   |  |  |  |  |  |

#### Red Puerto Serrano 192.168.4.0 PC0: Su IP, mascara y puerta de enlace

| R | PCO                 |                      |
|---|---------------------|----------------------|
| P | hysical Config Desk | top Custom Interface |
|   | IP Configuratio     | n X                  |
|   | DHCP                | 9 Static             |
|   | IP Address          | 192.168.4.2          |
|   | Subnet Mask         | 255.255.255.0        |
|   | Default Gateway     | 192.168.4.1          |
|   |                     |                      |

# PC3: Su IP, mascara y puerta de enlace

| PC3                  |        | 10.000           |   |
|----------------------|--------|------------------|---|
| Physical Config Desk |        | Custom Interface |   |
| IP Configuratio      | ration |                  | X |
| O DHCP               | St     | atic             |   |
| IP Address           | 192    | .168.1.3         |   |
| Subnet Mask          | 255    | .255.255.0       |   |
| Default Gatewa       | y 192  | .168.1.1         |   |
|                      |        |                  |   |

# PC5: Su IP, mascara y puerta de enlace

| 1 | ę. | PC5    | 100         |         |             |       |  |   |
|---|----|--------|-------------|---------|-------------|-------|--|---|
|   | Ph | ysical | Config      | Desktop | Custom Inte | rface |  |   |
|   |    | _      |             |         |             |       |  |   |
|   |    | IP C   | onfigu      | ration  |             |       |  | X |
|   |    | IP Co  | onfiguratio | on      |             |       |  |   |
|   |    | O DH   | CP          | St      | atic        |       |  |   |
|   |    | IP Add | iress       | 192     | .168.2.3    |       |  |   |
|   |    | Subne  | t Mask      | 255     | .255.255.0  |       |  |   |
|   |    | Defau  | lt Gatewa   | iy 192  | .168.2.1    |       |  |   |
|   |    |        |             |         |             |       |  |   |

# PC7: Su IP, mascara y puerta de enlace

| 1 |                      |                     |
|---|----------------------|---------------------|
| P | nysical Config Deskt | op Custom Interface |
|   | IP Configuration     | n X                 |
| 1 | IP Configuration     |                     |
|   | O DHCP               | ) Static            |
|   | IP Address           | 192.168.3.3         |
|   | Subnet Mask          | 255.255.255.0       |
|   | Default Gateway      | 192.168.3.1         |

# PC1: Su IP, mascara y puerta de enlace

| PC1                                    | 100 - 10, and 10     |  |  |  |  |  |  |
|----------------------------------------|----------------------|--|--|--|--|--|--|
| Physical Config Desk                   | cop Custom Interface |  |  |  |  |  |  |
| IP Configuration X<br>IP Configuration |                      |  |  |  |  |  |  |
| O DHCP                                 | Static               |  |  |  |  |  |  |
| IP Address                             | 192.168.4.3          |  |  |  |  |  |  |
| Subnet Mask                            | 255.255.255.0        |  |  |  |  |  |  |
| Default Gateway                        | 192.168.4.1          |  |  |  |  |  |  |

# Para que tengan comunicación hay que hacer un ruteo, que puede ser estático o dinámico. En este ejercicio vamos hacer el ruteo estático;

Entrando de nuevo a cada uno de los Router para la configuración del ruteo estático;

#### Router (red1)

El router (red 1) conoce la red 192.168.1.0, la red 10.0.0.0 y la red 13.0.0.0 pero no conoce el resto de las redes por lo que se configura con el comando ip route;

| Red 1                                                                                                    |
|----------------------------------------------------------------------------------------------------|
| Physical Config CLI                                                                                                    |
| IOS Command Line Interface                                                                                                    |
|                                                                                                    |
| Router>enable                                                                                                    |
| Router#configure terminal                                                                                                    |
| Router(config)#ip route 192.168.2.0 255.255.255.0 10.0.0.2                                                                             |
| Router(config)#ip route 192.168.4.0 255.255.255.0 13.0.0.1                                                                             |
| Router(config)#ip route 192.168.3.0 255.255.255.0 10.0.0.2                                                                             |
| Router(config)#ip route 11.0.0.0 255.255.255.252 10.0.0.2                                                                              |
| Router(config)#ip route 192.168.3.0 255.255.255.0 13.0.0.1                                                                             |
| Router(config)#ip route $1200025525525525213001$                                                                                       |
| Router(config)#                                                                                                    |
|                                                                                                    |
| Haciendo show ip route en el Router (red1) tenemos;                                                                                    |
| Router>enable<br>Router#show ip route                                                                                                  |
| D - EIGRP, EX - EIGRP external, O - OSPF, IA - OSPF inter area                                                                         |
| N1 - OSPF NSSA external type 1, N2 - OSPF NSSA external type 2                                                                         |
| E1 - OSPF external type 1, E2 - OSPF external type 2, E - EGP<br>i - IS-IS L1 - IS-IS level-1 L2 - IS-IS level-2 is - IS-IS inter area |
| <ul> <li>* - candidate default, U - per-user static route, o - ODR</li> </ul>                                                          |
| P - periodic downloaded static route                                                                                                   |
| Gateway of last resort is not set                                                                                                    |
| 10.0.0/30 is subnetted, 1 subnets                                                                                                    |
| C 10.0.0 is directly connected, Serial0/0/0                                                                                            |
| S 11.0.0.0 [1/0] via 10.0.0.2                                                                                                    |
| 12.0.0.0/30 is subnetted, 1 subnets                                                                                                    |
| S 12.0.0.0 [1/0] via 13.0.0.1                                                                                                    |
| C 13.0.0.0 is directly connected, Serial0/0/1                                                                                          |
| C 192.168.1.0/24 is directly connected, FastEthernet0/0                                                                                |
| S 192.168.2.0/24 [1/0] via 10.0.0.2                                                                                                    |
| [1/0] via 11.0.0.2                                                                                                    |
| [1/0] via 13.0.0.1                                                                                                    |
| [1/0] Via 12.0.0.1                                                                                                    |

Router#

Esto quiere decir que el router (red1) con código C son las que están conectado directamente con el router (red1) y con el código S (estática) son las configuradas estáticamente para que puede conectarse con todas las redes.

#### Router (red2)

El router (red 2) conoce la red 192.168.2.0, la red 10.0.0.0 y la red 11.0.0.0 pero no conoce el resto de las redes por lo que se configura con el comando ip route;

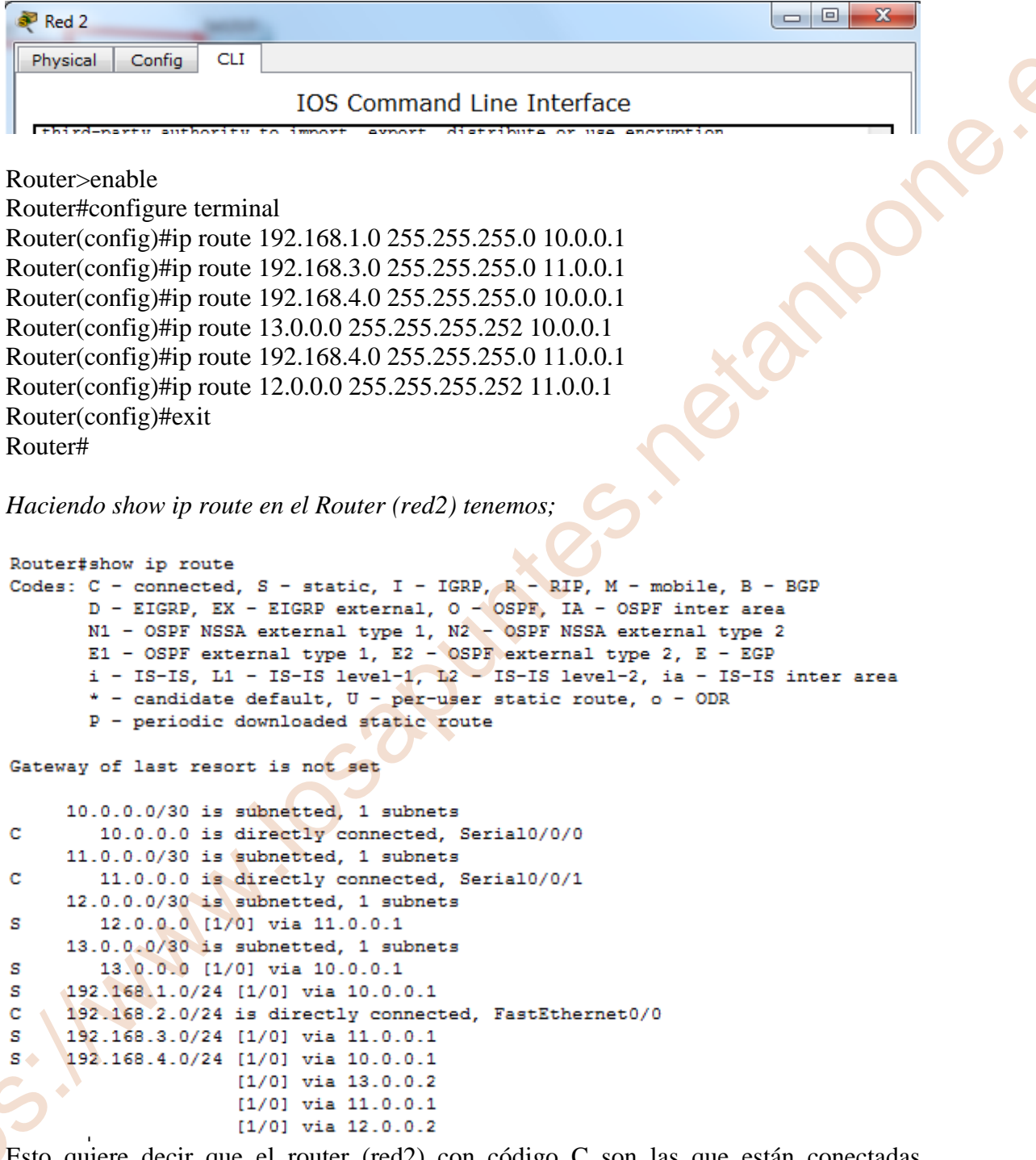

Esto quiere decir que el router (red2) con código C son las que están conectadas directamente con el router (red2) y con el código S (estática) son las configuradas estáticamente para que puede conectarse con todas las redes.

<u>Router (red3)</u> El router (red 3) conoce la red 192.168.3.0, la red 11.0.0.0 y la red 12.0.0.0 pero no conoce el resto de las redes por lo que se configura con el comando ip route;

| Red 3                                                                                                    |
|----------------------------------------------------------------------------------------------------|
| Physical Config CLI                                                                                                    |
| IOS Command Line Interface                                                                                                    |
|                                                                                                    |
|                                                                                                    |
| Router>enable                                                                                                    |
| Router#configure terminal                                                                                                    |
| Router(config)#ip route 192.168.2.0 255.255.255.0 11.0.0.2                                                                      |
| Router(config)#ip route 192.168.4.0 255.255.255.0 12.0.0.1                                                                      |
| Router(config)#ip route 192.168.1.0 255.255.255.0 11.0.0.2                                                                      |
| Router(config)#ip route 10.0.0.0 255.255.255.252 11.0.0.2                                                                       |
| Router(config) # in route 192 168 1 0 255 255 255 0 12 0 0 1                                                                    |
| Router(config)#ip route 13 0.0 0.255 255 255 252 12 0.0 1                                                                       |
| Router(config)#pyit                                                                                                    |
| Router(coning)#exit                                                                                                    |
| Router#                                                                                                    |
|                                                                                                    |
| Haciendo show ip route en el Router (red3) tenemos;                                                                             |
|                                                                                                    |
| Router#show ip route                                                                                                    |
| Codes: C - connected, S - static, I - IGRP, R - RIP, M - mobile, B - BGP                                                        |
| D - EIGRP, EX - EIGRP external, O - OSPF, IA - OSPF inter area                                                                  |
| R1 - OSPF MSSA external type 1, R2 - OSPF MSSA external type 2<br>R1 - OSPF external type 1, R2 - OSPF external type 2, R - EGP |
| i - IS-IS, L1 - IS-IS level-1, L2 - IS-IS level-2, ia - IS-IS inter area                                                        |
| <ul> <li>* - candidate default, U - per-user static route, o - ODR</li> </ul>                                                   |
| P - periodic downloaded static route                                                                                            |
| Gateway of last resort is not set                                                                                               |
| 10.0.0/30 is subnetted, 1 subnets                                                                                               |
| S 10.0.0.0 [1/0] via 11.0.0.2                                                                                                   |
| 11.0.0.0/30 is subnetted, 1 subnets                                                                                             |
| 12.0.0.0/30 is subnetted. 1 subnets                                                                                             |
| C 12.0.0.0 is directly connected. Serial0/0/0                                                                                   |

```
C 12.0.0.0 is directly connected, Serial0/0/0

13.0.0.0/30 is subnetted, 1 subnets

S 13.0.0.0 [1/0] via 12.0.0.1

S 192.168.1.0/24 [1/0] via 11.0.0.2

[1/0] via 10.0.0.2

[1/0] via 12.0.0.1

[1/0] via 13.0.0.1

S 192.168.2.0/24 [1/0] via 11.0.0.2

C 192.168.3.0/24 is directly connected, FastEthernet0/0

S 192.168.4.0/24 [1/0] via 12.0.0.1

Router#
```

Esto quiere decir que el router (red3) con código C son las que están conectadas directamente con el router (red3) y con el código S (estática) son las configuradas estáticamente para que puede conectarse con todas las redes.

Router (red4)

El router (red 4) conoce la red 192.168.4.0, la red 12.0.0.0 y la red 13.0.0.0 pero no conoce el resto de las redes por lo que se configure con el comando ip route;

| Red 4                   |                                     |                                                                                                    |
|-------------------------|-------------------------------------|----------------------------------------------------------------------------------------------------|
| Physical Config CLI     |                                     |                                                                                                    |
|                         | IOS Command Line Interface          |                                                                                                    |
|                         |                                     |                                                                                                    |
| Router>enable           |                                     |                                                                                                    |
| Router#configure termin | al                                  |                                                                                                    |
| Router(config)#ip route | 192.168.1.0 255.255.255.0 13.0.0.2  |                                                                                                    |
| Router(config)#ip route | 192 168 3 0 255 255 255 0 12 0 0 2  |                                                                                                    |
| Router(config)#ip route | 192 168 2 0 255 255 255 0 13 0 0 2  |                                                                                                    |
| Router(config)#ip route | 10 0 0 0 255 255 255 252 13 0 0 2   |                                                                                                    |
| Router(config)#ip route | 10.0.0.0 255.255.255.252 15.0.0.2   |                                                                                                    |
| Router(config)#Ip route | 192.108.2.0 233.233.233.0 12.0.0.2  | ×O                                                                                                    |
| Router(config)#1p route | 11.0.0.0 255.255.255.252 12.0.0.2   |                                                                                                    |
| Router(config)#exit     |                                     |                                                                                                    |
| Router#                 |                                     |                                                                                                    |
|                         |                                     |                                                                                                    |
| Haciendo show ip route  | en el Router (red4) tenemos;        | <ul> <li>ألم المراجع المراجع</li> </ul> |
|                         |                                     |                                                                                                    |
| Router#show ip route    |                                     |                                                                                                    |
| Codes: C - connected,   | S - static, I - IGRP, R - RIP, M -  | mobile, B - BGP                                                                                                    |
| D - EIGRP, EX -         | EIGRP external, O - OSPF, IA - OSI  | PF inter area                                                                                                    |
| N1 - OSPF NSSA          | external type 1, N2 - OSPF NSSA ext | ternal type 2                                                                                                    |
| i - IS-IS. L1 -         | IS-IS level-1. L2 - IS-IS level-2   | . ia - IS-IS inter are                                                                                                    |
| * - candidate d         | efault, U - per-user static route,  | o - ODR                                                                                                    |
| P - periodic do         | wnloaded static route               |                                                                                                    |
|                         |                                     |                                                                                                    |
| Gateway of last resort  | is not set                          |                                                                                                    |
| 10.0.0.0/30 is sub      | bnetted, 1 subnets                  |                                                                                                    |
| s 10.0.0.0 [1/0]        | via 13.0.0.2                        |                                                                                                    |
| 11.0.0.0/30 is sul      | bnetted, 1 subnets                  |                                                                                                    |
| s 11.0.0.0 [1/0]        | via 12.0.0.2                        |                                                                                                    |
| 12.0.0.0/30 1s su       | pnetted, 1 subnets                  |                                                                                                    |
| 13.0.0.0/30 is su       | bnetted. 1 subnets                  |                                                                                                    |
| C 13.0.0.0 is di:       | rectly connected, Serial0/0/1       |                                                                                                    |
| S 192.168.1.0/24 [1]    | /0] via 13.0.0.2                    |                                                                                                    |
| S 192.168.2.0/24 [1     | /0] via 13.0.0.2                    |                                                                                                    |
| [1,                     | /0] via 10.0.0.1                    |                                                                                                    |
|                         | /0] via 11.0.0.1                    |                                                                                                    |
| S 192.168.3.0/24 [1     | /0] via 12.0.0.2                    |                                                                                                    |
| C 192.168.4.0/24 is     | directly connected, FastEthernet0,  | /0                                                                                                    |
| Router#                 |                                     |                                                                                                    |

Esto quiere decir que el router (red4) con código C son las que están conectadas directamente con el router (red4) y con el código S (estática) son las configuradas estáticamente para que puede conectarse con todas las redes.

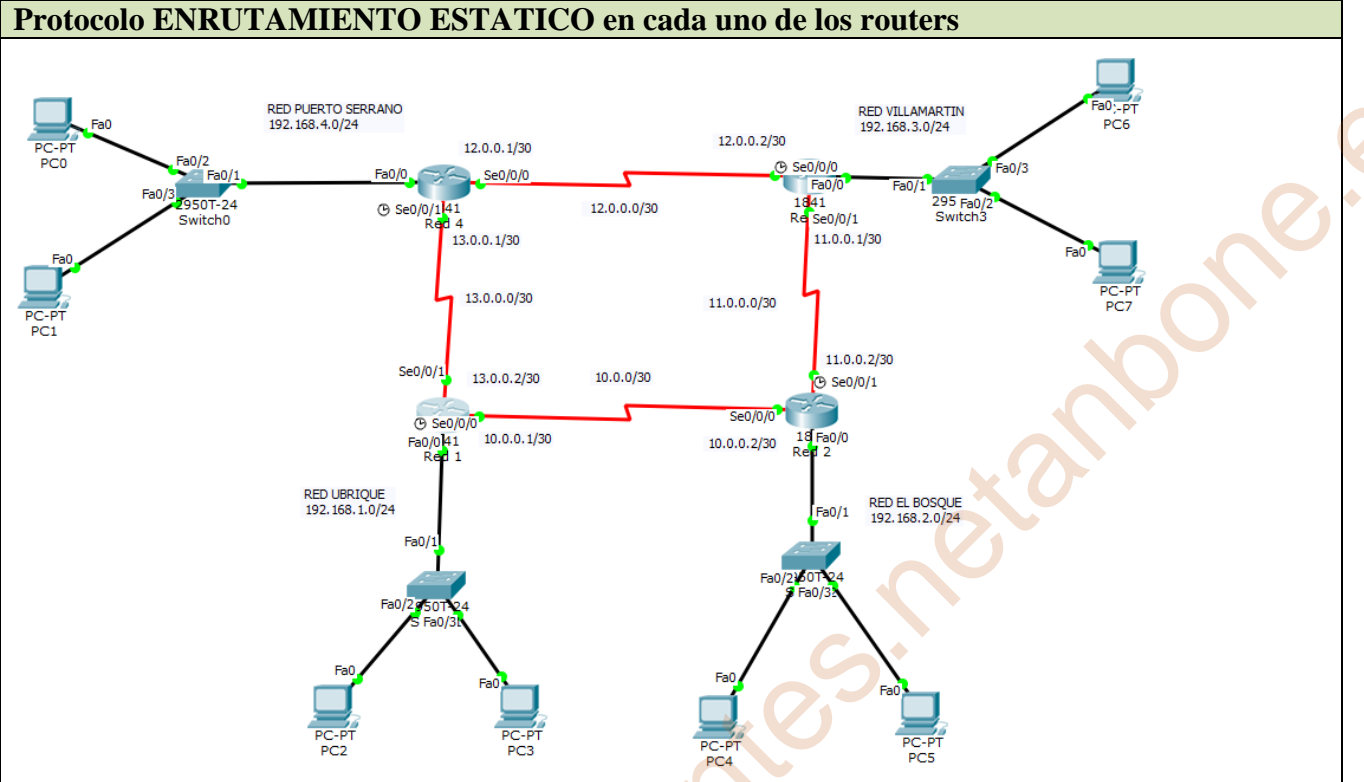

En la siguiente tabla se agrupa la configuración de los cuatro routers con su arquitectura en modo de resumen;

#### Router (red1)

El router (red 1) conoce la red 192.168.1.0, la red 10.0.0.0 y la red 13.0.0.0 pero no conoce el resto de las redes por lo que se configura con el comando ip route; Router>enable Router#configure terminal Router(config)#ip route 192.168.2.0 255.255.255.0 10.0.0.2 Router(config)#ip route 192.168.3.0 255.255.255.0 13.0.0.1 Router(config)#ip route 192.168.3.0 255.255.255.0 10.0.0.2 Router(config)#ip route 11.0.0.0 255.255.255.255.0 10.0.0.2 Router(config)#ip route 192.168.3.0 255.255.255.0 13.0.0.1 Router(config)#ip route 192.168.3.0 255.255.255.0 13.0.0.1 Router(config)#ip route 192.168.3.0 255.255.255.0 13.0.0.1

#### Router(config)#

#### Router (red3)

El router (red 3) conoce la red 192.168.3.0, la red 11.0.0.0 y la red 12.0.0.0 pero no conoce el resto de las redes por lo que se configura con el comando ip route;

#### Router>enable

Router#configure terminal Router(config)#ip route 192.168.2.0 255.255.255.0 11.0.0.2 Router(config)#ip route 192.168.4.0 255.255.255.0 12.0.0.1 Router(config)#ip route 192.168.1.0 255.255.255.0 11.0.0.2 Router(config)#ip route 10.0.0.0 255.255.255.252 11.0.0.2 Router(config)#ip route 192.168.1.0 255.255.255.0 12.0.0.1 Router(config)#ip route 13.0.0.0 255.255.255.252 12.0.0.1 Router(config)#ip route 13.0.0.0 255.255.255.252 12.0.0.1 Router(config)#exit Router#

#### Router (red2)

El router (red 2) conoce la red 192.168.2.0, la red 10.0.0.0 y la red 11.0.0.0 pero no conoce el resto de las redes por lo que se configura con el comando ip route;

#### Router>enable

Router#configure terminal

Router(config)#ip route 192.168.1.0 255.255.255.0 10.0.0.1 Router(config)#ip route 192.168.3.0 255.255.255.0 11.0.0.1 Router(config)#ip route 192.168.4.0 255.255.255.0 10.0.0.1 Router(config)#ip route 13.0.0.0 255.255.255.255.0 10.0.0.1 Router(config)#ip route 192.168.4.0 255.255.255.0 11.0.0.1 Router(config)#ip route 12.0.0.0 255.255.255.252 11.0.0.1 Router(config)#ip route 12.0.0.0 255.255.255.252 11.0.0.1 Router(config)#ip route 12.0.0.0 255.255.255.252 11.0.0.1

#### Router (red4)

El router (red 4) conoce la red 192.168.4.0, la red 12.0.0.0 y la red 13.0.0.0 pero no conoce el resto de las redes por lo que se configure con el comando ip route;

# Router>enable

#### Router#configure terminal

Router(config)#ip route 192.168.1.0 255.255.255.0 13.0.0.2 Router(config)#ip route 192.168.3.0 255.255.255.0 12.0.0.2 Router(config)#ip route 192.168.2.0 255.255.255.0 13.0.0.2 Router(config)#ip route 10.0.0.0 255.255.255.252 13.0.0.2 Router(config)#ip route 192.168.2.0 255.255.255.0 12.0.0.2 Router(config)#ip route 11.0.0.0 255.255.255.252 12.0.0.2 Router(config)#ip route 11.0.0.0 255.255.255.252 12.0.0.2 Router(config)#exit Router# 5) Comprueba si hay conectividad entre los dos Pcs. ¿Hay conectividad? ¿Si, No y por qué?. Haz captura de pantalla de los ping de cada uno de los pcs para comprobar si funciona.

Si hay conectividad entre los distintos PC al hacer el enrutamiento en cada uno de los routers para que conozcan todas las redes de esta arquitectura de red.

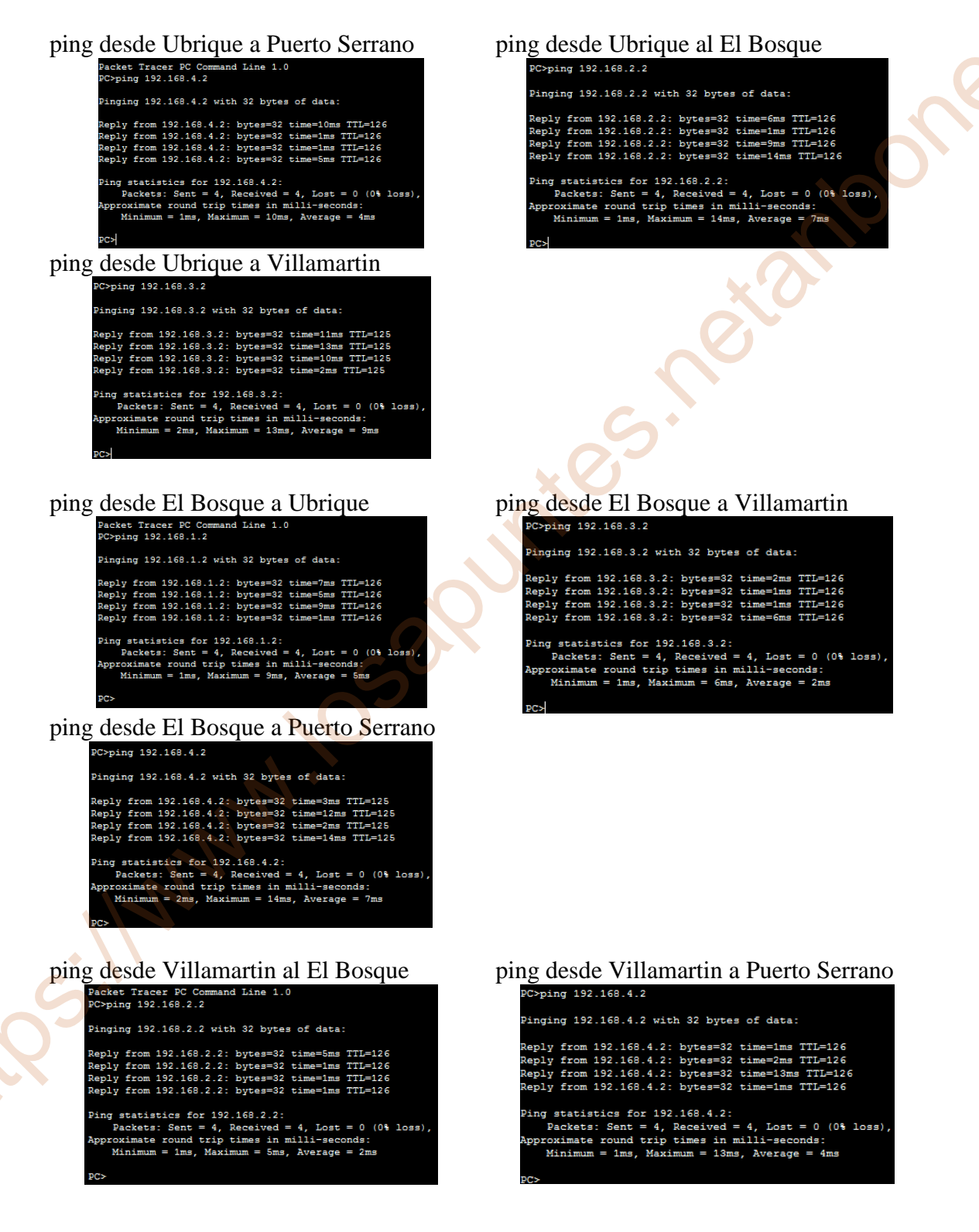

#### ping desde Villamartin a Ubrique

Pinging 192.168.1.2 with 32 bytes of data: eply from 192.168.1.2: bytes=32 time=2ms TTL=125 from 192.168.1.2: bytes=32 time=12ms TTL=125 from 192.168.1.2: bytes=32 time=2ms TTL=125 from 192.168.1.2: bytes=32 time=2ms TTL=125 Ping statistics for 192.168.1.2: Packets: Sent = 4, Received = 4, Lost = 0 (0% loss), Approximate round trip times in milli-seconds: Minimum = 2ms, Maximum = 12ms, Average = 4ms

#### ping desde Puerto Serrano a Ubrique

Packet Tracer PC Command Line 1.0 PC>ping 192.168.1.2

Pinging 192.168.1.2 with 32 bytes of data:

Reply from 192.168.1.2: bytes=32 time=12ms TTL=126 Reply from 192.168.1.2: bytes=32 time=3ms TTL=126 Reply from 192.168.1.2: bytes=32 time=1ms TTL=126 Reply from 192.168.1.2: bytes=32 time=17ms TTL=126

Ping statistics for 192.168.1.2: Packets: Sent = 4, Received = 4, Lost = 0 (0% loss), Approximate round trip times in milli-seconds: Minimum = 1ms, Maximum = 17ms, Average = 9ms

#### ping desde Puerto Serrano al El Bosque

C>ping 192.168.2.2

Pinging 192.168.2.2 with 32 bytes of data:

from 192.168.2.2: bytes=32 time=2ms TTL=125 eply from 192.168.2.2: bytes=32 time=2ms TTL=125 eply from 192.168.2.2: bytes=32 time=2ms TTL=125 eply from 192.168.2.2: bytes=32 time=2ms TTL=125

e state to the second second s Ping statistics for 192.168.2.2: Packets: Sent = 4, Received = 4, Lost = 0 (0% loss) Approximate round trip times in milli-seconds: Minimum = 2ms, Maximum = 2ms, Average = 2ms

#### ping desde Puerto Serrano a Villamartín

10.es

C>ping 192.168.3.2

Pinging 192.168.3.2 with 32 bytes of data: Reply from 192.168.3.2: bytes=32 time=2ms TTL=126 Reply from 192.168.3.2: bytes=32 time=2ms TTL=126 Reply from 192.168.3.2: bytes=32 time=2ms TTL=126 Reply from 192.168.3.2: bytes=32 time=2ms TTL=126

Ping statistics for 192.168.3.2: Packets: Sent = 4, Received = 4, Lost = 0 (0% loss), Approximate round trip times in milli-seconds: Minimum = 2ms, Maximum = 2ms, Average = 2ms

S.

# Tarea 5.3- Enrutamiento RIP

1) Utilizando el Packet Tracer monta la arquitectura de red que se muestra en la siguiente imagen:

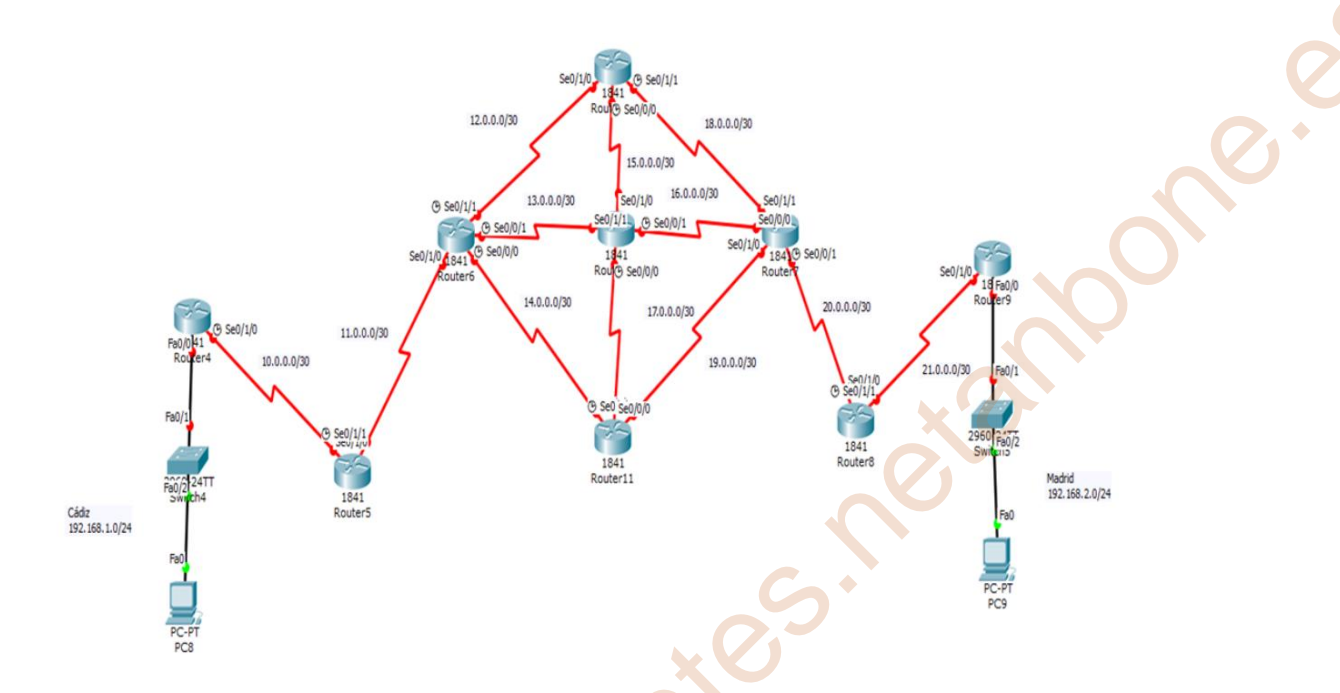

2) Configura el direccionamiento ip como aparece en la arquitectura anterior.

3) Configura los enlaces seriales que aparecen en la imagen.

4) Explica y haz captura de pantalla de la configuración de los routers y de los Switches, y haz captura de pantalla y explica la tabla de enrutamiento de cada router, habiendo utilizado el protocolo de enrutamiento dinámico rip versión 1 o versión 2.

5) Comprueba si hay conectividad entre los dos Pcs. ¿Hay conectividad? ¿Si, No y por qué?. Haz captura de pantalla de los ping de cada uno de los pcs para comprobar si funciona.

# 1) Utilizando el Packet Tracer monta la arquitectura de red que se muestra en la siguiente imagen:

Monto la siguiente arquitectura en el packet Tracer teniendo en cuenta el apartado 3) configura los enlaces seriales de los routers 0,1,2,3,4,5,6,7,8.

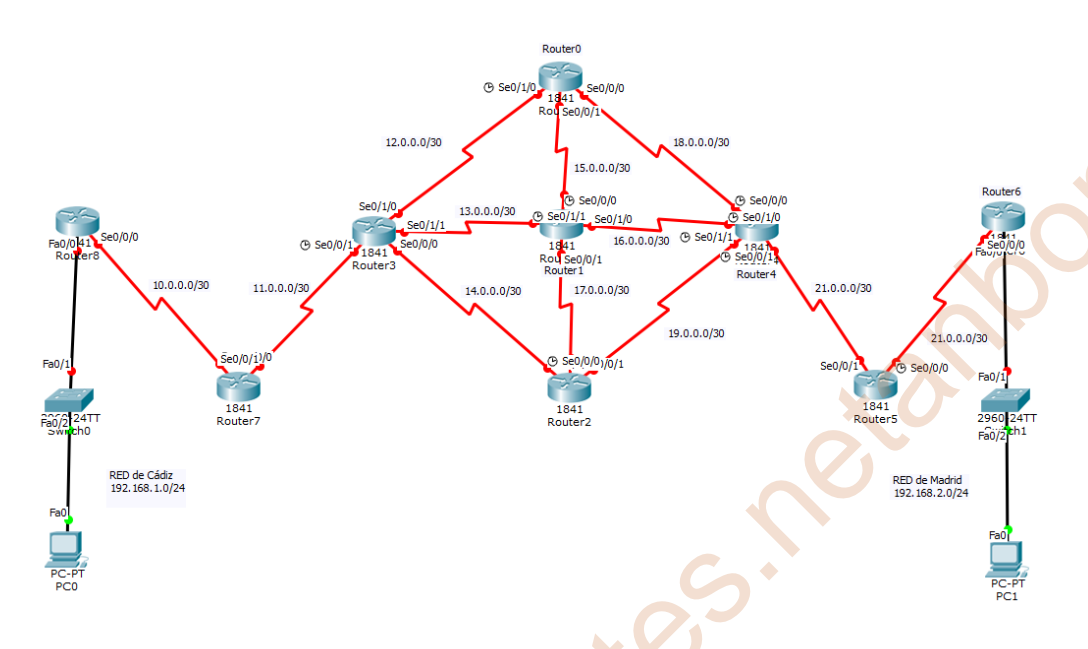

# 2) Configura el direccionamiento ip como aparece en la arquitectura anterior.

| Nombre red      | Necesario | Asignad | Address red | Mask | Direcc. Mask    | Rango asignado              | Broadcast     |
|-----------------|-----------|---------|-------------|------|-----------------|-----------------------------|---------------|
| Cádiz           | 1         | 254     | 192.168.1.0 | /24  | 255.255.255.0   | 192.168.1.1 – 192.168.1.254 | 192.168.1.255 |
| Madrid          | 1         | 254     | 192.168.2.0 | /24  | 255.255.255.0   | 192.168.2.1 - 192.168.2.254 | 192.168.2.255 |
| Enlace Cádiz-R7 | 2         | 2       | 10.0.0.0    | /30  | 255.255.255.252 | 10.0.0.1 - 10.0.0.2         | 10.0.0.3      |
| Enlace R7-R3    | 2         | 2       | 11.0.0.0    | /30  | 255.255.255.252 | 11.0.0.1 - 11.0.0.2         | 11.0.0.3      |
| Enlace R3-R0    | 2         | 2       | 12.0.0.0    | /30  | 255.255.255.252 | 12.0.0.1 - 12.0.0.2         | 12.0.0.3      |
| Enlace R3-R1    | 2         | 2       | 13.0.0.0    | /30  | 255.255.255.252 | 13.0.0.1 - 13.0.0.2         | 13.0.0.3      |
| Enlace R3-R2    | 2         | 2       | 14.0.0.0    | /30  | 255.255.255.252 | 14.0.0.1 - 14.0.0.2         | 14.0.0.3      |
| Enlace R0-R1    | 2         | 2       | 15.0.0.0    | /30  | 255.255.255.252 | 15.0.0.1 - 15.0.0.2         | 15.0.0.3      |
| Enlace R1-R4    | 2         | 2       | 16.0.0.0    | /30  | 255.255.255.252 | 16.0.0.1 - 16.0.0.2         | 16.0.0.3      |
| Enlace R1-R2    | 2         | 2       | 17.0.0.0    | /30  | 255.255.255.252 | 17.0.0.1 - 17.0.0.2         | 17.0.0.3      |
| Enlace R0-R4    | 2         | 2       | 18.0.0.0    | /30  | 255.255.255.252 | 18.0.0.1 - 13.0.0.2         | 18.0.0.3      |
| Enlace R4-R2    | 2         | 2       | 19.0.0.0    | /30  | 255.255.255.252 | 19.0.0.1 - 19.0.0.2         | 19.0.0.3      |
| Enlace R4-R5    | 2         | 2       | 20.0.0.0    | /30  | 255.255.255.252 | 20.0.0.1 - 20.0.0.2         | 20.0.0.3      |
| Enlace R5-R6    | 2         | 2       | 21.0.0.0    | /30  | 255.255.255.252 | 21.0.0.1 - 13.0.0.2         | 21.0.0.3      |

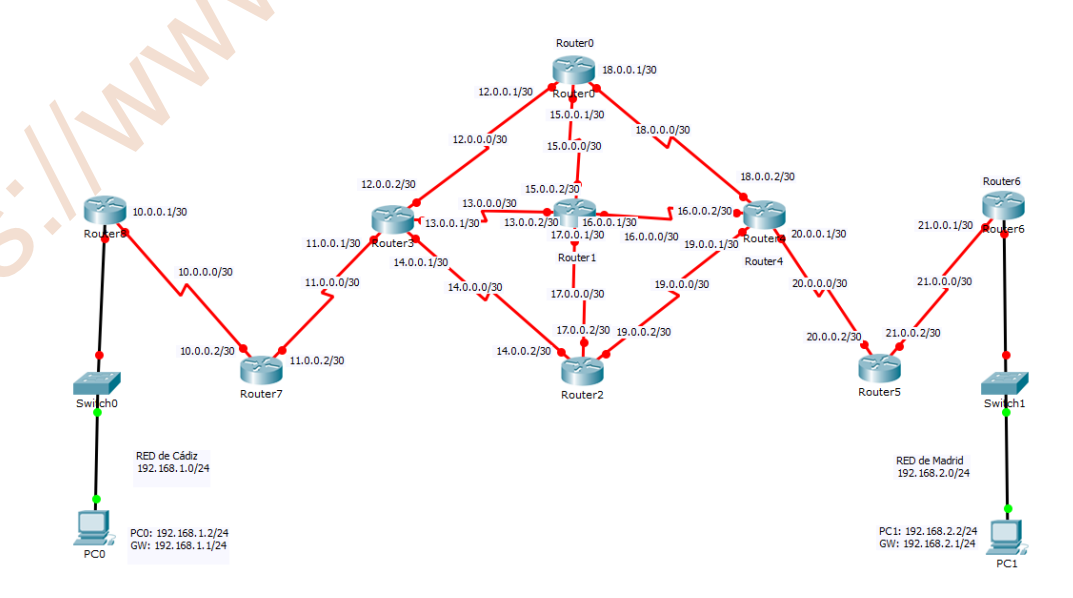

0. C

### 3) Configura los enlaces seriales que aparecen en la imagen

Para poder hacer la conexión de los routers con la Red de Cádiz y la Red de Madrid tengo que añadirle la tarjeta WIC-1T o WIC-2T en función del números de serial que necesite cada router y con ellos y podremos conectar el cable serial con cada uno de ellos;

Router0 apago el router y le añado la Una vez añadido vuelvo a conectar o tarjeta WIC-1T y la WIC-2T

| Router0             |         |                                        |          |
|---------------------|---------|----------------------------------------|----------|
| Physical Config CLI |         |                                        |          |
| MODULES             | P       | hysical Device View                    | N        |
| HWIC-2T             | Zoom In | Original Size                          | Zoom Out |
| HWIC-4ESW           |         | ······································ | leine    |
| HWIC-8A             | ·~ .    |                                        |          |
| HWIC-AP-AG-B        |         |                                        |          |
| WIC-1AM             |         |                                        |          |
| WIC-1ENET           |         |                                        |          |
| WIC-1T              |         |                                        |          |
| WIC-2AM             |         |                                        |          |
| WIC-2T              |         |                                        |          |

encender el router0

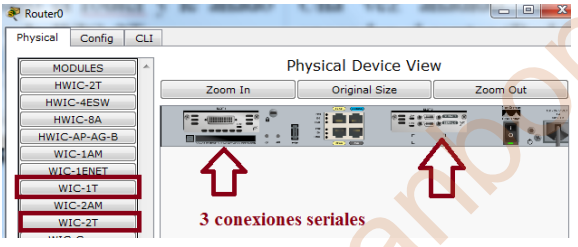

Router1 apago el router y le añado dos Una vez añadido tarjetas WIC-2T

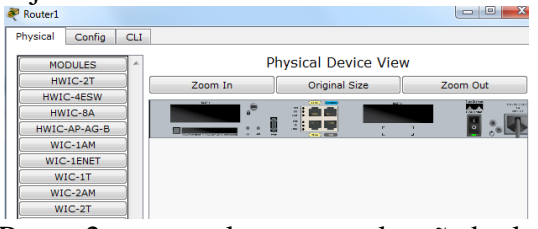

tarjeta WIC-1T y la WIC-2T

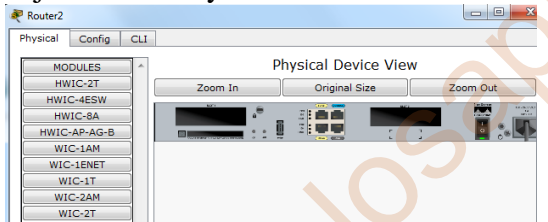

Router3 apago el router y le añado dos tarjetas WIC-2T

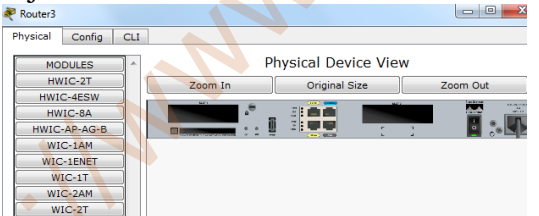

Router4 apago el router y le añado dos tarjetas WIC-2T

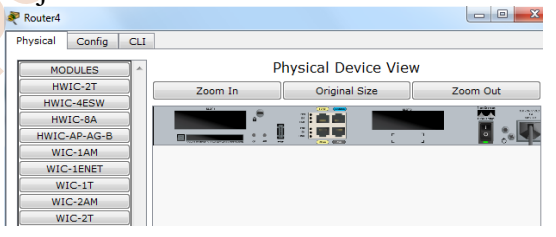

vuelvo a conectar o encender el router1

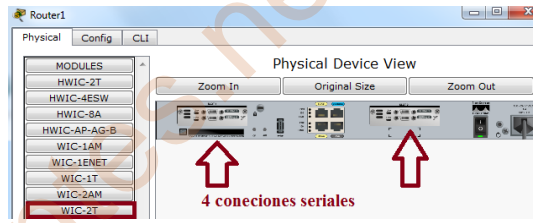

Router2 apago el router y le añado la Una vez añadido vuelvo a conectar o encender el router2

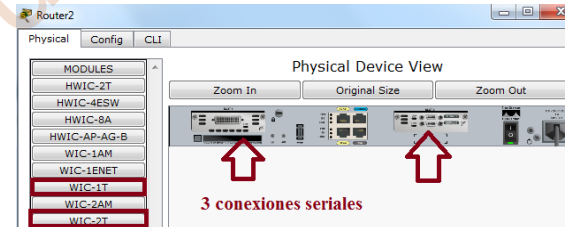

Una vez añadido vuelvo a conectar o encender el router3 - 0 **X** 

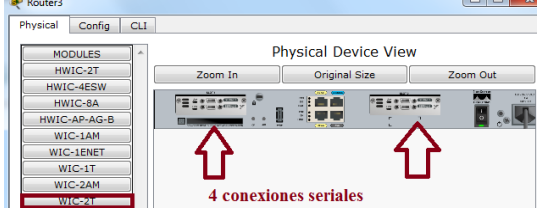

Una vez añadido vuelvo a conectar o encender el router4

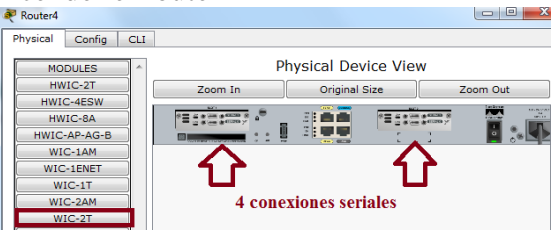

Router5 apago el router y le añado la Una vez añadido vuelvo a conectar o tarjeta WIC-2T

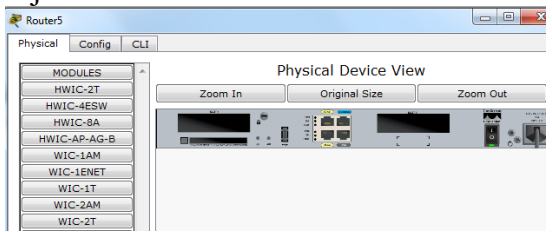

Router6 apago el router y le añado la Una vez añadido vuelvo a conectar o tarieta WIC-1T

| Router6         | -      | -       |                   |             |
|-----------------|--------|---------|-------------------|-------------|
| Physical Config | CLI    |         |                   |             |
| MODULES         | ^<br>_ |         | Physical Device V | 'iew        |
| HWIC-2T         |        | Zoom In | Original Size     | Zoom Out    |
| HWIC-4ESW       |        |         |                   | and testing |
| HWIC-8A         |        | °.      |                   |             |
| HWIC-AP-AG-E    | 3      |         |                   |             |
| WIC-1AM         |        |         |                   |             |
| WIC-1ENET       |        |         |                   |             |
| WIC-1T          |        |         |                   |             |
| WIC-2AM         |        |         |                   |             |
| WIC-2T          |        |         |                   |             |

Router7 apago el router y le añado la tarjeta WIC-2T

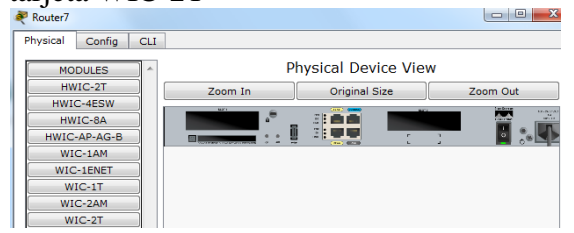

Router0 apago el router y le añado la Una vez añadido vuelvo a conectar o tarjeta WIC-1T

| Router8         |                |                   |
|-----------------|----------------|-------------------|
| Physical Config | I              |                   |
| MODULES         | Physical D     | Device View       |
| HWIC-21         | Zoom In Origin | nal Size Zoom Out |
| HWIC-4ESW       | . e et 🚟       |                   |
| HWIC-8A         |                |                   |
| HWIC-AP-AG-B    |                |                   |
| WIC-1AM         |                |                   |
| WIC-1ENET       |                |                   |
| WIC-1T          |                |                   |
| WIC-2AM         |                |                   |
| WIC-2T          |                |                   |

| encender er         | Toutero |                     |                |
|---------------------|---------|---------------------|----------------|
| Router8             |         |                     |                |
| Physical Config CLI |         |                     |                |
| MODULES             | P       | hysical Device View |                |
| HWIC-2T             | Zoom In | Original Size       | Zoom Out       |
| HWIC-4ESW           |         |                     | and the second |
| HWIC-8A             | ·       |                     | - <b>N</b>     |
| HWIC-AP-AG-B        |         |                     |                |
| WIC-1AM             |         | <b>4</b>            | 7              |
| WIC-1ENET           |         | L                   |                |
| WIC-1T              |         | 1 conevió           | n sorial       |
| WIC-2AM             |         | I COUCAIO           | u seriai       |
| WIC-2T              |         |                     |                |

La tarjetas WIC-1T está preparado para una conexión serial y WIC-2T está preparada para hacer dos conexiones seriales en los routers.

# **CONFIGURAR PCs**

PC0: Su IP, mascara y puerta de enlace

#### PC1: Su IP, mascara y puerta de enlace

|   | PC0                  |                      |   | PC1               | and a   |                  |   |
|---|----------------------|----------------------|---|-------------------|---------|------------------|---|
| 1 | Physical Config Desk | top Custom Interface |   | Physical Config   | Desktop | Custom Interface |   |
| 1 | IP Configuratio      | n                    | x | IP Configu        | ation   |                  | X |
|   | IP Configuration     |                      |   | - IP Configuratio | n       |                  |   |
|   | O DHCP               | Static               |   | O DHCP            | St      | tatic            |   |
|   | IP Address           | 192.168.1.2          |   | IP Address        | 192     | 2.168.2.2        |   |
| 1 | Subnet Mask          | 255.255.255.0        |   | Subnet Mask       | 255     | 5.255.255.0      |   |
|   | Default Gateway      | 192.168.1.1          |   | Default Gatewa    | y 192   | 2.168.2.1        |   |

encender el router5

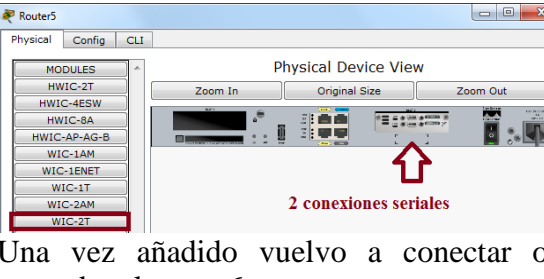

encender el router6 Physical Config CLI MODULES Physical Device View Zoom In HWIC-2T Original Size Zoom Out HWIC-4ESW HWIC-AP-AG-B WIC-1AM \*= ---------=\* V WIC-1ENE WIC-1T 1 conexión serial WIC-2AM WIC-2T

Una vez añadido vuelvo a conectar o encender el router7

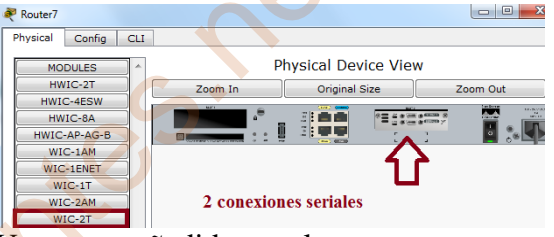

encender el router&

En esta arquitectura se muestra la configuración de los seriales asignados a cada uno de los routers asignado, Se/0/0/0, Se0/0/1, Se0/1/0, Se0/1/1;

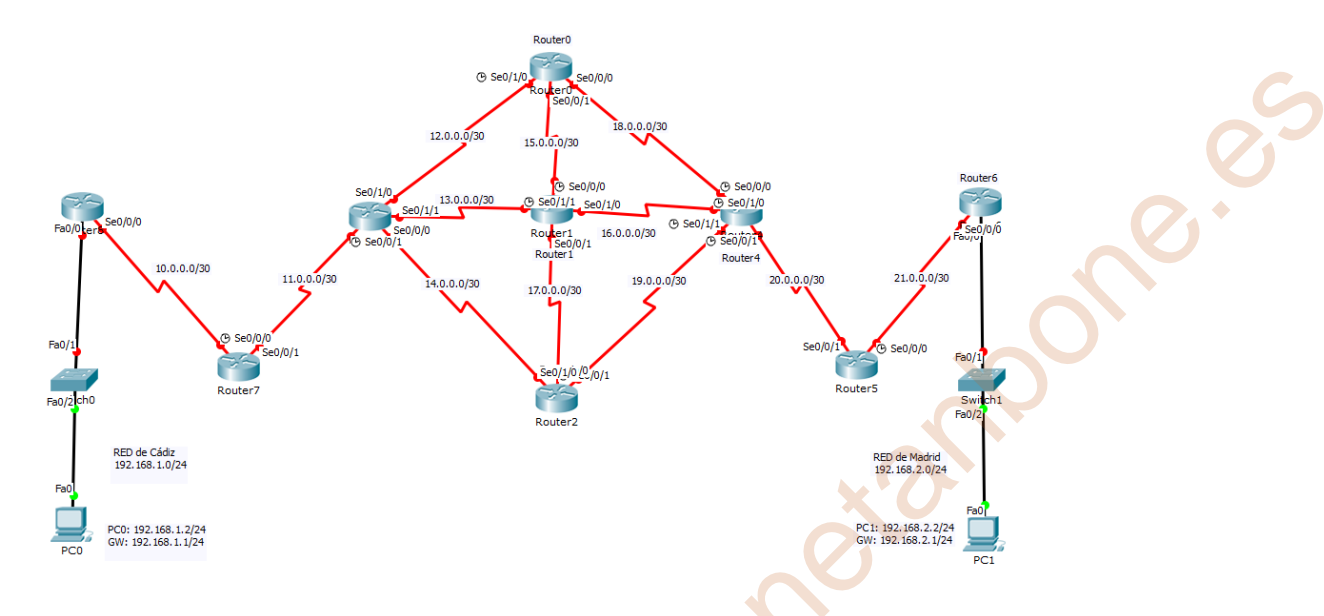

4) Explica y haz captura de pantalla de la configuración de los routers y de los Switches, y haz captura de pantalla y explica la tabla de enrutamiento de cada router, habiendo utilizado el protocolo de enrutamiento dinámico rip versión 1 o versión 2.

# **ROUTERS**

Pasamos a configurar **<u>Router0</u>** en línea de comando del Packet Tracer para levantar el interfaces seriales 0/0/0, 0/0/1, 0/1/0;

Router>enable Router#configure terminal Router(config)#interface serial 0/0/0 Router(config-if)#ip address 18.0.0.1 255.255.255.252 Router(config-if)#no shutdown

Router(config-if)#interface serial 0/0/1 Router(config-if)#ip address 15.0.0.1 255.255.255.252 Router(config-if)#no shutdown

Router(config-if)#interface serial 0/1/0 Router(config-if)#ip address 12.0.0.1 255.255.255.252 Router(config-if)#no shutdown Router(config-if)#

Pasamos a configurar **Router1** en línea de comando del Packet Tracer para levantar el interfaces seriales 0/0/0, 0/1/1, 0/0/1, 0/1/0; Router>enable 15.0.0.2/30 Se0/0/0 Router#configure terminal ③ Se0/1/1 Se0/1/0 )/30 Router(config)#interface serial 0/0/0 13.0.0.2/30 16.0.0.1/30 Router(config-if)#ip address 15.0.0.2 255.255.255.252 17.0.0.1/30 16.0.0 Se0/0/1 Router(config-if)#no shutdown Router 1

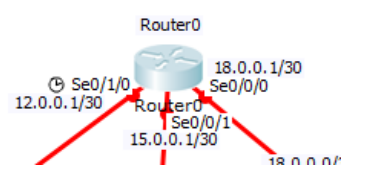

Router(config-if)#interface Router(config-if)#interface serial 0/1/1 Router(config-if)#ip address 13.0.0.2 255.255.255.252 Router(config-if)#no shutdown

Router(config-if)#interface serial 0/1/0 Router(config-if)#ip address 16.0.0.1 255.255.255.252 Router(config-if)#no shutdown

Router(config-if)#interface serial 0/0/1 Router(config-if)#ip address 17.0.0.1 255.255.255.252 Router(config-if)#no shutdown

Pasamos a configurar Router2 en línea de comando del Packet Tracer para levantar el interfaces seriales 0/0/0, 0/0/1, 0/1/0; Router>enable 17.0.0.2/30 19.0.0.2/30 Router#configure terminal @ Se0/0/0)/0/1 14 0 0 2/30 Router(config)#interface serial 0/1/0 Router(config-if)#ip address 19.0.0.2 255.255.255.252 Router2 Router(config-if)#no shutdown

Router(config-if)#interface serial 0/0/0 Router(config-if)#ip address 14.0.0.2 255.255.255.252 Router(config-if)#no shutdown

Router(config-if)#interface serial 0/0/1 Router(config-if)#ip address 17.0.0.2 255.255.255.252 Router(config-if)#no shutdown Router(config-if)#

Pasamos a configurar **Router3** en línea de comando del Packet Tracer para levantar el interfaces seriales 0/0/0, 0/0/1, 0/1/0, 0/1/1; Router>enable Router#configure terminal Router(config)#interface serial 0/0/1 Router(config-if)#ip address 11.0.0.1 255.255.255.252 Router(config-if)#no shutdown

Router(config-if)#interface serial 0/0/0 Router(config-if)#ip address 14.0.0.1 255.255.255.252 Router(config-if)#no shutdown

Router(config-if)#interface serial 0/1/1 Router(config-if)#ip address 13.0.0.1 255.255.255.252 Router(config-if)#no shutdown

Router(config-if)#interface serial 0/1/0 Router(config-if)#ip address 12.0.0.2 255.255.255.252 Router(config-if)#no shutdown Pasamos a configurar **Router4** en línea de comando del Packet Tracer para levantar el interfaces seriales 0/0/0, 0/0/1, 0/1/0, 0/1/1;

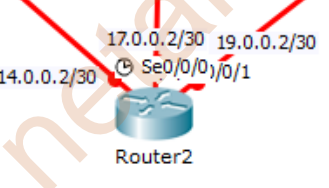

Router>enable Router#configure terminal Router(config)#interface serial 0/0/0 Router(config-if)#ip address 18.0.0.2 255.255.255.252 Router(config-if)#no shutdown

Router(config-if)#interface serial 0/1/0 Router(config-if)#ip address 16.0.0.2 255.255.255.252 Router(config-if)#no shutdown

Router(config-if)#interface serial 0/1/1 Router(config-if)#ip address 19.0.0.1 255.255.255.252 Router(config-if)#no shutdwon

Router(config-if)#interface serial 0/0/1 Router(config-if)#ip address 20.0.0.1 255.255.255.252 Router(config-if)#no shutdown Router(config-if)#

Pasamos a configurar Router5 en línea de comando del Packet Tracer para levantar el interfaces seriales 0/0/0, 0/0/1; Router>enable Router#configure terminal 20.0.0.2/3 Router(config)#interface serial 0/0/1 Se0/0/ A Se0/0/0 Router(config-if)#ip address 20.0.0.2 255.255.255.252 Router(config-if)#no shutdown Router5

Router(config-if)#interface serial 0/0/0 Router(config-if)#ip address 21.0.0.2 255.255.255.252 Router(config-if)#no shutdown Router(config-if)#

Pasamos a configurar **Router6** en línea de comando del Packet Tracer para levantar el interfaces fa0/0 de la red LAN y interfaz serial 0/0/0; Router>enable Router#configure terminal Router(config)#interface fa0/0 Router(config-if)#ip address 192.168.2.1 255.255.255.0 21.0.0.1/30 Router(config-if)#no shutdown

Router(config-if)#interface serial 0/0/0 Router(config-if)#ip address 21.0.0.1 255.255.255.252 Router(config-if)#no shutdown Router(config-if)#

Pasamos a configurar Router7 en línea de comando del Packet Tracer para levantar el interfaces seriales 0/0/0, 0/0/1;

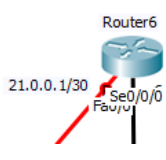

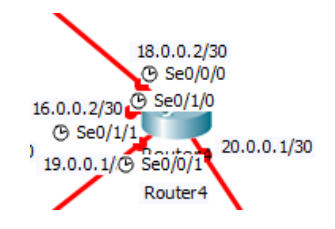

Router>enable Router#configure terminal Router(config)#interface serial 0/0/0 Router(config-if)#ip address 10.0.0.2 255.255.255.252 Router(config-if)#no shutdown

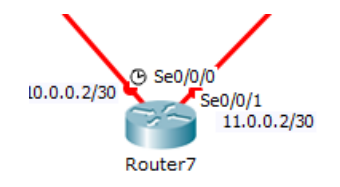

Router(config-if)#interface serial 0/0/1 Router(config-if)#ip address 11.0.0.2 255.255.255.252 Router(config-if)#no shutdown Router(config-if)#

Pasamos a configurar <u>Router8</u> en línea de comando del Packet Tracer para levantar el interfaces fa0/0 de la red LAN y el serial 0/0/0; Router>enable Router#configure terminal Router(config)#interface fa0/0 Router(config-if)#ip address 192.168.1.1 255.255.255.0

Router(config-if)#no shutdown

Router(config-if)#interface serial 0/0/0 Router(config-if)#ip address 10.0.0.1 255.255.255.252 Router(config-if)#no shutdown Router(config-if)#

Se observa en la imagen que todos los interfaces están levantados;

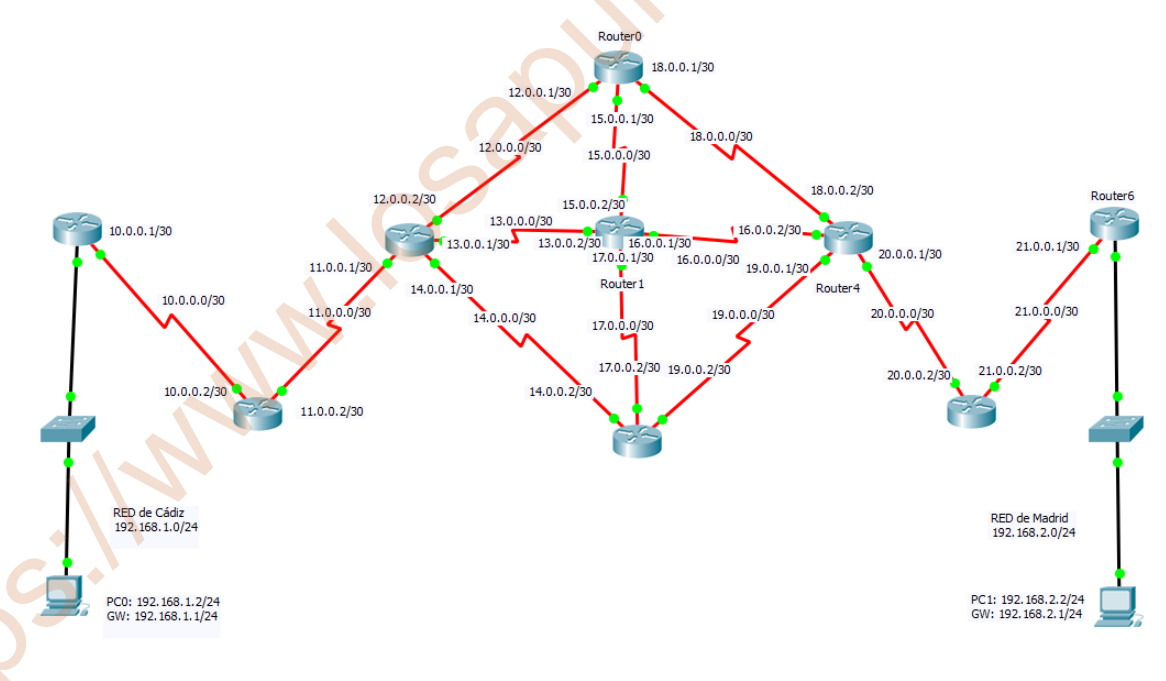

Para que tengan comunicación hay que hacer un ruteo, que puede ser estático o dinámico. En este ejercicio vamos hacer el ruteo DINAMICO con el protocolo RIP;

Entrando de nuevo a cada uno de los Routers para la configuración del enrutamiento dimanimo RIP;

### Router0

Comprobamos con show ip route las rutas que están conectados este router;

Router>enable Router#show ip route Codes: C - connected, S - static, I - IGRP, R - RIP, M - mobile, B - BGP

12.0.0/30 is subnetted, 1 subnets C 12.0.0.0 is directly connected, Serial0/1/0 15.0.0.0/30 is subnetted, 1 subnets C 15.0.0.0 is directly connected, Serial0/0/1 18.0.0.0/30 is subnetted, 1 subnets C 18.0.0.0 is directly connected, Serial0/0/0

Estas son las rutas con las que están conectadas (C – conectadas), es decir las tres líneas que tiene el router, pero no tiene información sobre otras redes de esta arquitectura, por lo que con el comando router rip se pone las redes que conoce para configurar el resto de las redes de la arquitectura;

Router#configure terminal Router(config)#router rip Router(config-router)#network 12.0.0.0 Router(config-router)#network 15.0.0.0 Router(config-router)#network 18.0.0.0 Router(config-router)#

#### Router1

Comprobamos con show ip route las rutas que están conectados este router;

Router>enable Router#sho ip route Codes: C - connected, S - static, I - IGRP, R - RIP, M - mobile, B - BGP

13.0.0.0/30 is subnetted, 1 subnets
C 13.0.0.0 is directly connected, Serial0/1/1
15.0.0.0/30 is subnetted, 1 subnets
C 15.0.0.0 is directly connected, Serial0/0/0
16.0.0.0/30 is subnetted, 1 subnets
C 16.0.0.0 is directly connected, Serial0/1/0
17.0.0.0/30 is subnetted, 1 subnets
C 17.0.0.0 is directly connected, Serial0/0/1

Estas son las rutas con las que están conectadas (C – conectadas), es decir las cuatro líneas que tiene el router, pero no tiene información sobre otras redes de esta arquitectura, por lo que con el comando router rip se pone las redes que conoce para configurar el resto de las redes de la arquitectura;

Router#configure terminal Router(config)#router rip Router(config-router)#network 13.0.0.0 Router(config-router)#network 15.0.0.0 Router(config-router)#network 16.0.0.0 Router(config-router)#network 17.0.0.0 Router(config-router)#

# Router2

Comprobamos con show ip route las rutas que están conectados este router;

Router>enable Router#show ip route Codes: C - connected, S - static, I - IGRP, R - RIP, M - mobile, B - BGP

14.0.0.0/30 is subnetted, 1 subnets C 14.0.0.0 is directly connected, Serial0/0/0 17.0.0.0/30 is subnetted, 1 subnets C 17.0.0.0 is directly connected, Serial0/0/1 19.0.0.0/30 is subnetted, 1 subnets C 19.0.0.0 is directly connected, Serial0/1/0

Estas son las rutas con las que están conectadas (C – conectadas), es decir las tres líneas que tiene el router, pero no tiene información sobre otras redes de esta arquitectura, por lo que con el comando router rip se pone las redes que conoce para configurar el resto de las redes de la arquitectura;

Router#configure terminal Router(config)#router rip Router(config-router)#network 14.0.0.0 Router(config-router)#network 17.0.0.0 Router(config-router)#network 19.0.0.0

# Router3

Comprobamos con show ip route las rutas que están conectados este router; Router>enable Router#show ip route 11.0.0.0/30 is subnetted, 1 subnets C 11.0.0.0 is directly connected, Serial0/0/1 12.0.0.0/30 is subnetted, 1 subnets C 12.0.0.0 is directly connected, Serial0/1/0 13.0.0.0/30 is subnetted, 1 subnets C 13.0.0.0 is directly connected, Serial0/1/1 14.0.0.0/30 is subnetted, 1 subnets C 14.0.0.0 is directly connected, Serial0/0/0 Estas son las rutas con las que están conectadas (C – conectadas), es decir las cuatro líneas que tiene el router, pero no tiene información sobre otras redes de esta arquitectura, por lo que con el comando router rip se pone las redes que conoce para configurar el resto de las redes de la arquitectura;

Router#configure terminal Router(config)#router rip Router(config-router)#network 11.0.0.0 Router(config-router)#network 12.0.0.0 Router(config-router)#network 13.0.0.0 Router(config-router)#network 14.0.0.0

# Router4

Comprobamos con show ip route las rutas que están conectados este router;

Router>enable Router#show ip route Codes: C - connected, S - static, I - IGRP, R - RIP, M - mobile, B - BGP

16.0.0/30 is subnetted, 1 subnets C 16.0.0.0 is directly connected, Serial0/1/0 18.0.0.0/30 is subnetted, 1 subnets C 18.0.0.0 is directly connected, Serial0/0/0 19.0.0.0/30 is subnetted, 1 subnets C 19.0.0.0 is directly connected, Serial0/1/1 20.0.0.0/30 is subnetted, 1 subnets C 20.0.0 is directly connected, Serial0/0/1

Estas son las rutas con las que están conectadas (C – conectadas), es decir las cuatro líneas que tiene el router, pero no tiene información sobre otras redes de esta arquitectura, por lo que con el comando router rip se pone las redes que conoce para configurar el resto de las redes de la arquitectura;

Router#configure terminal Router(config)#router rip Router(config-router)#network 16.0.0.0 Router(config-router)#network 18.0.0.0 Router(config-router)#network 19.0.0.0 Router(config-router)#network 20.0.0.0

# Router5

Comprobamos con show ip route las rutas que están conectados este router;

Router>enable Router#show ip route

20.0.0/30 is subnetted, 1 subnets C 20.0.0 is directly connected, Serial0/0/1 21.0.0.0/30 is subnetted, 1 subnets C 21.0.0.0 is directly connected, Serial0/0/0 Estas son las rutas con las que están conectadas (C – conectadas), es decir las dos líneas que tiene el router, pero no tiene información sobre otras redes de esta arquitectura, por lo que con el comando router rip se pone las redes que conoce para configurar el resto de las redes de la arquitectura;

Router#configure terminal Router(config)#router rip Router(config-router)#network 20.0.0.0 Router(config-router)#network 21.0.0.0

#### **Router6**

Comprobamos con show ip route las rutas que están conectados este router;

Router>enable Router#show ip route Codes: C - connected, S - static, I - IGRP, R - RIP, M - mobile, B - BGP

21.0.0/30 is subnetted, 1 subnets C 21.0.0 is directly connected, Serial0/0/0 C 192.168.2.0/24 is directly connected, FastEthernet0/0

Estas son las rutas con las que están conectadas (C – conectadas), es decir las dos líneas que tiene el router, pero no tiene información sobre otras redes de esta arquitectura, por lo que con el comando router rip se pone las redes que conoce para configurar el resto de las redes de la arquitectura;

Router#configure terminal Router(config)#router rip Router(config-router)#network 21.0.0.0 Router(config-router)#network 192.168.2.0

#### Router7

Comprobamos con show ip route las rutas que están conectados este router;

Router>enable Router#show ip route Codes: C - connected, S - static, I - IGRP, R - RIP, M - mobile, B - BGP

10.0.0/30 is subnetted, 1 subnets C 10.0.0 is directly connected, Serial0/0/0 11.0.0.0/30 is subnetted, 1 subnets C 11.0.0.0 is directly connected, Serial0/0/1

Estas son las rutas con las que están conectadas (C – conectadas), es decir las dos líneas que tiene el router, pero no tiene información sobre otras redes de esta arquitectura, por lo que con el comando router rip se pone las redes que conoce para configurar el resto de las redes de la arquitectura;

Router#configure terminal Router(config)#router rip Router(config-router)#network 10.0.0.0 Router(config-router)#network 11.0.0.0

Comprobamos con show ip route las rutas que están conectados este router;

Router>enable Router#show ip route Codes: C - connected, S - static, I - IGRP, R - RIP, M - mobile, B - BGP

10.0.0/30 is subnetted, 1 subnets C 10.0.0 is directly connected, Serial0/0/0 C 192.168.1.0/24 is directly connected, FastEthernet0/0

Estas son las rutas con las que están conectadas (C – conectadas), es decir las dos líneas que tiene el router, pero no tiene información sobre otras redes de esta arquitectura, por lo que con el comando router rip se pone las redes que conoce para configurar el resto de las redes de la arquitectura;

Router#configure terminal Router(config)#router rip Router(config-router)#network 10.0.0.0 Router(config-router)#network 192.168.1.0

En la siguiente página se agrupa en una tabla la configuración de los nueve routers con su arquitectura en modo de resumen;

#### Protocolo RIP en cada uno de los ROUTER (ENRUTAMIENTO DINAMICO)

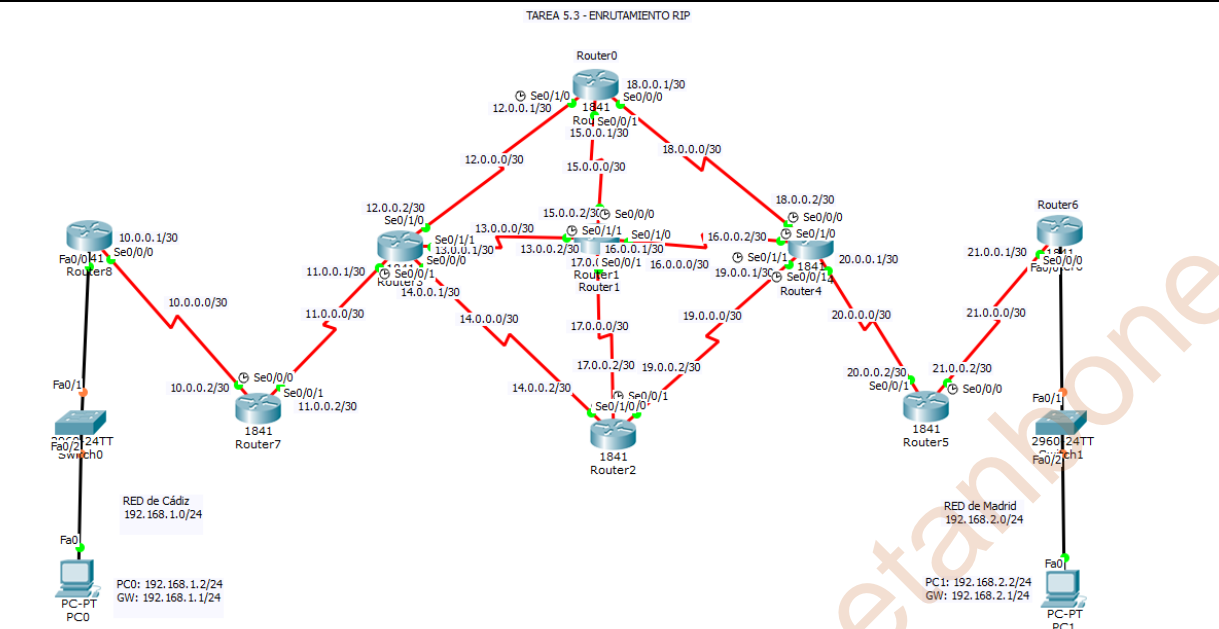

#### Router0

Comprobamos con show ip route las rutas que están conectados este router;

Router#configure terminal Router(config)#router rip Router(config-router)#network 12.0.0.0 Router(config-router)#network 15.0.0.0 Router(config-router)#network 18.0.0.0 Router(config-router)#

#### Router2

Comprobamos con show ip route las rutas que están conectados este router; Router#configure terminal Router(config)#router rip

Router(config-router)#network 14.0.0.0 Router(config-router)#network 17.0.0.0 Router(config-router)#network 19.0.0.0

#### Router4

Comprobamos con show ip route las rutas que están conectados este router;

Router#configure terminal Router(config)#router rip Router(config-router)#network 16.0.0.0 Router(config-router)#network 18.0.0.0 Router(config-router)#network 19.0.0.0 Router(config-router)#network 20.0.0

#### Router6

Comprobamos con show ip route las rutas que están conectados este router; Router#configure terminal Router(config)#router rip

Router(config-router)#network 21.0.0.0 Router(config-router)#network 192.168.2.0

#### <u>Router8</u>

Comprobamos con show ip route las rutas que están conectados este router; Router#configure terminal Router(config)#router rip Router(config-router)#network 10.0.0.0 Router(config-router)#network 192.168.1.0

#### Router1

Comprobamos con show ip route las rutas que están conectados este router; Router#configure terminal Router(config)#router rip Router(config-router)#network 13.0.0.0 Router(config-router)#network 15.0.0.0 Router(config-router)#network 16.0.0.0 Router(config-router)#network 17.0.0.0 Router(config-router)# Router3 Comprobamos con show ip route las rutas que están conectados este router; Router#configure terminal Router(config)#router rip Router(config-router)#network 11.0.0.0 Router(config-router)#network 12.0.0.0 Router(config-router)#network 13.0.0.0 Router(config-router)#network 14.0.0.0 Router5 Comprobamos con show ip route las rutas que están conectados este router; Router#configure terminal Router(config)#router rip Router(config-router)#network 20.0.0.0

Router(config-router)#network 21.0.0.0

#### Router7

Comprobamos con show ip route las rutas que están conectados este router; Router#configure terminal Router(config)#router rip Router(config-router)#network 10.0.0.0 Router(config-router)#network 11.0.0.0

#### Una vez configurado todos los router de nuevo con el commando show ip route vemos ahora la R (RIP) que son los obtenidos a través del protoco RIP, en la que se puede observa que hay varias vías hasta llevar a ambas redes LAN entre Cádiz v Madrid:

#### **Router0**

```
Router>enable
Router#show ip route
Codes: C - connected, S - static, I - IGRP, R - RIP, M - mobile, B - BGP
D - EIGRP, EX - EIGRP external, O - OSPF, IA - OSPF inter area
N1 - OSPF NSSA external type 1, N2 - OSPF NSSA external type 2
E1 - OSPF external type 1, E2 - OSPF external type 2, E - EGP
i - IS-IS, L1 - IS-IS level-1, L2 - IS-IS level-2, ia - IS-IS inter area
            * - candidate default, U - per-user static route, o - ODR
            P - periodic downloaded static route
Gateway of last resort is not set
         10.0.0.0/8 [120/2] via 12.0.0.2, 00:00:17, Serial0/1/0
         11.0.0.0/8 [120/1] via 12.0.0.2, 00:00:17, Serial0/1/0
R
        12.0.0.0/30 is subnetted, 1 subnets
с
              12.0.0.0 is directly connected, Serial0/1/0
        13.0.0.0/8 [120/1] via 15.0.0.2, 00:00:16, Serial0/0/1
[120/1] via 12.0.0.2, 00:00:17, Serial0/1/0
14.0.0.0/8 [120/1] via 12.0.0.2, 00:00:17, Serial0/1/0
R
R
         15.0.0.0/30 is subnetted, 1 subnets
        15.0.0.0 is directly connected, Serial0/0/1
15.0.0.0 k liectly connected, Serial0/0/1
16.0.0.0/8 [120/1] via 18.0.0.2, 00:00:17, Serial0/0/0
с
R
       [120/1] via 15.0.0.2, 00:00:16, Serial0/0/1
17.0.0.0/8 [120/1] via 15.0.0.2, 00:00:16, Serial0/0/1
R
        18.0.0.0/30 is subnetted, 1 subnets
              18.0.0.0 is directly connected, Serial0/0/0
C
        19.0.0.0/8 [120/1] via 18.0.0.2, 00:00:17, Serial0/0/0
20.0.0.0/8 [120/1] via 18.0.0.2, 00:00:17, Serial0/0/0
R
        21.0.0.0/8 [120/2] via 18.0.0.2, 00:00:17, Seria10/0/0
192.168.1.0/24 [120/3] via 12.0.0.2, 00:00:17, Seria10/1/0
192.168.2.0/24 [120/3] via 18.0.0.2, 00:00:17, Seria10/0/0
D
R
Router#
```

#### Router1

Router>enable Router\$show ip route Codes: C - connected, S - static, I - IGRP, R - RIP, M - mobile, B - BGP D - EIGRP, EX - EIGRP external, O - OSPF, IA - OSPF inter area N1 - OSPF NSSA external type 1, N2 - OSPF NSSA external type 2 E1 - OSPF external type 1, N2 - OSPF external type 2, E - EGP i - IS-IS, L1 - IS-IS level-1, L2 - IS-IS level-2, ia - IS-IS inter area - candidate default, U - per-user static route, o - ODR P - periodic downloaded static route Gateway of last resort is not set teway of last resort is not set 10.0.0.0/8 (120/2) via 13.0.0.1, 00:00:02, Serial0/1/1 11.0.0.0/8 (120/1) via 13.0.0.1, 00:00:02, Serial0/1/1 12.0.0.0/8 (120/1) via 13.0.0.1, 00:00:02, Serial0/1/1 120/1) via 15.0.0.1, 00:00:02, Serial0/1/1 120/1) via 13.0.0.1, 00:00:02, Serial0/1/1 120/1) via 13.0.0.1, 00:00:02, Serial0/1/1 120/1) via 13.0.0.1, 00:00:02, Serial0/1/1 120/1) via 17.0.0.2, 00:00:21, Serial0/0/1 15.0.0.0/30 is subnetted, 1 subnets 15.0.0.0 is directly connected, Serial0/0/0 16.0.0.0/30 is subnetted, 1 subnets 16.0.0.0 is directly connected, Serial0/1/0 17.0.0.0/30 is subnetted, 1 subnets 16.0.0.0/8 liz0/1) via 15.0.0.2, 00:00:22, Serial0/1/0 [20/1] via 15.0.0.2, 00:00:22, Serial0/0/0 19.0.0.0/8 (120/1) via 15.0.0.2, 00:00:22, Serial0/1/0 [210/1] via 15.0.0.2, 00:00:22, Serial0/1/0 20.0.0/8 (120/1) via 16.0.0.2, 00:00:22, Serial0/1/0 21.0.0.0/8 (120/2) via 16.0.0.2, 00:00:22, Serial0/1/0 12.0.0.0/8 (120/2) via 15.0.0.1, 00:00:22, Serial0/1/0 21.0.0.0/8 (120/2) via 15.0.0.2, 00:00:22, Serial0/1/0 21.0.0.0/8 (120/2) via 15.0.0.2, 00:00:22, Serial0/1/0 21.0.0.0/8 (120/2) via 15.0.0.2, 00:00:22, Serial0/1/0 21.0.0.0/8 (120/2) via 15.0.0.2, 00:00:22, Serial0/1/0 21.0.0.0/8 (120/2) via 15.0.0.2, 00:00:22, Serial0/1/0 21.0.0.0/8 (120/2) via 15.0.0.2, 00:00:22, Serial0/1/0 21.0.0.0/8 (120/2) via 15.0.0.2, 00:00:22, Serial0/1/0 21.0.0.0/8 (120/2) via 15.0.0.2, 00:00:22, Serial0/1/0 21.0.0.0/8 (120/2) via 15.0.0.2, 00:00:22, Serial0/1/0 21.0.0.0/8 (120/2) via 15.0.0.2, 00:00:22, Serial0/1/0 21.0.0.0/8 (120/2) via 15.0.0.2, 00:00:22, Serial0/1/0 21.0.0.0/8 (120/2) via 15.0.0.2, 00:00:22, Serial0/1/0 21.0.0.0/2 (120/2) via 15.0.0.2, 00:00:22, Serial0/1/0 21.0.0.0/2 (120/2) via 15.0.0.2, 00:00:22, Serial0/1/0 21.0.0.0/2 (120/2) via 15.0.0.2, 00:00:22, Serial0/1/0 R

P R R Routers

R

toone.

| Router>enabl | Le  |
|--------------|-----|
| Router#show  | i   |
| Codes: C - c | 201 |

R

| Router  | fanow ip route                                                           |
|---------|--------------------------------------------------------------------------|
| Codes:  | C - connected, S - static, I - IGRP, R - RIP, M - mobile, B - BGP        |
|         | D - EIGRP, EX - EIGRP external, O - OSPF, IA - OSPF inter area           |
|         | N1 - OSPF NSSA external type 1, N2 - OSPF NSSA external type 2           |
|         | E1 - OSPF external type 1, E2 - OSPF external type 2, E - EGP            |
|         | i - IS-IS, L1 - IS-IS level-1, L2 - IS-IS level-2, ia - IS-IS inter area |
|         | * - candidate default, U - per-user static route, o - ODR                |
|         | P - periodic downloaded static route                                     |
| Cotoria | y of last resort is not set                                              |
| Gatewa. | y DI Tast Testit IS NOT Set                                              |
| R 10    | 0.0.0.0/8 [120/2] via 14.0.0.1. 00:00:29. Serial0/0/0                    |

| R | 11.0.0.0/8 [120/1 | ] via 14.0.0.1,  | 00:00:29,   | Serial0/0/0     |
|---|-------------------|------------------|-------------|-----------------|
| R | 12.0.0.0/8 [120/1 | ] via 14.0.0.1,  | 00:00:29,   | Serial0/0/0     |
| R | 13.0.0.0/8 [120/1 | ] via 14.0.0.1,  | 00:00:29,   | Serial0/0/0     |
|   | [120/1            | ] via 17.0.0.1,  | 00:00:14,   | Serial0/0/1     |
|   | 14.0.0.0/30 is su | bnetted, 1 subn  | ets         |                 |
| C | 14.0.0.0 is di    | rectly connected | d, Serial0, | /0/0            |
| R | 15.0.0.0/8 [120/1 | ] via 17.0.0.1,  | 00:00:14,   | Serial0/0/1     |
| R | 16.0.0.0/8 [120/1 | ] via 17.0.0.1,  | 00:00:14,   | Serial0/0/1     |
|   | [120/1            | ] via 19.0.0.1,  | 00:00:20,   | Serial0/1/0     |
|   | 17.0.0.0/30 is su | bnetted, 1 subn  | ets         |                 |
| C | 17.0.0.0 is di    | rectly connected | d, Serial0, | /0/1            |
| R | 18.0.0.0/8 [120/1 | ] via 19.0.0.1,  | 00:00:20,   | Serial0/1/0     |
|   | 19.0.0.0/30 is su | bnetted, 1 subn  | ets         |                 |
| C | 19.0.0.0 is di    | rectly connected | d, Serial0, | /1/0            |
| R | 20.0.0.0/8 [120/1 | ] via 19.0.0.1,  | 00:00:20,   | Serial0/1/0     |
| R | 21.0.0.0/8 [120/2 | ] via 19.0.0.1,  | 00:00:20,   | Serial0/1/0     |
| R | 192.168.1.0/24 [1 | 20/3] via 14.0.  | 0.1, 00:00: | 29, Serial0/0/0 |
|   |                   |                  |             |                 |

192.168.2.0/24 [120/3] via 19.0.0.1, 00:00:20, Serial0/1/0 R Router#

#### Router3

s.

Router>enable Router#show ip route

- Router#show ip route Codes: C connected, S static, I IGRP, R RIP, M mobile, B BGP D EIGRP, EX EIGRP external, O OSPF, IA OSPF inter area N1 OSPF NSSA external type 1, N2 OSPF external type 2 E1 OSPF external type 1, E2 OSPF external type 2, E EGP i IS-IS, L1 IS-IS level-1, L2 IS-IS level-2, ia IS-IS inter area \* candidate default, U per-user static route, o ODR P periodic downloaded static route

#### Gateway of last resort is not set

| -                                                            |
|--------------------------------------------------------------|
| Cateway of last resort is not set                            |
| Sadeway of fast festit is not set                            |
| R 10.0.0.0/8 [120/11 via 11.0.0.2 00:00:06 Serial0/0/1       |
| 11 0 0 0/30 is subnetted 1 subnets                           |
| C 11.0.0.0 is directly connected. Serial0/0/1                |
| 12.0.0/30 is submetted 1 submets                             |
| C 12.0.0.0 is directly connected Serial0/1/0                 |
| 13.0.0.0/30 is subnetted, 1 subnets                          |
| C 13.0.0.0 is directly connected. Serial0/1/1                |
| 14.0.0.0/30 is subnetted, 1 subnets                          |
| C 14.0.0 is directly connected. Serial0/0/0                  |
| R 15.0.0.0/8 [120/1] via 13.0.0.2. 00:00:27. Serial0/1/1     |
| [120/1] via 12.0.0.1, 00:00:09, Serial0/1/0                  |
| R 16.0.0.0/8 [120/1] via 13.0.0.2. 00:00:27. Serial0/1/1     |
| R 17.0.0.0/8 [120/1] via 13.0.0.2. 00:00:27. Serial0/1/1     |
| [120/1] via 14.0.0.2, 00:00:06, Serial0/0/0                  |
| R 18.0.0.0/8 [120/1] via 12.0.0.1, 00:00:09, Serial0/1/0     |
| R 19.0.0.0/8 [120/1] via 14.0.0.2, 00:00:06, Serial0/0/0     |
| R 20.0.0.0/8 [120/2] via 13.0.0.2, 00:00:27, Serial0/1/1     |
| [120/2] via 14.0.0.2, 00:00:06, Serial0/0/0                  |
| [120/2] via 12.0.0.1, 00:00:09, Serial0/1/0                  |
| R 21.0.0.0/8 [120/3] via 13.0.0.2, 00:00:27, Serial0/1/1     |
| [120/3] via 14.0.0.2, 00:00:06, Serial0/0/0                  |
| [120/3] via 12.0.0.1, 00:00:09, Serial0/1/0                  |
| R 192.168.1.0/24 [120/2] via 11.0.0.2, 00:00:06, Serial0/0/1 |
| R 192.168.2.0/24 [120/4] via 13.0.0.2, 00:00:27, Serial0/1/1 |
| [120/4] via 14.0.0.2, 00:00:06, Serial0/0/0                  |
| [120/4] via 12.0.0.1, 00:00:09, Serial0/1/0                  |
| Router#                                                      |

toone.

Router>enable Rou Cod

| ter | #show ip route                                                    |
|-----|-------------------------------------------------------------------|
| es: | C - connected, S - static, I - IGRP, R - RIP, M - mobile, B - BGP |
|     | D - EIGRP, EX - EIGRP external, O - OSPF, IA - OSPF inter area    |
|     | N1 - OSPF NSSA external type 1, N2 - OSPF NSSA external type 2    |
|     | F1 - OSDE external tune 1 F2 - OSDE external tune 2 F - FCD       |

- stanone. E1 - OSPF external type 1, E2 - OSPF external type 2, E - EGP i - IS-IS, L1 - IS-IS level-1, L2 - IS-IS level-2, ia - IS-IS inter area \* candidate default, U - per-user static route, o - ODR P - periodic downloaded static route

Gateway of last resort is not set

| D        | 10 0 0 0/8 [120/3] tria 19 0 0 2 00-00-14 Seria10/1/1   |     |  |  |  |
|----------|---------------------------------------------------------|-----|--|--|--|
| ~        | [120/3] via 16.0.0.1 00:00:07 Serial0/1/0               |     |  |  |  |
|          | [120/3] via 10.0.01, 00:00:14, Serial0/1/0              |     |  |  |  |
| D        | 11 0 0 0/8 [120/3] via 16 0 0 1 00:00:07 Serial0/1/0    |     |  |  |  |
| R        | 11.0.0.0/8 [120/2] Via 10.0.0.1, 00.00.0/, Serial0/1/0  |     |  |  |  |
|          | [120/2] Via 19.0.0.2, 00:00:14, Serial0/1/1             |     |  |  |  |
| -        | [120/2] Via 18.0.0.1, 00:00:14, Seria10/0/0             |     |  |  |  |
| R        | 12.0.0.0/8 [120/1] via 18.0.0.1, 00:00:14, Seria10/0/0  |     |  |  |  |
| R        | 13.0.0.0/8 [120/1] via 16.0.0.1, 00:00:07, Serial0/1/0  |     |  |  |  |
| R        | 14.0.0.0/8 [120/1] via 19.0.0.2, 00:00:14, Serial0/1/1  |     |  |  |  |
| R        | 15.0.0.0/8 [120/1] via 18.0.0.1, 00:00:14, Serial0/0/0  |     |  |  |  |
|          | [120/1] via 16.0.0.1, 00:00:07, Serial0/1/0             |     |  |  |  |
|          | 16.0.0.0/30 is subnetted, 1 subnets                     |     |  |  |  |
| С        | 16.0.0.0 is directly connected, Serial0/1/0             |     |  |  |  |
| R        | 17.0.0.0/8 [120/1] via 16.0.0.1, 00:00:07, Serial0/1/0  |     |  |  |  |
|          | [120/1] via 19.0.0.2. 00:00:14. Serial0/1/1             |     |  |  |  |
|          | 18.0.0.0/30 is subnetted 1 subnets                      |     |  |  |  |
| c        | 18.0.0.0 is directly connected Serial0/0/0              |     |  |  |  |
| -        | 19 0 0 0/30 is subnetted 1 subnets                      |     |  |  |  |
| C        | 19.0.0.0 is directly corrected. Serial0/1/1             |     |  |  |  |
| <u> </u> | 20 0 0 0/20 is subseted 1 subsets                       |     |  |  |  |
| ~        | 20.0.0.0/30 is subnetted, i subnets                     |     |  |  |  |
| 5        | 20.0.0.0 is directly connected, Serial0/0/1             |     |  |  |  |
| R        | 21.0.0.0/8 [120/1] Via 20.0.0.2, 00:00:12, Seria10/0/1  |     |  |  |  |
| R        | 192.168.1.0/24 [120/4] via 19.0.0.2, 00:00:14, Serial0/ | 1/1 |  |  |  |
|          | [120/4] via 16.0.0.1, 00:00:07, Serial0/                | 1/0 |  |  |  |
|          | [120/4] via 18.0.0.1, 00:00:14, Serial0/                | 0/0 |  |  |  |
| R        | 192.168.2.0/24 [120/2] via 20.0.0.2, 00:00:12, Serial0/ | 0/1 |  |  |  |
| Router#  |                                                         |     |  |  |  |

#### **Router5**

| Router | show  | ip | route  |     |  |
|--------|-------|----|--------|-----|--|
| Codest | C = c |    | nented | e - |  |

- senow ip route C connected, S static, I IGRP, R RIP, M mobile, B BGP D = EIGRP, EX EIGRP external, O OSPF, IA OSPF inter area N1 OSPF NSSA external type 1, N2 OSPF external type 2 E1 OSPF external type 1, S2 OSPF external type 2, E EGP i IS-IS, L1 IS-IS level-1, L2 IS-IS level-2, ia IS-IS inter area \* candidate default, U per-user static route, o ODR P periodic downloaded static route

٠

Gateway of last resort is not set 

| R | 10.0.0.0/8  | [120/4] via   | 20.0.0.1,   | 00:00:00,   | Serial0/0/1      |
|---|-------------|---------------|-------------|-------------|------------------|
| R | 11.0.0.0/8  | [120/3] via   | 20.0.0.1,   | 00:00:00,   | Serial0/0/1      |
| R | 12.0.0.0/8  | [120/2] via   | 20.0.0.1,   | 00:00:00,   | Serial0/0/1      |
| R | 13.0.0.0/8  | [120/2] via   | 20.0.0.1,   | 00:00:00,   | Serial0/0/1      |
| R | 14.0.0.0/8  | [120/2] via   | 20.0.0.1,   | 00:00:00,   | Serial0/0/1      |
| R | 15.0.0.0/8  | [120/2] via   | 20.0.0.1,   | 00:00:00,   | Serial0/0/1      |
| R | 16.0.0.0/8  | [120/1] via   | 20.0.0.1,   | 00:00:00,   | Serial0/0/1      |
| R | 17.0.0.0/8  | [120/2] via   | 20.0.0.1,   | 00:00:00,   | Serial0/0/1      |
| R | 18.0.0.0/8  | [120/1] via   | 20.0.0.1,   | 00:00:00,   | Serial0/0/1      |
| R | 19.0.0.0/8  | [120/1] via   | 20.0.0.1,   | 00:00:00,   | Serial0/0/1      |
|   | 20.0.0.0/3  | 0 is subnette | ed, 1 subne | ets         |                  |
| с | 20.0.0.0    | 0 is directly | y connected | i, SerialO, | /0/1             |
|   | 21.0.0.0/3  | ) is subnette | ed, 1 subne | ets         |                  |
| с | 21.0.0.0    | 0 is directly | y connected | i, Serial0, | /0/0             |
| R | 192.168.1.0 | 0/24 [120/5]  | via 20.0.0  | 0.1, 00:00: | :00, Serial0/0/1 |
| R | 192.168.2.0 | 0/24 [120/1]  | via 21.0.0  | 0.1, 00:00  | 26, Serial0/0/0  |
|   |             |               |             |             |                  |

# Router6

- Router>enable
  Router>enable
  Router#show ip route
  Codes: C connected, S static, I IGRP, R RIP, M mobile, B BGP
  D EIGRP, EX EIGRP external, O OSPF, IA OSPF inter area
  N1 OSPF NSA external type 1, N2 OSPF NSA external type 2
  E1 OSPF external type 1, E2 OSPF external type 2, E EGP
  i IS-IS, L1 IS-IS level-1, L2 IS-IS level-2, ia IS-IS inter area
  \* candidate default, U per-user static route, o ODR
  P periodic downloaded static route

Gateway of last resort is not set

| R     | 10.0.0.0/8  | [120/5]   | via   | 21.0.0.2,  | 00:00:13,   | Serial0/0/0     |
|-------|-------------|-----------|-------|------------|-------------|-----------------|
| R     | 11.0.0.0/8  | [120/4]   | via   | 21.0.0.2,  | 00:00:13,   | Serial0/0/0     |
| R     | 12.0.0.0/8  | [120/3]   | via   | 21.0.0.2,  | 00:00:13,   | Serial0/0/0     |
| R     | 13.0.0.0/8  | [120/3]   | via   | 21.0.0.2,  | 00:00:13,   | Serial0/0/0     |
| R     | 14.0.0.0/8  | [120/3]   | via   | 21.0.0.2,  | 00:00:13,   | Serial0/0/0     |
| R     | 15.0.0.0/8  | [120/3]   | via   | 21.0.0.2,  | 00:00:13,   | Serial0/0/0     |
| R     | 16.0.0.0/8  | [120/2]   | via   | 21.0.0.2,  | 00:00:13,   | Serial0/0/0     |
| R     | 17.0.0.0/8  | [120/3]   | via   | 21.0.0.2,  | 00:00:13,   | Serial0/0/0     |
| R     | 18.0.0.0/8  | [120/2]   | via   | 21.0.0.2,  | 00:00:13,   | Serial0/0/0     |
| R     | 19.0.0.0/8  | [120/2]   | via   | 21.0.0.2,  | 00:00:13,   | Serial0/0/0     |
| R     | 20.0.0.0/8  | [120/1]   | via   | 21.0.0.2,  | 00:00:13,   | Serial0/0/0     |
|       | 21.0.0.0/30 | ) is subr | ette  | d, 1 subne | ts          |                 |
| С     | 21.0.0.0    | ) is dire | etly  | connected  | i, Serial0/ | /0/0            |
| R     | 192.168.1.0 | )/24 [120 | /6]   | via 21.0.0 | .2, 00:00:  | 13, Serial0/0/0 |
| С     | 192.168.2.0 | )/24 is d | lirec | tly connec | ted, FastH  | thernet0/0      |
| Route | er#         |           |       | -          |             |                 |

| Rou | ter>enable                                                                                                    |
|-----|----------------------------------------------------------------------------------------------------|
| Rou | ter#show ip route                                                                                                    |
| Cod | les: C - connected, S - static, I - IGRP, R - RIP, M - mobile, B - BGP                                                                                                    |
|     | D - EIGRP, EX - EIGRP external, O - OSPF, IA - OSPF inter area                                                                                                    |
|     | N1 - OSPE NSSA external type 1 N2 - OSPE NSSA external type 2                                                                                                    |
|     | F1 - OSPE superval time 1 F2 - OSPE superval time 2 F - CCD                                                                                                    |
|     | E = 0 of the external type 1, $E = 0$ of the external type 2, $E = 0$ of the external type 2, $E = 0$ of the external type |
|     | 1 - 15-15, b1 - 15-15 tever-1, b2 - 15-15 tever-2, ta - 15-15 inter                                                                                                    |
|     | - candidate derault, 0 - per-user static route, 0 - ODK                                                                                                    |
|     | P - periodic downloaded static route                                                                                                    |
|     |                                                                                                    |
| Gat | eway of last resort is not set                                                                                                    |
|     |                                                                                                    |
|     | 10.0.0.0/30 is subnetted, 1 subnets                                                                                                    |
| С   | 10.0.0.0 is directly connected, Serial0/0/0                                                                                                    |
|     | 11.0.0.0/30 is subnetted, 1 subnets                                                                                                    |
| С   | 11.0.0.0 is directly connected, Serial0/0/1                                                                                                    |
| R   | 12.0.0.0/8 [120/1] via 11.0.0.1. 00:00:25, Serial0/0/1                                                                                                    |
| R   | 13.0.0.0/8 [120/1] via 11.0.0.1. 00:00:25. Serial0/0/1                                                                                                    |
| R   | 14 0 0 0/8 [120/1] via 11 0 0 1 00:00:25 Serial0/0/1                                                                                                    |
| P   | 15 0 0 0/8 [120/2] via 11 0 0 1 00-00-25 Serial0/0/1                                                                                                    |
| 5   | 16.0.0.0/9 [120/2] via 11.0.0.1, 00-00-25 Seria10/0/1                                                                                                    |
| 5   | 12.0.0.0/0 [120/2] via 11.0.0.1, 00.00.23, Seria10/0/1                                                                                                    |
|     | 1/.0.0.0/0 [120/2] Via 11.0.0.1, 00.00.25, Serial0/0/1                                                                                                    |
| ĸ   | 18.0.0.0/8 [120/2] Via 11.0.0.1, 00:00:25, Serial0/0/1                                                                                                    |
| R   | 19.0.0.0/8 [120/2] via 11.0.0.1, 00:00:25, Serial0/0/1                                                                                                    |
| R   | 20.0.0.0/8 [120/3] via 11.0.0.1, 00:00:25, Serial0/0/1                                                                                                    |
| R   | 21.0.0.0/8 [120/4] via 11.0.0.1, 00:00:25, Serial0/0/1                                                                                                    |
| R   | 192.168.1.0/24 [120/1] via 10.0.0.1, 00:00:23, Serial0/0/0                                                                                                    |
| R   | 192.168.2.0/24 [120/5] via 11.0.0.1, 00:00:25, Serial0/0/1                                                                                                    |
| Rou | iter#                                                                                                    |
|     |                                                                                                    |
|     |                                                                                                    |
|     |                                                                                                    |
|     |                                                                                                    |
|     |                                                                                                    |
|     |                                                                                                    |
|     |                                                                                                    |
| Rou | nter>enable                                                                                                    |
| Pou | terfebou in route                                                                                                    |
| Cod | Nest C connected S = static T = TCDD D = DTD M = mobile B = BCD                                                                                                    |
| 000 | D = FICED BY = FICED outcome 1 0 = OCDE TA = OCDE inter and                                                                                                    |
|     | D - DIGRF, EA - DIGRF EALERIAL, O - OSPE, IA - OSFE INCEL ARE                                                                                                    |
|     | NI - OSPF NSSA external type 1, N2 - OSPF NSSA external type 2                                                                                                    |
|     | EI - OSPF external type 1, E2 - OSPF external type 2, E - EGP                                                                                                    |
|     | i - IS-IS, L1 - IS-IS level-1, L2 - IS-IS level-2, ia - IS-IS inter                                                                                                    |
|     | * - candidate default, U - per-user static route, o - ODR                                                                                                    |
|     | P - periodic downloaded static route                                                                                                    |
|     |                                                                                                    |
| Gat | eway of last resort is not set                                                                                                    |
|     |                                                                                                    |
|     |                                                                                                    |

**Router8** 

|   | 10.0.0.0/30 | ) is sub: | nette | ed, 1 subn | ets        |             |
|---|-------------|-----------|-------|------------|------------|-------------|
| С | 10.0.0.0    | ) is dire | ectly | connected  | d, SerialO | /0/0        |
| R | 11.0.0.0/8  | [120/1]   | via   | 10.0.0.2,  | 00:00:19,  | Seria10/0/0 |
| R | 12.0.0.0/8  | [120/2]   | via   | 10.0.0.2,  | 00:00:19,  | Seria10/0/0 |
| R | 13.0.0.0/8  | [120/2]   | via   | 10.0.0.2,  | 00:00:19,  | Serial0/0/0 |
| R | 14.0.0.0/8  | [120/2]   | via   | 10.0.0.2,  | 00:00:19,  | Serial0/0/0 |
| R | 15.0.0.0/8  | [120/3]   | via   | 10.0.0.2,  | 00:00:19,  | Seria10/0/0 |
| R | 16.0.0.0/8  | [120/3]   | via   | 10.0.0.2,  | 00:00:19,  | Serial0/0/0 |
| _ |             |           |       |            |            |             |

| R | 16.0.0.0/8 [120/3 | 3] via 10.0.0.2 | , 00:00:19, Ser | ia10/0/0    |
|---|-------------------|-----------------|-----------------|-------------|
| R | 17.0.0.0/8 [120/3 | 3] via 10.0.0.2 | , 00:00:19, Ser | ia10/0/0    |
| R | 18.0.0.0/8 [120/3 | 3] via 10.0.0.2 | , 00:00:19, Ser | ia10/0/0    |
| R | 19.0.0.0/8 [120/3 | 3] via 10.0.0.2 | , 00:00:19, Ser | ia10/0/0    |
| R | 20.0.0.0/8 [120/4 | 4] via 10.0.0.2 | , 00:00:19, Ser | ia10/0/0    |
| R | 21.0.0.0/8 [120/9 | 5] via 10.0.0.2 | , 00:00:19, Ser | ia10/0/0    |
| С | 192.168.1.0/24 is | s directly conn | ected, FastEthe | rnet0/0     |
| R | 192.168.2.0/24 [1 | 120/6] via 10.0 | .0.2, 00:00:19, | Serial0/0/0 |
| R | outer#            |                 |                 |             |
| R | outer#            |                 |                 |             |
|   |                   |                 |                 |             |

5) Comprueba si hay conectividad entre los dos Pcs. ¿Hay conectividad? ¿Si, No y por qué?. Haz captura de pantalla de los ping de cada uno de los pos para comprobar si funciona.

Si hay conectividad entre los distintos PC al hacer el enrutamiento en cada uno de los routers mediante protocolo RIP para que conozcan todas las redes de esta arquitectura de red hasta llevar a su destino. Si una de los routers fallará el mensaje iría por otro de los routers hasta llegar a su destino.

| ping desde Cádiz a Madrid                                                                                                    | ping desde Madrid a Cádiz                                                                                                    |
|----------------------------------------------------------------------------------------------------|----------------------------------------------------------------------------------------------------|
| Packet Tracer PC Command Line 1.0<br>PC>ping 192.168.2.2                                                                                                    | PC><br>PC><br>PC>ping 192.168.1.2                                                                                                    |
| Pinging 192.168.2.2 with 32 bytes of data:                                                                                                    | Pinging 192.168.1.2 with 32 bytes of data:                                                                                                    |
| Reply from 192.168.2.2: bytes=32 time=39ms TTL=121<br>Reply from 192.168.2.2: bytes=32 time=36ms TTL=121<br>Reply from 192.168.2.2: bytes=32 time=8ms TTL=121<br>Reply from 192.168.2.2: bytes=32 time=52ms TTL=121 | Reply from 192.168.1.2: bytes=32 time=6ms TTL=121<br>Reply from 192.168.1.2: bytes=32 time=6ms TTL=121<br>Reply from 192.168.1.2: bytes=32 time=38ms TTL=121<br>Reply from 192.168.1.2: bytes=32 time=53ms TTL=121 |
| <pre>Ping statistics for 192.168.2.2:<br/>Packets: Sent = 4, Received = 4, Lost = 0 (0% loss),<br/>Approximate round trip times in milli-seconds:<br/>Minimum = 8ms, Maximum = 52ms, Average = 33ms<br/>pcs/</pre>  | <pre>Ping statistics for 192.168.1.2:<br/>Packets: Sent = 4, Received = 4, Lost = 0 (0% loss),<br/>Approximate round trip times in milli-seconds:<br/>Minimum = 6ms, Maximum = 53ms, Average = 25ms</pre>          |

sone.

area

area

# Tarea 5.4-OSPF

1) Utilizando el Packet Tracer monta la arquitectura de red que se muestra en la siguiente imagen:

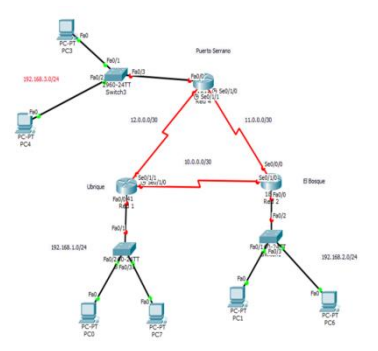

2) Configura el direccionamiento ip como aparece en la arquitectura anterior.

3) Configura los enlaces seriales que aparecen en la imagen.

4) Explica y haz captura de pantalla de la configuración de los routers y de los Switches, y haz captura de pantalla y explica la tabla de enrutamiento de cada router, habiendo utilizado el protocolo de enrutamiento dinámico OSPF.

5) Comprueba si hay conectividad entre los dos Pcs. ¿Hay conectividad? ¿Si, No y por qué?. Haz captura de pantalla de los ping de cada uno de los pcs para comprobar si funciona.

1) Utilizando el Packet Tracer monta la arquitectura de red que se muestra en la siguiente imagen:

Monto la siguiente arquitectura en el packet Tracer teniendo en cuenta el apartado 3) configura los enlaces seriales de los routers 0,1,2.

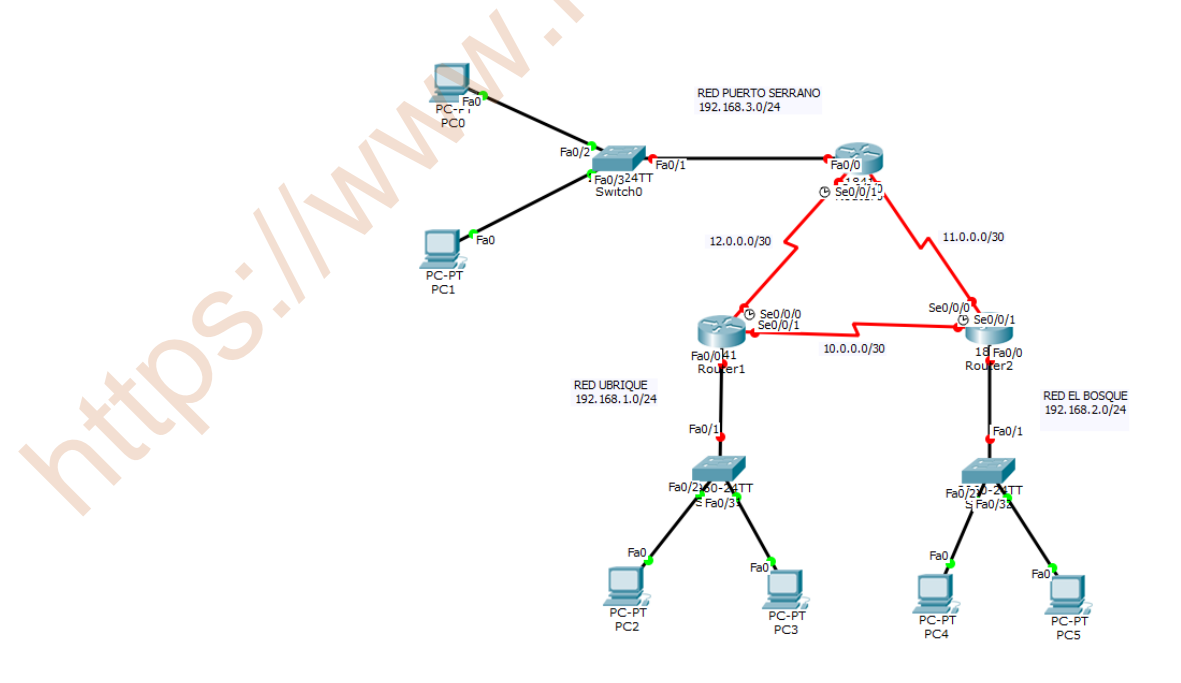

#### 2) Configura el direccionamiento ip como aparece en la arquitectura anterior.

| Nombre red      | Necesario                            | Asignado     | Address red | Mask         | Direcc. Mask         | Rango asignado              | Broadcast     |  |
|-----------------|--------------------------------------|--------------|-------------|--------------|----------------------|-----------------------------|---------------|--|
| Ubrique         | 2                                    | 254          | 192.168.1.0 | /24          | 255.255.255.0        | 192.168.1.1 - 192.168.1.254 | 192.168.1.255 |  |
| El Bosque       | 2                                    | 254          | 192.168.2.0 | /24          | 255.255.255.0        | 192.168.2.1 - 192.168.2.254 | 192.168.2.255 |  |
| Puerto Serrano  | 2                                    | 254          | 192.168.3.0 | /24          | 255.255.255.0        | 192.168.3.1 - 192.168.3.254 | 192.168.3.255 |  |
| Enlace U-B      | 2                                    | 2            | 10.0.0.0    | /30          | 255.255.255.252      | 10.0.0.1 - 10.0.0.2         | 10.0.0.3      |  |
| Enlace B-P      | 2                                    | 2            | 11.0.0.0    | /30          | 255.255.255.252      | 11.0.0.1 - 11.0.0.2         | 11.0.0.3      |  |
| Enlace P-U      | 2                                    | 2            | 12.0.0.0    | /30          | 255.255.255.252      | 12.0.0.1 - 12.0.0.2         | 12.0.0.3      |  |
| Enlace U-B: Ub  | rique – El bo                        | osque        |             |              |                      |                             |               |  |
| Enlace B-V: El  | Bosque – Pu                          | erto Serrano |             |              |                      |                             |               |  |
| Enlace P-U: Pue | erto Serrano                         | - Ubrique    |             |              |                      |                             |               |  |
|                 |                                      | -            |             |              |                      |                             |               |  |
|                 |                                      |              |             |              |                      |                             |               |  |
|                 |                                      | _            |             |              |                      |                             |               |  |
|                 |                                      |              |             |              |                      |                             |               |  |
|                 |                                      | -a0          |             | RED PUERT    | O SERRANO            |                             |               |  |
|                 | PC<br>PC0                            |              |             | 192, 100, 5, | 0/24                 |                             |               |  |
|                 | PC0: 192.16                          | 8.3.2/24     |             | 1            | 92:168.3.1/24        |                             |               |  |
|                 | GW: 192.168.3.1/24 Fa0/2 Fa0/0 Fa0/0 |              |             |              |                      |                             |               |  |
|                 |                                      |              | Fa0/324TT   |              | 12.0.0.1/30 104 11.0 | .0.1/30                     |               |  |
|                 |                                      |              | Switchio    |              | 0 300/0/15           |                             |               |  |
|                 |                                      |              |             |              |                      | 11.0.0.0/20                 |               |  |
|                 |                                      | Fa0          |             | 12.0.0.0/    | 30 5                 | V 11.0.0.0/30               |               |  |

S. M. M.

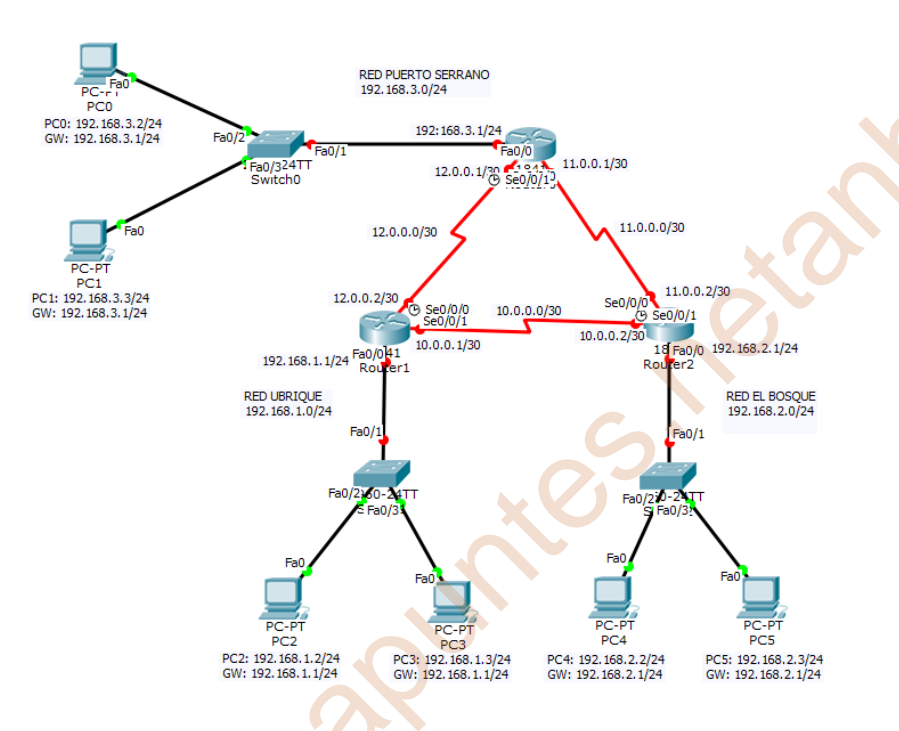

### 3) Configura los enlaces seriales que aparecen en la imagen

Para poder hacer la conexión de los routers con las redes de Ubrique, El Bosque y Puerto Serrano tengo que añadirle la tarjeta WIC-2T y podremos conectar el cable serial;

Router0 apago el router y le añado la Una vez añadido vuelvo a conectar o tarjeta WIC-2T

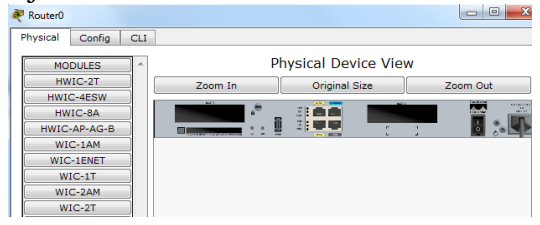

encender el router0

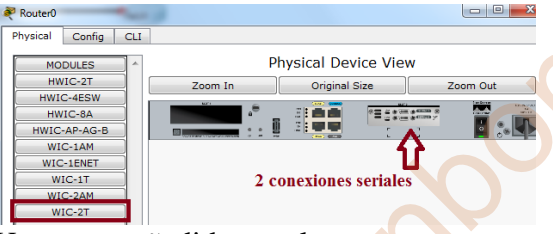

Router1 apago el router y le añado la tarjeta WIC-2T

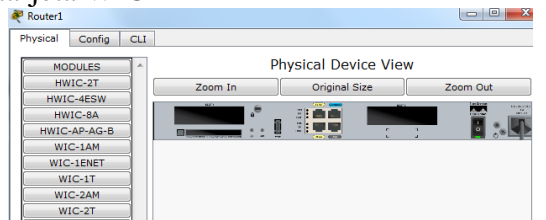

Router2 apago el router y le añado la tarieta WIC-2T

Una vez añadido vuelvo a conectar o encender el router1 - 0 **-**×

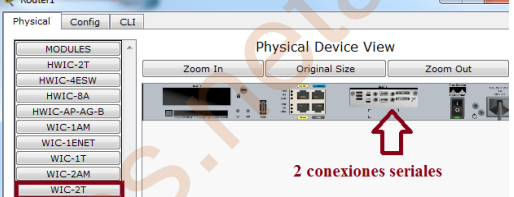

Una vez añadido vuelvo a conectar o encender el router2

| Router2                   |                  | _ <b>- -</b> × | X Router2               |         |                     |          |
|---------------------------|------------------|----------------|-------------------------|---------|---------------------|----------|
| Physical Config CLI       |                  |                | Physical Config CLI     |         |                     |          |
| MODULES                   | Physical De      | vice View      | MODULES                 | F       | Physical Device Vie | w        |
| HWIC-2T                   | Zoom In Original | Size Zoom Out  | HWIC-4ESW               | Zoom In | Original Size       | Zoom Out |
| HWIC-4ESW<br>HWIC-AR-AG-B |                  |                | HWIC-8A<br>HWIC-AP-AG-B | •       |                     |          |
| WIC-1AM                   |                  |                | WIC-1AM                 |         | - 4                 | 7        |
| WIC-1ENET<br>WIC-1T       |                  |                | WIC-1T                  |         | L                   | J        |
| WIC-2AM<br>WIC-2T         |                  | CO             | WIC-2AM<br>WIC-2T       | 2 cone  | xiones seriales     |          |

La tarjeta WIC-2T está preparada para hacer dos conexiones seriales en los routers.

En esta arquitectura se muestra la configuración de los seriales asignados a cada uno de los routers asignado, Se/0/0/0, Se0/0/1, y los interfaz Ethernet fa0/1, fa0/2, fa/03;

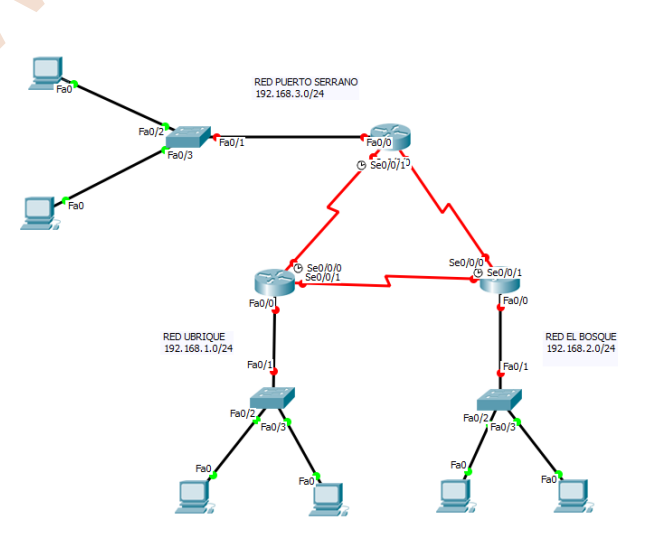

4) Explica y haz captura de pantalla de la configuración de los routers y de los Switches, y haz captura de pantalla y explica la tabla de enrutamiento de cada router, habiendo utilizado el protocolo de enrutamiento dinámico OSPF.

### **ROUTERS**

Pasamos a configurar **<u>Router0</u>** en línea de comando del Packet Tracer para levantar el interface fa 0/0, serial 0/0/0 y 0/0/1;

| interface fa $0/0$ , serial $0/0/0$ y $0/0/1$ ;                                                                                                    |                                |
|----------------------------------------------------------------------------------------------------|--------------------------------|
| Router0                                                                                                    |                                |
| Physical Config CLI                                                                                                    |                                |
| IOS Command Line Interfac                                                                                                    | ce Children                    |
| Router>enable                                                                                                    | RED PUERTO SERRANO             |
| Router#configure terminal                                                                                                    | 192.168.3.0/24                 |
| Router(config)#interface fa0/0                                                                                                    | 192. 168. 3. 1/24              |
| Router(config-if)#ip address 192.168.3.1 255.255.255.0                                                                                                    | Fa0/0<br>12.0.0.1/30           |
| Router(config-if)#no shutdown                                                                                                    | C Se0/0/13                     |
| Router(config-if)#exit                                                                                                    |                                |
| Router(config)#                                                                                                    |                                |
|                                                                                                    |                                |
| Router(config)#interface serial 0/0/0                                                                                                    |                                |
| Router(config-if)#ip address 12.0.0.1 255.255.255.252                                                                                                    |                                |
| Router(config-if)#no shutdown                                                                                                    |                                |
| Bouter(config if)#interface seriel 0/0/1                                                                                                    |                                |
| Router(config if)#in address 11.0.0.1.255.255.255.252                                                                                                    |                                |
| Router(config if)#no shutdown                                                                                                    |                                |
| Kouter(coning-in)#no snutdown                                                                                                    |                                |
| Pasamos a configurar <b>Router1</b> en línea de comando del l                                                                                                    | Packet Tracer para levantar el |
| interface fa $0/0$ , serial $0/0/0 \ge 0/0/1$ ;                                                                                                    |                                |
| Router1                                                                                                    |                                |
| Physical Config CLI                                                                                                    |                                |
| IOS Command Line Interfa                                                                                                    | <u></u>                        |
| Pouter angle                                                                                                    |                                |
| Router#configure torminal                                                                                                    | 12 <sup>C</sup> Se0/0/0        |
| Router(config)#interface fo(/0                                                                                                    | Se0/0/1                        |
| Router(config)#interface 1a0/0<br>Router(config if)#in address 102 168 1 1 255 255 255 0                                                                                                    | 10.0.0.1/30                    |
| Router(config if)#no shutdown                                                                                                    | 192.168.1.1/24 Router1         |
| Router(config-if)#no shudown                                                                                                    | RED UBRIQUE                    |
| Router(config)#                                                                                                    | 192.168.1.0/24                 |
| Kouter(coning)#                                                                                                    |                                |
| Pouter(config)#interface serial 0/0/0                                                                                                    |                                |
| Kouler (conneg)#interface seriar 0/0/0                                                                                                    |                                |
| Router(config-if)#ip address 12.0.0.2 255.255.255.252                                                                                                    |                                |
| Router(config-if)#ip address 12.0.0.2 255.255.255.252<br>Router(config-if)#no shutdown                                                                                                    |                                |
| Router(config-if)#ip address 12.0.0.2 255.255.255.252<br>Router(config-if)#no shutdown                                                                                                    |                                |
| Router(config-if)#ip address 12.0.0.2 255.255.255.252<br>Router(config-if)#no shutdown<br>Router(config-if)#interface serial 0/0/1                                                                                           |                                |
| Router(config-if)#ip address 12.0.0.2 255.255.255.252<br>Router(config-if)#no shutdown<br>Router(config-if)#interface serial 0/0/1<br>Router(config-if)#ip address 10.0.0.1 255.255.255.252                                  |                                |
| Router(config-if)#ip address 12.0.0.2 255.255.255.252<br>Router(config-if)#no shutdown<br>Router(config-if)#interface serial 0/0/1<br>Router(config-if)#ip address 10.0.0.1 255.255.255.252<br>Router(config-if)#no shutdown |                                |

Pasamos a configurar <u>**Router2**</u> en línea de comando del Packet Tracer para levantar el interface fa 0/0, serial 0/0/0 y 0/0/1;

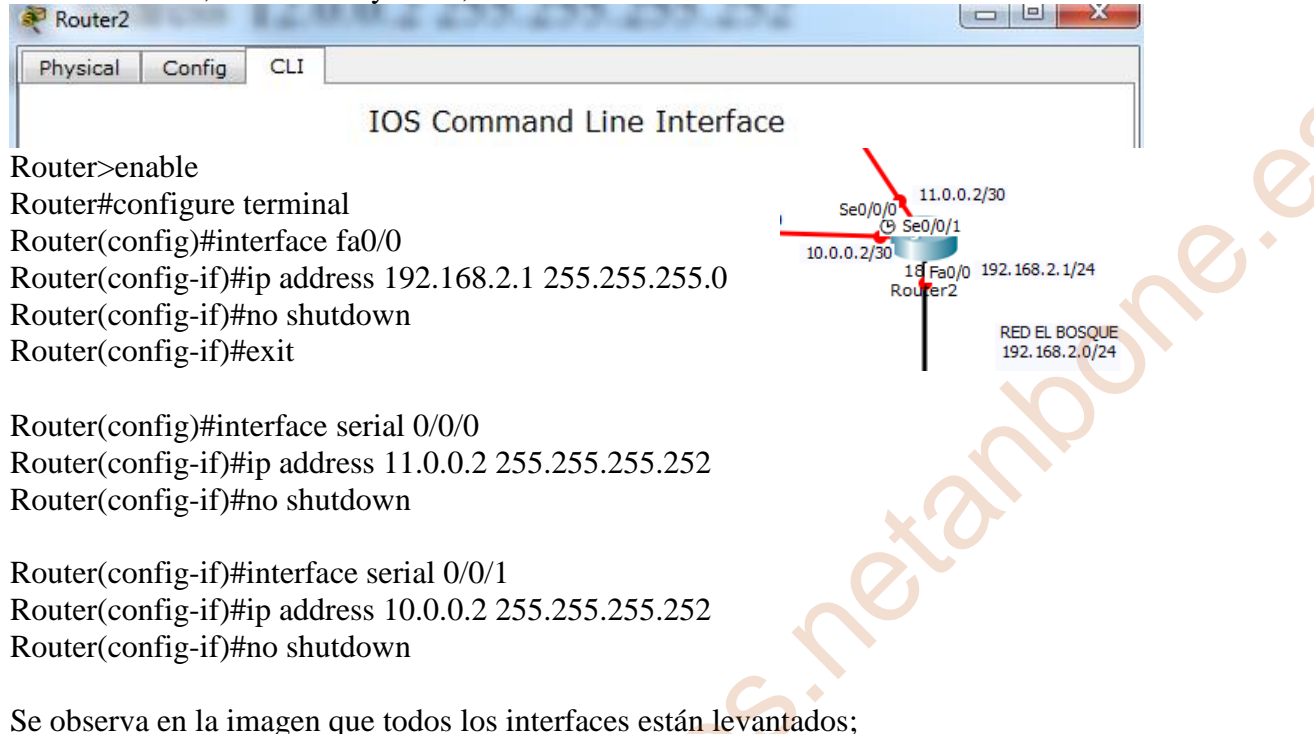

RED PUERTO SERRANO 192.168.3.0/24 PC0: 192.168.3.2/24 GW: 192.168.3.1/24 192.168.3.1/24 11.0.0.1/30 12.0.0.1/30 11.0.0.0/30 12.0.0.0/30 11.0.0.2/30 PC1: 192.168.3.3/24 GW: 192.168.3.1/24 12.0.0.2/30 10.0.0/30 10.0.0.2/30 10.0.0.1/30 192, 168, 2, 1/24 192.168.1.1/24 RED UBRIQUE 192.168.1.0/24 RED EL BOSQUE 192.168.2.0/24 PC2: 192.168.1.2/24 GW: 192.168.1.1/24 PC4: 192.168.2.2/24 GW: 192.168.2.1/24 PC5: 192.168.2.3/24 GW: 192.168.2.1/24 PC3: 192.168.1.3/24 GW: 192.168.1.1/24

# **CONFIGURAR PCs**

# Red UBRIQUE 192.168.1.0

PC2: Su IP, mascara y puerta de enlace

| ~                           |                        |            |         |                  |  |  |  |  |
|-----------------------------|------------------------|------------|---------|------------------|--|--|--|--|
| P                           | hysical                | Config     | Desktop | Custom Interface |  |  |  |  |
|                             | IP Configuration X     |            |         |                  |  |  |  |  |
|                             | IP Co                  | nfiguratio | on      |                  |  |  |  |  |
| O DHCP                      |                        |            |         |                  |  |  |  |  |
|                             | IP Address 192.168.1.2 |            |         |                  |  |  |  |  |
| Subnet Mask 255.255.255.0   |                        |            | 255     |                  |  |  |  |  |
| Default Gateway 192.168.1.1 |                        |            |         |                  |  |  |  |  |

# Red El BOSQUE 192.168.2.0

#### PC4: Su IP, mascara y puerta de enlace

| ę | PC4                  |                     |
|---|----------------------|---------------------|
| F | hysical Config Deski | OP Custom Interface |
|   | IP Configuratio      | n X                 |
|   | O DHCP               | ) Static            |
|   | IP Address           | 192.168.2.2         |
|   | Subnet Mask          | 255.255.255.0       |
|   | Default Gateway      | 192.168.2.1         |

#### Red PUERSO SERRANO 192.168.3.0 PC0: Su IP, mascara y puerta de enlace

# PC0

| Physical | Config           | Desktop | Custom Interface |  |  |  |  |  |  |
|----------|------------------|---------|------------------|--|--|--|--|--|--|
| IP C     | IP Configuration |         |                  |  |  |  |  |  |  |
| IP Co    | onfiguratio      | on      |                  |  |  |  |  |  |  |
| O DH     | СР               | St      | tatic            |  |  |  |  |  |  |
| IP Add   | dress            | 192     | 192.168.3.2      |  |  |  |  |  |  |
| Subne    | et Mask          | 255     | 255.255.255.0    |  |  |  |  |  |  |
| Defau    | lt Gatewa        | y 192   | 192.168.3.1      |  |  |  |  |  |  |

### PC3: Su IP, mascara y puerta de enlace

| R                           | PC3     |             |         |                  |   |
|-----------------------------|---------|-------------|---------|------------------|---|
| F                           | hysical | Config      | Desktop | Custom Interface |   |
|                             | IP C    | onfigu      | ration  |                  | X |
|                             | IP Co   | onfiguratio | on      |                  |   |
| DHCP     Istatic            |         |             |         |                  |   |
| IP Address 192.168.1.3      |         |             |         |                  |   |
| Subnet Mask 255.255.255.0   |         |             |         |                  |   |
| Default Gateway 192.168.1.1 |         |             |         |                  |   |
|                             |         |             |         |                  |   |

### PC5: Su IP, mascara y puerta de enlace

| PC5                |                        |   |
|--------------------|------------------------|---|
| Physical Config De | sktop Custom Interface |   |
| IP Configurati     | ion                    | X |
| IP Configuration   |                        |   |
| DHCP               | Static                 |   |
| IP Address         | 192.168.2.3            |   |
| Subnet Mask        | 255.255.255.0          |   |
| Default Gateway    | 192.168.2.1            |   |
|                    |                        |   |

#### PC1: Su IP, mascara y puerta de enlace

| PCI                   |                     |
|-----------------------|---------------------|
| Physical Config Deskt | op Custom Interface |
| IP Configuration      | n X                 |
| O DHCP                | Static              |
| IP Address            | 192.168.3.3         |
| Subnet Mask           | 255.255.255.0       |
| Default Gateway       | 192.168.3.1         |

Ya tienen conexión o están levantados los tres routers (led verde) y configuración de los PCs. Tal como están ahora la configuración no puede tener conexiones estos PCs. Haciendo ping se comprueba que no tienen conexión:

ping de la red del Bosque a Puerto Serrano

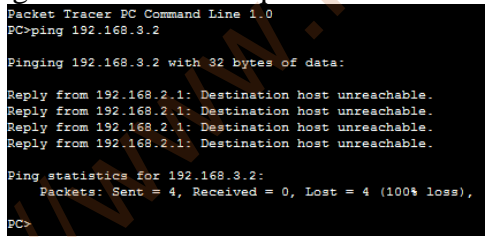

#### ping de la red de Puerto Serrano a Ubrique

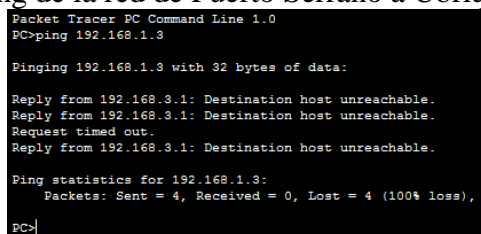

Para que tengan comunicación hay que hacer un ruteo, que puede ser estático o dinámico. En este ejercicio vamos hacer el ruteo dinámico mediante el protocolo OSPF que utiliza una métrica que no se basa en salta como el protocolo RIP sino se basa en el ancho de banda para enviar el mensaje;

Entrando de nuevo a cada uno de los Router para la configuración del ruteo dinámico;

# Router0

El router0 conoce la red 192.168.3.0, 11.0.0.0 y 12.0.0.0 y mediante el protocolo OSPF le asignamos campo 1 (puede ser un valor de 1 a 65355 de 16 bits) y la máscara inversa a cada uno de las redes con el área 0 que se configura con el comando router ospf;

| Physical | Config | CLI |  |
|----------|--------|-----|--|

# IOS Command Line Interface

Router>enable

Router#configure terminal

Router(config)#router ospf 1 (Puede ser un valor de 1 a 65355 de 16 bits) Router(config-router)#network 192.168.3.0 0.0.0.255 area 0 (mascara inversa y area 0) Router(config-router)#network 11.0.0.0 0.0.0.3 area 0 (mascara inversa y area 0) Router(config-router)#network 12.0.0.0 0.0.0.3 area 0 (mascara inversa y area 0) Router(config-router)#network 12.0.0 0.0.0.3 area 0 (mascara inversa y area 0)

# Router1

El router0 conoce la red 192.168.1.0, 10.0.0.0 y 12.0.0.0 y mediante el protocolo OSPF le asignamos campo 1 (puede ser un valor de 1 a 65355 de 16 bits) y la máscara inversa a cada uno de las redes con el área 0 que se configura con el comando router ospf;

| Router1               |                       |                   |                             |
|-----------------------|-----------------------|-------------------|-----------------------------|
| Physical Config C     | u                     |                   |                             |
|                       | IOS Command           | l Line Interface  |                             |
| Router>enable         |                       |                   |                             |
| Router#configure terr | minal                 |                   |                             |
| Router(config)#route  | r ospf 1              | (Puede ser un val | or de 1 a 65355 de 16 bits) |
| Router(config-router) | #network 192.168.1.0  | 0.0.0.255 area 0  | (mascara inversa y area 0)  |
| Router(config-router) | #network 10.0.0.0 0.0 | .0.3 area 0       | (mascara inversa y area 0)  |
| Router(config-router) | #network 12.0.0.0 0.0 | .0.3 area 0       | (mascara inversa y area 0)  |
| Router(config-router) | )#exit                |                   | · · ·                       |
|                       |                       |                   |                             |

El router0 conoce la red 192.168.2.0, 10.0.0.0 y 11.0.0.0 y mediante el protocolo OSPF le asignamos campo 1 (puede ser un valor de 1 a 65355 de 16 bits) y la máscara inversa a cada uno de las redes con el área 0 que se configura con el comando router ospf;

| Router2  |        |     | 100 & 277 & 277 & 277 & 276 |  |
|----------|--------|-----|-----------------------------|--|
| Physical | Config | CLI |                             |  |
|          |        |     | IOS Command Line Interface  |  |

Router>enable

Router#configure terminal Router(config)#router ospf 1 (Puede ser un valor de 1 a 65355 de 16 bits) Router(config-router)#network 192.168.2.0 0.0.0.255 area 0 (mascara inversa y area 0) Router(config-router)#network 10.0.0 0.0.0.3 area 0 (mascara inversa y area 0) Router(config-router)#network 11.0.0.0 0.0.0.3 area 0 (mascara inversa y area 0) Router(config-router)#network 11.0.0.0 0.0.0.3 area 0 (mascara inversa y area 0)

La mascara inversa de 255.255.255.0 es la 0.0.0.255 y la mascara inversa de 255.255.255.252 es la 0.0.0.3

#### Router0

Haciendo show ip route en el Router0 tenemos;

```
Router>enable
Router#show ip route
Codes: C - connected, S - static, I - IGRP, R - RIP, M - mobile, B - BGP
       D - EIGRP, EX - EIGRP external, O - OSPF, IA - OSPF inter area
       N1 - OSPF NSSA external type 1, N2 - OSPF NSSA external type 2
       E1 - OSPF external type 1, E2 - OSPF external type 2, E - EGP
i - IS-IS, L1 - IS-IS level-1, L2 - IS-IS level-2, ia - IS-IS inter area

    * - candidate default, U - per-user static route, o - ODR

       P - periodic downloaded static route
Gateway of last resort is not set
     10.0.0/30 is subnetted, 1 subnets
0
        10.0.0.0 [110/128] via 11.0.0.2, 00:31:18, Serial0/0/1
                  [110/128] via 12.0.0.2, 00:31:18, Serial0/0/0
     11.0.0.0/30 is subnetted, 1 subnets
С
        11.0.0.0 is directly connected, Serial0/0/1
     12.0.0.0/30 is subnetted, 1 subnets
С
        12.0.0.0 is directly connected, Serial0/0/0
     192.168.1.0/24 [110/65] via 12.0.0.2, 00:32:21, Serial0/0/0
0
     192.168.2.0/24 [110/65] via 11.0.0.2, 00:31:18, Serial0/0/1
0
C
     192.168.3.0/24 is directly connected, FastEthernet0/0
Router#
```

Esto quiere decir que el router0 con código C son las que están conectados directamente en la conexión del router0 y con el código O (OSPF) son las configuradas dinámicamente para que puede conectarse con todas las redes mediante protocolo de enrutamiento OSPF.

Haciendo show ip route en el Router1 tenemos;

```
Router>enable
Router#show ip route
Codes: C - connected, S - static, I - IGRP, R - RIP, M - mobile, B - BGP
       D - EIGRP, EX - EIGRP external, O - OSPF, IA - OSPF inter area
       N1 - OSPF NSSA external type 1, N2 - OSPF NSSA external type 2
       E1 - OSPF external type 1, E2 - OSPF external type 2, E - EGP
       i - IS-IS, L1 - IS-IS level-1, L2 - IS-IS level-2, ia - IS-IS inter area
         - candidate default, U - per-user static route, o - ODR
       P - periodic downloaded static route
Gateway of last resort is not set
     10.0.0.0/30 is subnetted. 1 subnets
С
        10.0.0.0 is directly connected, Serial0/0/1
     11.0.0.0/30 is subnetted, 1 subnets
o
        11.0.0.0 [110/128] via 10.0.0.2, 00:33:22, Serial0/0/1
                 [110/128] via 12.0.0.1, 00:33:22, Serial0/0/0
     12.0.0.0/30 is subnetted, 1 subnets
C
        12.0.0.0 is directly connected, Serial0/0/0
С
     192.168.1.0/24 is directly connected, FastEthernet0/0
0
     192.168.2.0/24 [110/65] via 10.0.0.2, 00:33:22, Serial0/0/
    192.168.3.0/24 [110/65] via 12.0.0.1, 00:34:14, Serial0/0/0
0
Router#
```

Esto quiere decir que el router0 con código C son las que están conectados directamente en la conexión del router0 y con el código O (OSPF) son las configuradas dinámicamente para que puede conectarse con todas las redes mediante protocolo de enrutamiento OSPF.

#### Router2

Haciendo show ip route en el Router2 tenemos;

```
Router>enable
Router#show ip route
Codes: C - connected, S - static, I - IGRP, R - RIP, M - mobile, B - BGP
       D - EIGRP, EX - EIGRP external, O - OSPF, IA - OSPF inter area
       N1 - OSPF NSSA external type 1, N2 - OSPF NSSA external type 2
       E1 - OSPF external type 1, E2 - OSPF external type 2, E - EGP
       i - IS-IS, L1 - IS-IS level-1, L2 - IS-IS level-2, ia - IS-IS inter area
         - candidate default, U - per-user static route, o - ODR
       P - periodic downloaded static route
Gateway of last resort is not set
     10.0.0.0/30 is subnetted, 1 subnets
        10.0.0.0 is directly connected, Serial0/0/1
     11.0.0.0/30 is subnetted. 1 subnets
C
        11.0.0.0 is directly connected, Serial0/0/0
     12.0.0.0/30 is subnetted, 1 subnets
        12.0.0.0 [110/128] via 10.0.0.1, 00:34:08, Serial0/0/1
                 [110/128] via 11.0.0.1, 00:34:08, Serial0/0/0
0
     192.168.1.0/24 [110/65] via 10.0.0.1, 00:34:18, Serial0/0/1
С
     192.168.2.0/24 is directly connected, FastEthernet0/0
     192.168.3.0/24 [110/65] via 11.0.0.1, 00:34:08, Serial0/0/0
0
Router#
```

Esto quiere decir que el router0 con código C son las que están conectados directamente en la conexión del router0 y con el código O (OSPF) son las configuradas dinámicamente para que puede conectarse con todas las redes mediante protocolo de enrutamiento OSPF. Este esta tabla se agrupa la configuración de los tres routers con su arquitectura en modo de resumen;

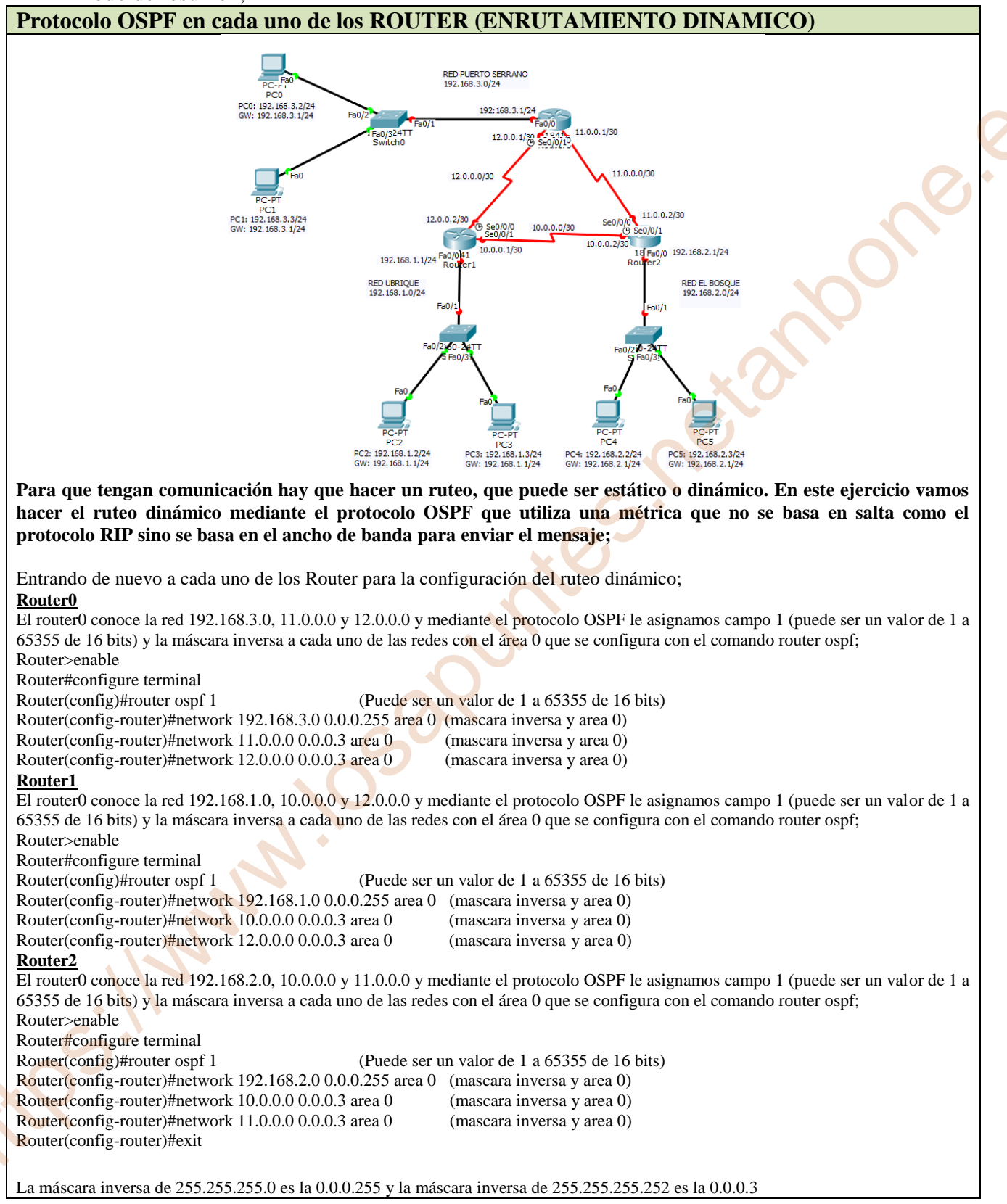

5) Comprueba si hay conectividad entre los dos Pcs. ¿Hay conectividad? ¿Si, No y por qué?. Haz captura de pantalla de los ping de cada uno de los pcs para comprobar si funciona.

Si hay conectividad entre los distintos PC al hacer el enrutamiento en cada uno de los routers mediante protocolo OSPF que se basa en el ancho de banda para enviar el mensaje para que conozcan todas las redes de esta arquitectura de red hasta llevar a su destino. Si una de los routers fallará el mensaje iría por otro de los routers hasta llegar a su destino.

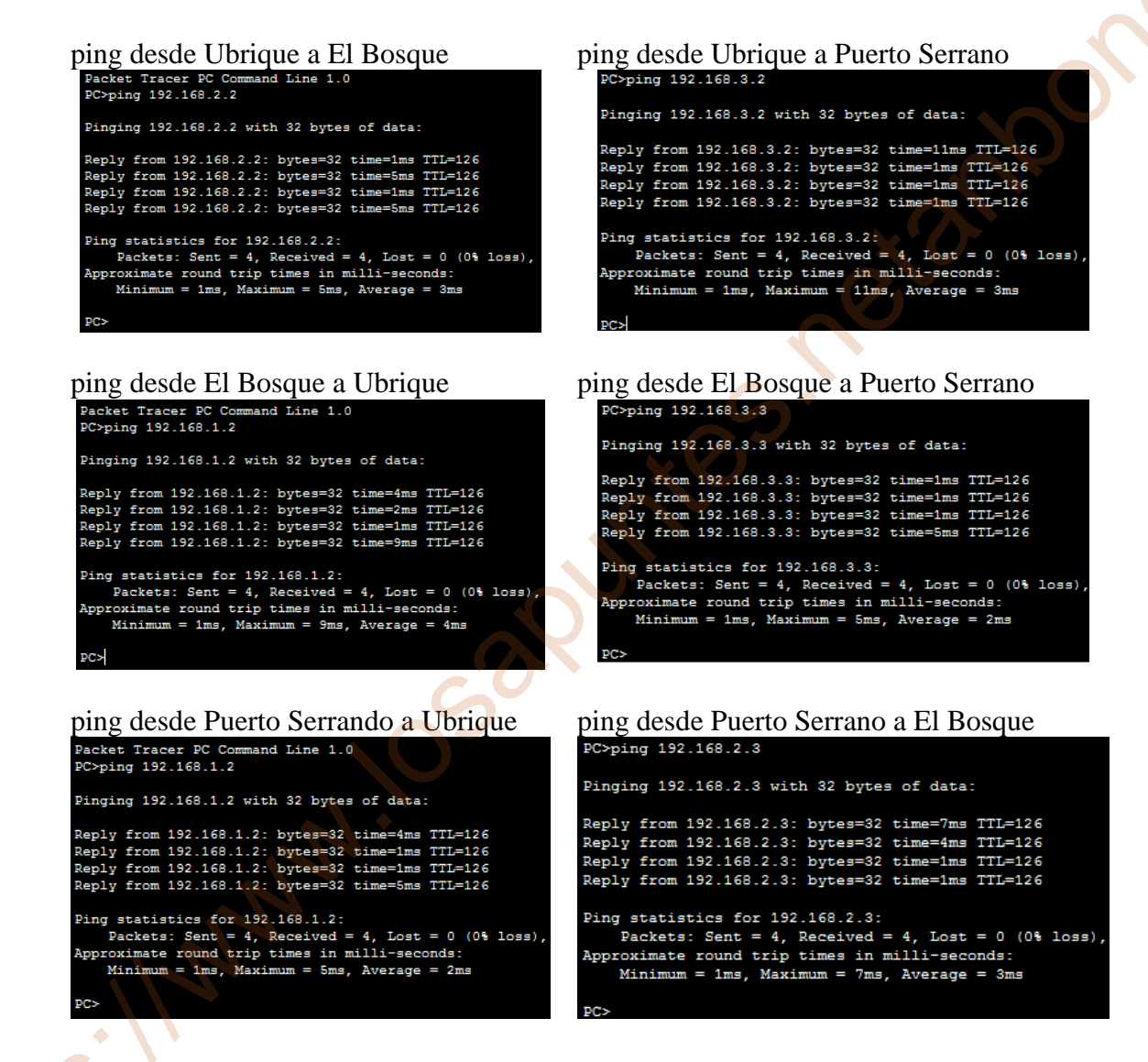

#### **WEBGRAFIA**

Tarea 5.1- Enrutamiento Estático

Enrutamiento estatico (2 router) Packet Tracer

https://www.youtube.com/watch?v=IMwxlyqpbMU

configuracion de red con dos routers packet tracer

https://www.youtube.com/watch?v=OSACL0bLJrY

Tarea 5.2- Enrutamiento Estático

Enrutamiento estático con 4 routers - Cisco Packet Tracer

https://www.youtube.com/watch?v=SWQK5aqyeMc

2.- Enrutamiento Estático de 5 Routers

https://www.youtube.com/watch?v=RLOYxAxsRp4

ENRUTAMIENTO ESTÁTICO(4 ROUTERS): IP ROUTE

https://www.youtube.com/watch?v=PDVIRyxcauE

Tarea 5.3- Enrutamiento RIP

Configurar EIGRP en cisco packet tracer

https://www.youtube.com/watch?v=TAzxcDtA8KM

Enrutamiento RIP con 5 Routers

https://www.youtube.com/watch?v=c18wbcxnNQ0

Protocolo RIP V2 - Packet Tracer

https://www.youtube.com/watch?v=lqhN5jjpALk

Tarea 5.4- Enrutamiento OSPF

Tutorial para crear una red básica con Ospf desde 0.

https://www.youtube.com/watch?v=C8jR1zg97-M

Protocolo de Enrutamiento OSPF Packet Tracer 2020

https://www.youtube.com/watch?v=0sWL3SuF3qQ

**OSPF y Loopback** 

https://www.youtube.com/watch?v=FibJiX5ZWPQ